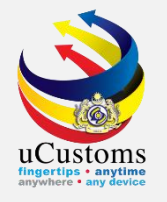

### SHIP CLEARANCE (Arrival Declaration)

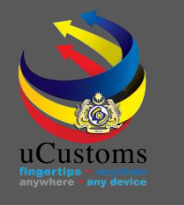

### User Role Description

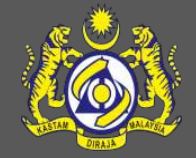

- 1. Create Journey Information (Shipping Agent)
- 2. Arrive Journey (Port Operator)
- 3. Ship Arrival Declaration (Shipping Agent)
- 4. MOH (approve Vessel Advise Form PKP)
- 5. Marine Department (approve ship arrival & petroleum)
- 6. Port Authority (approve PANS form)
- 7. Chemistry Department (approve petroleum)
- 8. Department of Immigration (immigration form, crews and passengers)

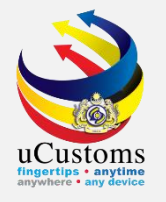

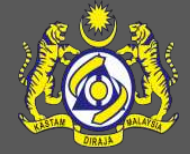

Create Journey Information

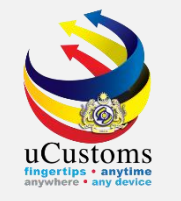

The **JOURNEY INFORMATION** form appears as below. Fill in all the required fields, the one with \*, then submit. Status will changed to "**SUBMITTED**" and Ship Call Number (SCN) was generated.

| . 🔊 👶 | s                   | <b>^</b>          |                 | 1999 I. I.        | 12         |                      |                         |                |                  | A PROFILE   | MANAGEMENT 🌣 S  | SUB MODULE 也 SI |
|-------|---------------------|-------------------|-----------------|-------------------|------------|----------------------|-------------------------|----------------|------------------|-------------|-----------------|-----------------|
| 4     |                     | uCust             | toms            |                   |            |                      |                         |                |                  |             | Login Id : tran | cy@golemico.com |
| See   |                     | Royal Malaysia    | n Customs Depar | tment             |            |                      |                         |                |                  |             | User Profile :  | Shipping Agent  |
|       | » SHIP / CARGO      | » XML UPLOAD      | » LICENSE RMCD  | » PERMIT/QUOTA    | » AD MIN   | » TRADE FACILITATION | » ENFORCEMENT           | » REGISTRATION | » LEGAL AFFAIRS  | » REVENUE   | =               |                 |
|       | JOURNEY INFO        | RMATION           |                 |                   |            |                      |                         |                |                  |             | STATUS : SUBMI  | ited 🏭 🗖        |
|       | Journey No.         |                   | CAR-JRN-I       | 818-11-2018-000   | 168        | Ca                   | arrier Type             |                | * SEA            |             | ٣               |                 |
|       | Port of Origin      |                   | * AEAJM-ARE     | E-S-AJMAN         |            | Po                   | ort of Arrival          |                | * MYPKG-B18-S-PC | ORT KLANG ( | PELABUHAN KLANG |                 |
|       | Last Port of Call   |                   | * AEAMF-AR      | E-S-MUSSAFAH      |            | Ne                   | ext Port of Call        |                | * AEDAS-ARE-S-D/ | AS ISLAND   |                 | ]               |
|       | Entry Customs St    | ation             | * B18 - PEL/    | ABUHAN BARAT, SEL | ANGOR      | E>                   | kit Customs Station     |                | * B18 - PELABUHA | n barat, se | LANGOR          | ]               |
|       | Last Port of Call - | ATA               | * 22-11-201     | 18 🛗 00 🔻         | 00 •       | La                   | ast Port of Call - ATD  |                | * 23-11-2018     | 00          | • 00 •          |                 |
|       | Last Port of Call - | Voyage No.        |                 |                   |            | La                   | ast Port of Call - Purp | pose of Call   | * CARGO OPERAT   | ION         | •               |                 |
|       | Last Port of Call - | ISPS Level        | * 1-NORMA       | L                 |            | ▼ Er                 | ntry Point              |                |                  |             |                 |                 |
|       | Multiple Ports      |                   |                 |                   |            |                      |                         |                |                  |             |                 | - 24            |
|       | DATES               |                   |                 |                   |            |                      |                         |                |                  |             |                 |                 |
|       | Date of Shipment    | :                 | * 26-11-201     | 18 🛗 00 🔻         | 00 🔻       | ]                    |                         |                |                  |             |                 | +-              |
|       | Expected Arrival I  | Date and Time     | * 28-11-201     | 18 🛗 00 🔻         | 00 •       |                      |                         |                |                  |             |                 |                 |
|       | Expected Departu    | ire Date and Time | * 29-11-201     | 18 🛗 00 🔻         | 00 🔻       |                      |                         |                |                  |             |                 |                 |
|       | CARRIER DETAIL      | S                 |                 |                   |            |                      |                         |                |                  |             |                 |                 |
|       | Vessel Identificat  | ion No.           | * FLU23010      |                   |            | Ca                   | aptain/Driver Name      |                |                  |             |                 |                 |
|       | Ship Name/Vesse     | l Name            | * BOURBON       |                   |            | Ac                   | tual Berth              |                |                  |             |                 |                 |
|       | Ship Call No. (SC   | N)                | * 18NAGH        |                   |            | Sł                   | nip Clearance Ref. N    | ο.             |                  |             |                 |                 |
|       | Shipping Agent N    | ame               | * TRANCY LO     | GISTICS (MALAYSI  | A) SDN. BH | D. Sł                | nipping Agent Code      |                | CSA000015        |             |                 |                 |
|       |                     |                   |                 |                   |            | Amend Cancel Jour    | rney Back               |                |                  |             |                 |                 |

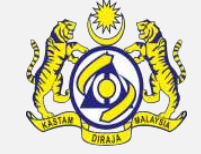

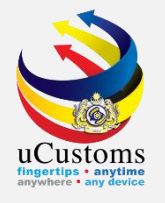

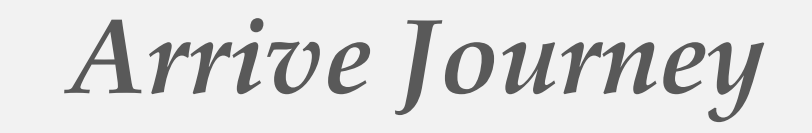

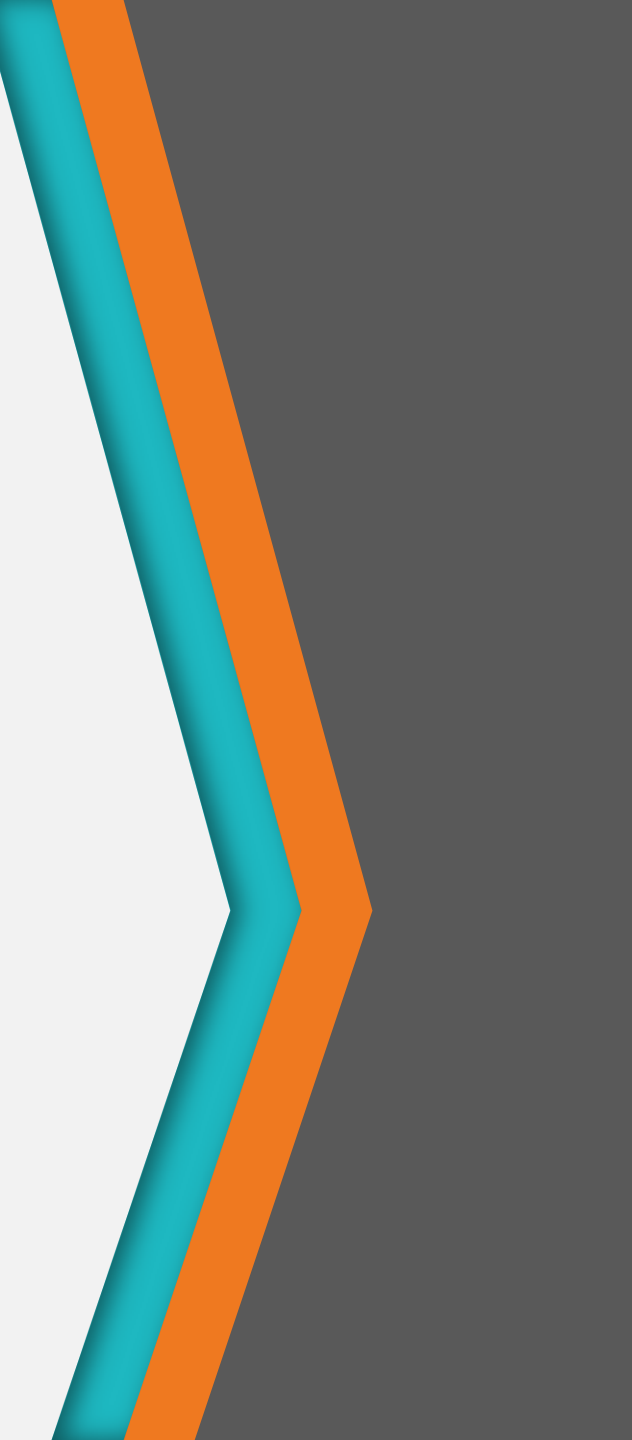

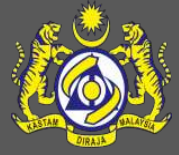

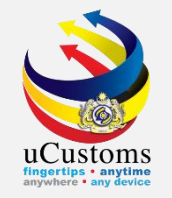

### Port Operator will **arrive** the journey.

### Click at the inbox of **Journeys Submitted**.

| Constant Constant Con | Customs Department                              |                                                                                 |                                                                 | 🛎 PROF                                                           | TLE MANAGEMENT & SUB MO<br>Login Id : hazlinda@b<br>User Profile : Port Op | DULE <b>U</b> SIGN OU<br>innary.com<br>perator |
|----------------------------------------------------------------------------------------------------|-------------------------------------------------|---------------------------------------------------------------------------------|-----------------------------------------------------------------|------------------------------------------------------------------|----------------------------------------------------------------------------|------------------------------------------------|
| 📅 🛛 🖂 🔹 SHIP / CARGO 🔹 XML UPLOAD                                                                                                    | » TRADE FACILITATION » REGISTI                  | RATION » REVENUE                                                                |                                                                 |                                                                  |                                                                            | < >                                            |
| ■ NOTIFICATION MODULES LIST                                                                                                    | ■ INBOX NOTIFICATIONS                           |                                                                                 |                                                                 |                                                                  |                                                                            | 8                                              |
| Cargo +                                                                                                    |                                                 |                                                                                 |                                                                 |                                                                  |                                                                            |                                                |
| Declarations +                                                                                                    | Journaya Submittad                              | Declaration Surety(s)<br>Submitted<br>5                                         | Rejected Ship<br>Arrival\Departure<br>Declarations<br><b>35</b> | Cancelled Ship<br>Arrival/Departure<br>Declarations<br><b>31</b> | Approved Ship                                                              |                                                |
| Free Zone +                                                                                                    | 5662                                            |                                                                                 |                                                                 |                                                                  | Declarations                                                               |                                                |
| Ship Clearance +                                                                                                    |                                                 |                                                                                 |                                                                 |                                                                  | 124                                                                        |                                                |
|                                                                                                    |                                                 |                                                                                 |                                                                 |                                                                  |                                                                            |                                                |
|                                                                                                    | Vessel Approval<br>176                          | Acknowledged Conditional<br>Released Declaration(s) for<br>Dispatch<br><b>5</b> | Approved ZB1 Declaration<br>7                                   | Depart Journey<br><b>95</b>                                      | Unload Journey<br>51                                                       |                                                |
|                                                                                                    | ZB1 Declaration Goods<br>Moved Out<br><b>10</b> | Vessel Advise Form(PKP)<br>has been Requested for<br>Quarantine<br><b>24</b>    | Conditional Released<br>Declaration(s)<br><b>21</b>             | Declaration is Conditionally<br>Released<br><b>6</b>             |                                                                            |                                                |
|                                                                                                    |                                                 | <pre>« &lt; Page 1</pre>                                                        | Of 1 Total 14 Item(s)                                           | »                                                                | Item                                                                       | ns per list 15 🔻                               |

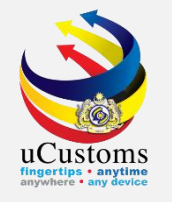

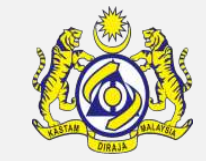

#### Inbox message showed a **list of Journey that has been submitted**. Click at the **reference number** given.

| <b>■</b> INBOX                        |                             |                     |                            |
|---------------------------------------|-----------------------------|---------------------|----------------------------|
| From                                  | Subject                     | Received Date       | Reference                  |
| LIRASHIP AGENCY SDN. BHD.             | Journey has been Submitted  | 26-11-2018 10:18:40 | CAR-JRN-B18-11-2018-000170 |
| LIRASHIP AGENCY SDN. BHD.             | Journey has been Submitted  | 26-11-2018 10:18:40 | CAR-JRN-B18-11-2018-000171 |
| VANTAGE POINT CAPITAL SDN. BHD.       | Journey has been Submitted  | 26-11-2018 10:05:36 | CAR-JRN-J33-11-2018-000018 |
| VANTAGE POINT CAPITAL SDN. BHD.       | Journey has been Submitted  | 26-11-2018 10:05:35 | CAR-JRN-J33-11-2018-000019 |
| TRANCY LOGISTICS (MALAYSIA) SDN. BHD. | Journey has been Submitted  | 26-11-2018 09:57:37 | CAR-JRN-B18-11-2018-000168 |
| TRANCY LOGISTICS (MALAYSIA) SDN. BHD. | Journey has been Submitted  | 26-11-2018 09:57:36 | CAR-JRN-B18-11-2018-000169 |
| MUHAMMAD SYAFIQ BIN AZALI             | Journey has been Submitted  | 24-11-2018 17:11:07 | CAR-JRN-B18-11-2018-000164 |
| MUHAMMAD SYAFIQ BIN AZALI             | Journey has been Submitted  | 24-11-2018 16:48:13 | CAR-JRN-B18-11-2018-000161 |
| MUHAMMAD SYAFIQ BIN AZALI             | Journey has been Submitted  | 24-11-2018 16:48:13 | CAR-JRN-B18-11-2018-000162 |
| TRANCY LOGISTICS (MALAYSIA) SDN. BHD. | Journey has been Submitted  | 23-11-2018 17:23:28 | CAR-JRN-B18-11-2018-000159 |
| < Page                                | 1 Of 249 Total 2486 Item(s) | > >>                | Items per list 10 🔻        |

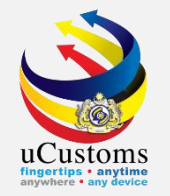

### Port operator will put the date of arrival and the click "Arrive Journey".

|                                  |                                   |                                     | STATUS : SUBMITTED III 🗕                 |
|----------------------------------|-----------------------------------|-------------------------------------|------------------------------------------|
| Journey No.                      | CAR-JRN-B18-11-2018-000168        | Carrier Type                        | * SEA 🔻                                  |
| Port of Origin                   | * AEAJM-ARE-S-AJMAN               | Port of Arrival                     | * MYPKG-B18-S-PORT KLANG (PELABUHAN KLAI |
| Last Port of Call                | * AEAMF-ARE-S-MUSSAFAH            | Next Port of Call                   | * AEDAS-ARE-S-DAS ISLAND                 |
| Entry Customs Station            | * B18 - PELABUHAN BARAT, SELANGOR | Exit Customs Station                | * B18 - PELABUHAN BARAT, SELANGOR        |
| Last Port of Call - ATA          | * 22-11-2018 🗰 00 🔻 00 🔻          | Last Port of Call - ATD             | * 23-11-2018 🗰 00 🔻 00 🔻                 |
| Last Port of Call - Voyage No.   |                                   | Last Port of Call - Purpose of Call | * CARGO OPERATION                        |
| Last Port of Call - ISPS Level   | * 1-NORMAL V                      | Entry Point                         |                                          |
| Multiple Ports                   |                                   |                                     |                                          |
|                                  |                                   |                                     |                                          |
| DATES                            |                                   |                                     |                                          |
| Date of Shipment                 | * 26-11-2018 🗰 00 🔻 00 🔻          |                                     |                                          |
| Expected Arrival Date and Time   | * 28-11-2018                      |                                     |                                          |
| Expected Departure Date and Time | * 29-11-2018 🗰 00 🔻 00 🔻          |                                     |                                          |
| Actual Arrival Date and Time     | * 26-11-2018 🛗 10 ▼ 29 ▼          |                                     |                                          |
| Berthing Date and Time           | 27-11-2018 🛗 16 ▼ 00 ▼            |                                     |                                          |
|                                  |                                   |                                     |                                          |
| CARRIER DETAILS                  |                                   |                                     |                                          |
| Vessel Identification No.        | * FLU23010                        | Captain/Driver Name                 |                                          |
| Ship Name/Vessel Name            | * BOURBON ENTERPRISE              | Actual Berth                        |                                          |
|                                  | Arrive Jo                         | urney lack                          |                                          |

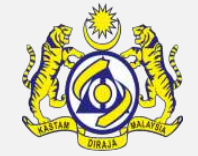

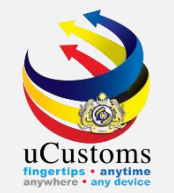

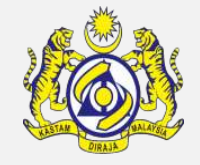

A **Confirmation** pop-up window appears with the **Journey Number** as shown below. Click **OK** to accept the Journey. The status changed to "**ARRIVED**".

| Journey CAR-JRN-B18-11-2 | 2018-000168                      |                                   |                                     |                                          |
|--------------------------|----------------------------------|-----------------------------------|-------------------------------------|------------------------------------------|
| has been arrived succes  | ssfully.                         |                                   |                                     |                                          |
| ок                       | ■ JOURNEY INFORMATION            |                                   |                                     | Status : Arrived 🏭 🗖                     |
|                          | Journey No.                      | CAR-JRN-B18-11-2018-000168        | Carrier Type                        | * SEA V                                  |
|                          | Port of Origin                   | * AEAJM-ARE-S-AJMAN               | Port of Arrival                     | * MYPKG-B18-S-PORT KLANG (PELABUHAN KLAI |
|                          | Last Port of Call                | * AEAMF-ARE-S-MUSSAFAH            | Next Port of Call                   | * AEDAS-ARE-S-DAS ISLAND                 |
|                          | Entry Customs Station            | * B18 - PELABUHAN BARAT, SELANGOR | Exit Customs Station                | * B18 - PELABUHAN BARAT, SELANGOR        |
|                          | Last Port of Call - ATA          | * 22-11-2018 🗰 00 🔻 00 🔻          | Last Port of Call - ATD             | * 23-11-2018 🗰 00 🔻 00 🔻                 |
|                          | Last Port of Call - Voyage No.   |                                   | Last Port of Call - Purpose of Call | * CARGO OPERATION                        |
|                          | Last Port of Call - ISPS Level   | * 1-NORMAL                        | Entry Point                         |                                          |
|                          | Multiple Ports                   |                                   |                                     |                                          |
| -                        | DATES                            |                                   |                                     |                                          |
|                          | Date of Shipment                 | * 26-11-2018                      |                                     |                                          |
|                          | Expected Arrival Date and Time   | * 28-11-2018                      |                                     |                                          |
|                          | Expected Departure Date and Time | * 29-11-2018                      |                                     |                                          |
|                          | Actual Arrival Date and Time     | * 26-11-2018 🗰 10 🔻 29 🔻          |                                     |                                          |
|                          | Berthing Date and Time           | 27-11-2018 🛗 16 🔻 00 🔻            |                                     |                                          |

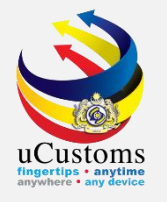

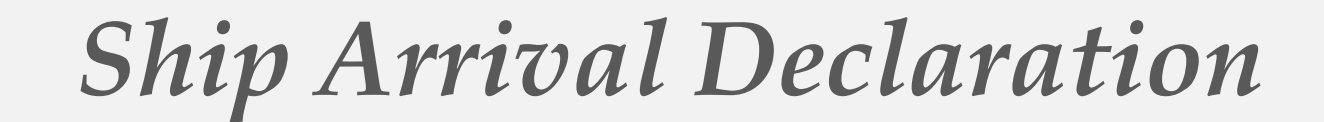

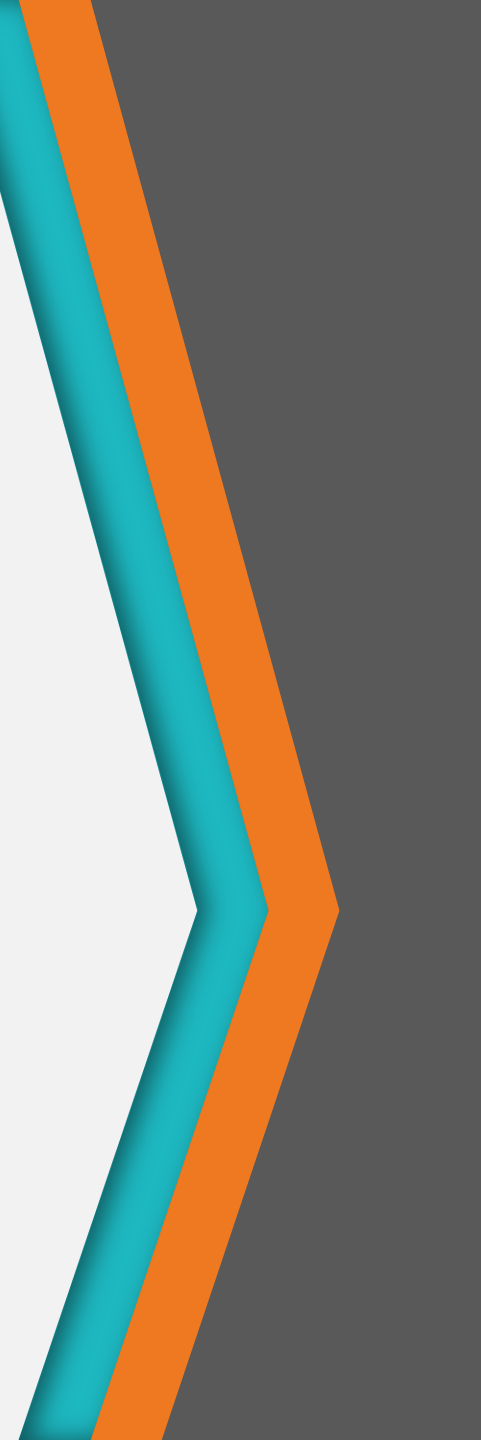

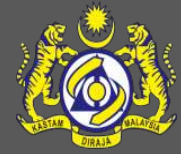

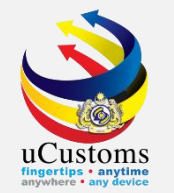

### Login as Shipping Agent.

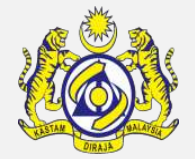

#### Go to "SHIP/CARGO" menu → "Ship Clearance" → "Ship Arrival Declarations" submenu.

|                        | ISTOMS<br>aysian Customs Department                     |                                                          |                                                              | PROFILE MANAGEME<br>Login<br>User P    | INT ✿ SUB MODULE 也 SIGN OUT<br>Id : trancy@golemico.com<br>Profile : Shipping Agent |
|------------------------|---------------------------------------------------------|----------------------------------------------------------|--------------------------------------------------------------|----------------------------------------|-------------------------------------------------------------------------------------|
| Ship Clearance         | Ship Arrival Declarations                               | ADE FACI                                                 | LITATION » ENFORCEMENT »                                     | REGISTRATION » LEGAL AFFA              | IRS » REVENUE 🛛 🕹 🏅                                                                 |
| Journey and Manifest 🕨 | Ship Departure Declarations                             |                                                          |                                                              |                                        |                                                                                     |
| Cargo                  | Immigration Clearance List For Arrival                  |                                                          |                                                              |                                        |                                                                                     |
| License                | Immigration Clearance List For Departur                 | re ling                                                  | Bills Generated 4                                            | BL/AWB/WB Submitted                    | Crew Information(FAL 5)                                                             |
| Payments               | Pre-Arrival Notification Of Security (PAN               | NS) List For Arrival easures                             |                                                              | with Security Code <b>8</b>            | has been Rejected<br>1                                                              |
| Permit                 | Petroleum Safety Measures (Form A)                      |                                                          |                                                              |                                        |                                                                                     |
| Ship Clearance         | Clone Ship Arrival/Departure Declaration                | n                                                        |                                                              |                                        |                                                                                     |
| Surety                 | •                                                       |                                                          |                                                              | Approved Ship                          |                                                                                     |
|                        | Immigration Clearance<br>Approved<br>2                  | Crew Information(FAL 5)<br>has been Approved<br><b>2</b> | Ship Cleared for Ship Arrival<br>Declaration's<br><b>2</b>   | Arrival\Departure<br>Declarations<br>2 | Vessel Advise Form(PKP)<br>has been Approved<br>1                                   |
|                        | PHC has been Issued for<br>Vessel Advise Form(PKP)<br>O | Arrived Journeys<br><b>8</b>                             | Pratique has been Issued for<br>Vessel Advise Form(PKP)<br>1 | Approved Permit<br>Applications<br>1   | Payments Collected<br>4                                                             |
|                        |                                                         | « < Page 1 Of                                            | 2 Total 22 Item(s) > >                                       |                                        | Items per list 15 ▼                                                                 |

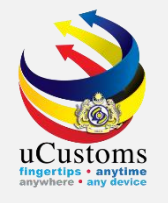

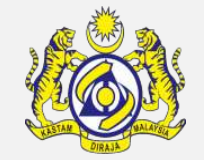

The **SHIP ARRIVAL DECLARATION LIST** form appears. Click the "+" button to add new list.

|   | PROFILE MANAGEMENT      SUB MODULE      SIGN OU      Login Id : trancy@golemico.com     User Profile : Shipping Agent |           |                                |                    |             |                       |                    |                |                                                        |                        |                        |          |                                |             |
|---|----------------------------------------------------------------------------------------------------|-----------|--------------------------------|--------------------|-------------|-----------------------|--------------------|----------------|--------------------------------------------------------|------------------------|------------------------|----------|--------------------------------|-------------|
| ń |                                                                                                    | » SHIP /  | CARGO » XML UPLOA              | AD » LICENSE       | RMCD » PE   | RMIT/QUOTA »          | ADMIN » TF         | RADE FACILITAT | ION » ENFORCEMENT » REGISTRA                           | TION » LEGA            | LAFFAIRS »R            | REVENUE  |                                | < > :       |
| 0 | E SHIP                                                                                                    | P ARRIVAL | DECLARATION LIST               |                    |             |                       |                    |                |                                                        |                        |                        |          |                                | 8           |
|   |                                                                                                    | No.       | Request Number                 | Vessel Type        | Ship ID No. | Name of Ship          | IMO No.            | Ship Call No.  | Port of Arrival                                        | ETA                    | ATA                    | Status   | History                        | View / Edit |
|   |                                                                                                    | 1         | SCS-SAR-B18-11-<br>2018-000026 | BULK<br>CARRIER    | FCY16875    | ANDREAS K             | IMO16875           | 18NAGF         | MYPKG-B18-S-PORT KLANG<br>(PELABUHAN KLANG)-WEST (SEA) | 16-05-2024<br>00:00:00 | 24-11-2018<br>18:07:00 | Created  | View<br>Transaction<br>History | ľ           |
| 1 |                                                                                                    | 2         | SCS-SAR-B18-11-<br>2018-000024 | CHEMICAL<br>TANKER | FAX78863    | 1RMS<br>Amethyst5741  | rms426             | 18NAGD         | MYPKG-B18-S-PORT KLANG<br>(PELABUHAN KLANG)-WEST (SEA) | 25-11-2018<br>00:00:00 | 23-11-2018<br>16:37:00 | Approved | View<br>Transaction<br>History | ľ           |
| 1 |                                                                                                    | 3         | SCS-SAR-B18-11-<br>2018-000023 | BULK<br>CARRIER    | FLU23010    | BOURBON<br>ENTERPRISE | IMO23010           | 18NAGC         | MYPKG-B18-S-PORT KLANG<br>(PELABUHAN KLANG)-WEST (SEA) | 24-11-2018<br>00:00:00 | 23-11-2018<br>12:03:00 | Approved | View<br>Transaction<br>History |             |
| £ | :€ +                                                                                                    |           |                                |                    |             | « < Page              | 1 Of <b>1</b> Tota | I 3 Item(s)    | > >                                                    |                        |                        |          | Items per                      | r list 10 ▼ |

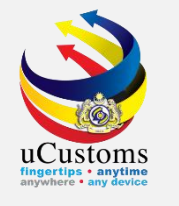

The SHIP ARRIVAL DECLARATION (FAL1) form appears, with "NEW" status.

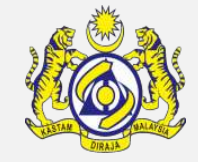

Click on the browse button at Ship Call Number field to browse the journey.

| SHIP ARRIVAL DECLARATION (FAL 1) | )             |                                  |                    | STATUS : NEW |   |
|----------------------------------|---------------|----------------------------------|--------------------|--------------|---|
| Request Number                   |               | Requested Date                   |                    | <b>*</b>     |   |
| IMO Number                       | Search        |                                  |                    |              | 1 |
| Ship Identification No.          | * Search      |                                  |                    |              |   |
| Ship Call Number                 | * Search      |                                  |                    |              |   |
| Official No.                     |               |                                  |                    |              |   |
| Voyage Number                    |               |                                  |                    |              |   |
| Call Sign No.                    |               |                                  |                    |              |   |
| Name of Ship                     |               | Date of Permission (Loading)     |                    | <b></b>      |   |
| Vessel Nationality Type          | Foreign Local | Vessel Type                      |                    |              |   |
| Flag State of Ship               |               | Registration No.                 |                    |              |   |
| Chinning Agent                   |               | Tupo of Vouogo                   |                    | -            | - |
| Shipping Agent                   |               | Type of Voyage                   | SELECT THE VALUE   | •            | - |
| Name of Master                   | *             | Position of Ship in the Port     | * SELECT THE VALUE | •            |   |
| Port of Arrival                  |               | Location/Terminal Name           |                    |              | 2 |
| Last Port of Call                |               | Next Port of Call                | * Search           |              |   |
| ETD of Arrival                   | ₩ 00 ▼ 00 ▼   | Expected Departure Date and Time | * 🗰 00 🔻           | 00 🔻         |   |
|                                  |               |                                  |                    |              |   |
| Gross Tonnage                    |               | Net Tonnage                      |                    |              |   |
|                                  | Create        | Back                             |                    |              |   |

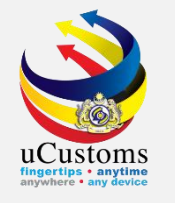

### The **SHIP CALL NUMBERS** list appears.

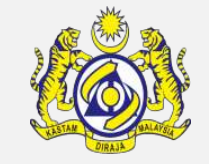

### Search the journey by key in the **Ship Call Number (SCN)** at the search area.

| Q Search                | ≣u                                       | IST SHIP | CALL NUMBERS     |                         |            |                     | 8                               |
|-------------------------|------------------------------------------|----------|------------------|-------------------------|------------|---------------------|---------------------------------|
| Ship Call Number        |                                          | No.      | Ship Call Number | Ship Identification No. | IMO Number | Name of Ship        | Journey No.                     |
| 18NAGH %                |                                          | 1        | 18NAGJ           | FPA49118                | IMO49118   | CASTLE              | CAR-JRN-B18-11-2018-000170      |
| Ship Identification No. |                                          | 2        | 18NAGH           | FLU23010                | IMO23010   | BOURBON ENTERPRISE  | CAR-JRN-B18-11-2018-000168      |
| %                       |                                          | 3        | 18NAGI           | FSG79053                | 9877644    | PTP WORLD           | CAR-JRN-J33-11-2018-000018      |
| IMO Number              |                                          | 4        | 18NAGE           | FLR51161                | IMO51161   | AL YASAT-II         | CAR-JRN-B18-11-2018-000161      |
| %                       |                                          | 5        | 18NAGB           | FHK41769                | IMO41769   | BBG GLORY           | CAR-JRN-B18-11-2018-000154      |
| Name of Ship            |                                          | 6        | 18NAGA           | FSG79053                | 9877644    | PTP WORLD           | CAR-JRN-J33-11-2018-000016      |
| %                       |                                          | 7        | 18NAFZ           | FSG79053                | 9877644    | PTP WORLD           | CAR-JRN-J33-11-2018-000014      |
| Journey No.             |                                          | 8        | 18NAFY           | FHK24385                | IMO24385   | KSL SAKURA          | CAR-JRN-B18-11-2018-000152      |
| 70                      |                                          | 9        | 18NAFX           | FSG79053                | 9877644    | PTP WORLD           | CAR-JRN-J33-11-2018-000012      |
| Search Reset Search     |                                          | 10       | 18NAFW           | FTT79039                | 988112     | AMUSEMENT WORLD     | CAR-JRN-J33-11-2018-000010      |
|                         | C ✓ Page 1 Of 254 Total 2540 Item(s) > > |          |                  |                         |            | Items per list 10 ▼ |                                 |
|                         |                                          |          |                  |                         |            |                     | Page Name : ShipDeclVeslPopLsPg |

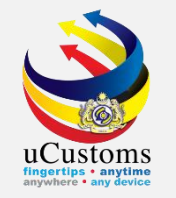

### Search result show the respective **SCN** and click on it.

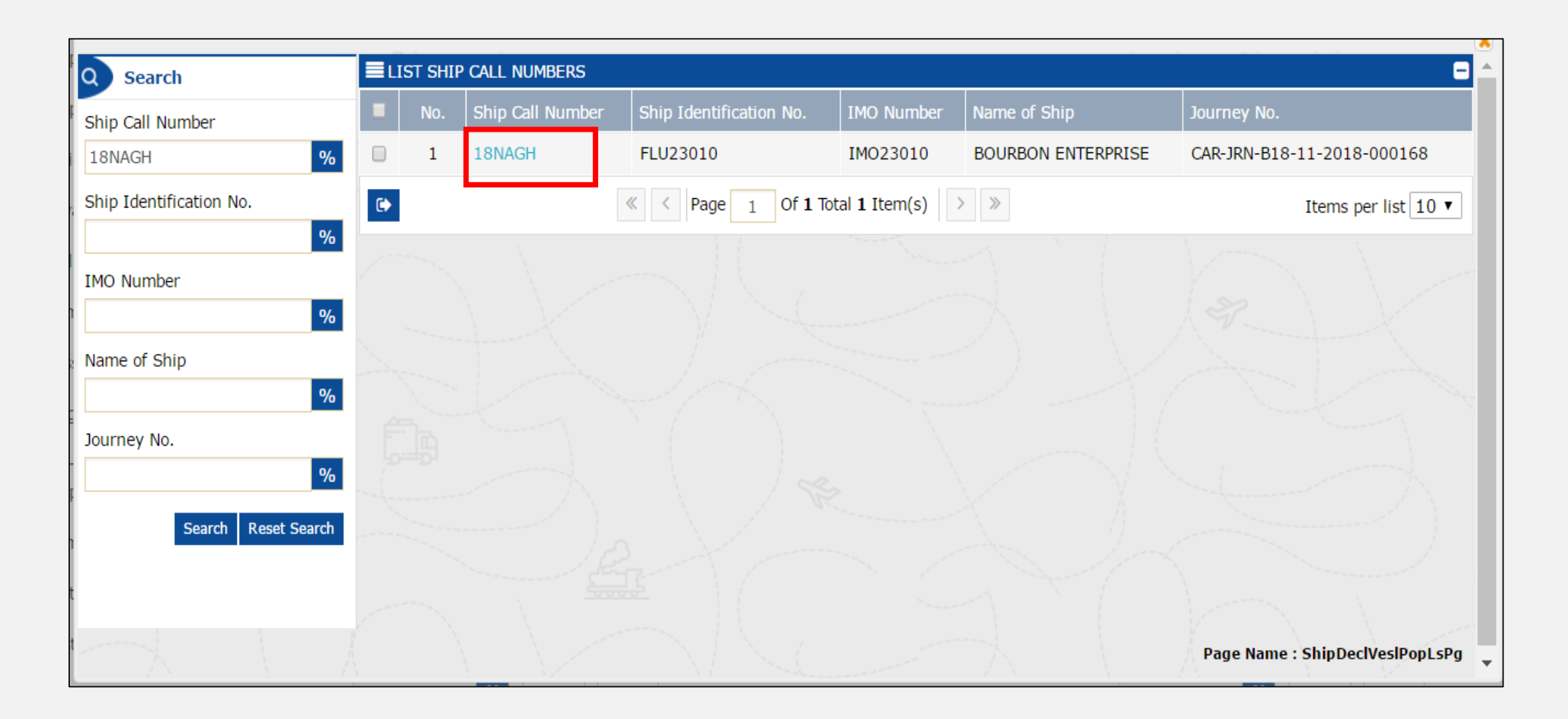

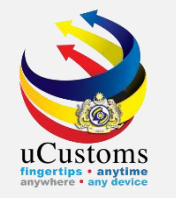

### All data auto populated in the **SHIP ARRIVAL DECLARATION (FAL1)** form. Fill in other details with \* and then click "**Create**".

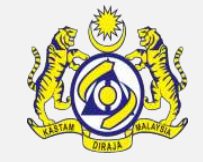

| SHIP ARRIVAL DECLARATION (FAL 1) |                                                                      |                                       |                          | STATUS : NEW - |
|----------------------------------|----------------------------------------------------------------------|---------------------------------------|--------------------------|----------------|
| Request Number                   |                                                                      | Requested Date                        |                          | <b></b>        |
| IMO Number                       | IM023010                                                             |                                       |                          |                |
| Ship Identification No.          | * FLU23010                                                           |                                       |                          |                |
| Ship Call Number                 | * 18NAGH                                                             |                                       |                          |                |
| Official No.                     |                                                                      |                                       |                          |                |
| Voyage Number                    | CAR-JRN-B18-11-2018-000168                                           |                                       |                          |                |
| Call Sign No.                    | LXYX                                                                 |                                       |                          |                |
| Name of Ship                     | BOURBON ENTERPRISE                                                   | Date of Permission (Loading)          |                          |                |
| Vessel Nationality Type          | Foreign Occal                                                        | Vessel Type                           | BULK CARRIER             |                |
| Flag State of Ship               | MALAYSIA                                                             | Registration No.                      | 1                        |                |
| Chinging Accept                  |                                                                      | Turn of Manage                        |                          |                |
| Shipping Agent                   | TRANCY LOGISTICS (MALAYSIA) SDN. BHD.                                | Type of Voyage                        | SELECT THE VALUE         | •              |
| Name of Master                   | * JOHNY                                                              | Position of Ship in the Port          | * BERTH                  | Ŧ              |
| Port of Arrival                  | MYPKG-B18-S-PORT KLANG (PELABUHAN KLANG)-WEST                        | Location/Terminal Name                |                          |                |
| Last Port of Call                | AEAMF-ARE-S-MUSSAFAH                                                 | Next Port of Call                     | * AEDAS-ARE-S-DAS ISLAND |                |
| ETD of Arrival                   | 28-11-2018 🗰 00 ▼ 00 ▼                                               | Expected Departure Date and Time      | * 29-11-2018 🛗 00 ▼ 00 ▼ |                |
|                                  |                                                                      |                                       |                          |                |
| Gross Tonnage                    | 3,052.000                                                            | Net Tonnage                           |                          | 915.000        |
| Burthen                          |                                                                      | Mean Draft(Meters)                    |                          |                |
| No. of Crews                     |                                                                      | No. of Passengers                     |                          |                |
| Purpose of Call                  | * CARGO OPERATION                                                    | Other Purpose of Call                 |                          |                |
| Brief Description of Cargo       |                                                                      |                                       |                          |                |
|                                  |                                                                      |                                       | <i>[a</i> ]              |                |
| Brief Particulars of Voyage      |                                                                      |                                       | 7                        |                |
|                                  | (Please Mention Previous and Subsequent Port of calls and Ports wher | e remaining cargo will be discharged) |                          |                |
|                                  |                                                                      | Create Baik                           |                          |                |

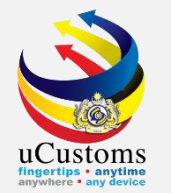

# Status now changed to "CREATED" and then the SHIP ARRIVAL DECLARATION (FAL1) form appears as below. The form show all OGA Status as well as Arrival Declaration Status.

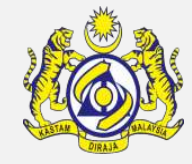

| ■ SHIP ARRIVAL DECLARATION (FAL 1) |                                             |                                  | STATUS : CREATED 🗰 🖃          |
|------------------------------------|---------------------------------------------|----------------------------------|-------------------------------|
| Request Number                     | SCS-SAR-B18-11-2018-000028                  | Requested Date                   | 26-11-2018                    |
| IMO Number                         | IM023010                                    | OGA Status                       | Arrival Declaration Status    |
| Ship Identification No.            | * FLU23010                                  | Ministry of Health Pending       | Ship Clearance Status Pending |
| Ship Call Number                   | * 18NAGH                                    | Marine Dept. Pending             | Cargo Unload Status Pending   |
| Official No.                       |                                             | Chemistry Dept. Pending          |                               |
| Voyage Number                      | CAR-JRN-B18-11-2018-000168                  | Port Authority Pending           |                               |
| Call Sign No.                      | LXYX                                        | Immigration Dept. Pending        |                               |
| Name of Ship                       | BOURBON ENTERPRISE                          | Date of Permission (Loading)     |                               |
| Vessel Nationality Type            | Foreign O Local                             | Vessel Type                      | BULK CARRIER                  |
| Flag State of Ship                 | MALAYSIA                                    | Registration No.                 | 1                             |
|                                    |                                             |                                  |                               |
| Shipping Agent                     | TRANCY LOGISTICS (MALAYSIA) SDN. BHD.       | Type of Voyage                   | SELECT THE VALUE              |
| Name of Master                     | * JOHNY                                     | Position of Ship in the Port     | * BERTH V                     |
| Port of Arrival                    | MYPKG-B18-S-PORT KLANG (PELABUHAN KLANG)-WE | Location/Terminal Name           |                               |
| Last Port of Call                  | AEAMF-ARE-S-MUSSAFAH                        | Next Port of Call                | * AEDAS-ARE-S-DAS ISLAND      |
| ETD of Arrival                     | 28-11-2018 🗰 00 🔻 00 🔻                      | Expected Departure Date and Time | * 29-11-2018 🗰 00 🔻 00 🔻      |
|                                    |                                             |                                  |                               |
| Gross Tonnage                      | 3,052.000000                                | Net Tonnage                      | 915.000                       |
| Burthen                            |                                             | Mean Draft(Meters)               |                               |
| No. of Crews                       |                                             | No. of Passengers                |                               |
| Purpose of Call                    | * CARGO OPERATION                           | Other Purpose of Call            |                               |
|                                    |                                             |                                  |                               |
|                                    | Save                                        | Submit Back                      |                               |

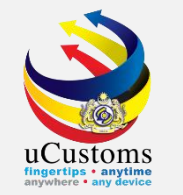

# Next, click on the link repository at the top right of the form, and click on "**Cargo General Declaration (FAL2)**".

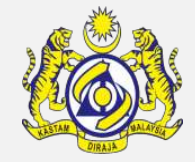

| ■ SHIP ARRIVAL DECLARATION (FAL 1) |                                                |                                  |            | STATUS : MODIFIE                                 |
|------------------------------------|------------------------------------------------|----------------------------------|------------|--------------------------------------------------|
| Request Number                     | SCS-SAR-B18-11-2018-000028                     | Requested Date                   | 26-11-20   | Cargo General Declaration (FAL 2)                |
| IMO Number                         | IM023010                                       | OGA Status                       |            | Ship Stores Declaration (FAL3)                   |
| Ship Identification No.            | * FLU23010                                     | Ministry of Health Pending       | Ship Clear | Crew's Effects Declaration (FAL 4)               |
| Ship Call Number                   | * 18NAGH                                       | Marine Dept. Pending             | Cargo Unic | Crew List (FAL 5)                                |
| Official No.                       |                                                | Chemistry Dept. Pending          |            | Passenger List (FAL 6)                           |
| Voyage Number                      | CAR-JRN-B18-11-2018-000168                     | Port Authority Pending           |            | Descention (FALZ)                                |
| Call Sign No.                      | LXYX                                           | Immigration Dept. Pending        |            | Dangerous Goods Declaration (FAL7)               |
| Name of Ship                       | BOURBON ENTERPRISE                             | Date of Permission (Loading)     |            | Last 10 Ports of Calls List                      |
| Vessel Nationality Type            | Foreign Cocal                                  | Vessel Type                      | BULK CAP   | Immigration Clearance Form                       |
| Flag State of Ship                 | MALAYSIA                                       | Registration No.                 | 1          | Vessel Advise Form (PKP)                         |
| Shipping Agent                     |                                                | Type of Voyage                   | SELECT     | Pre-Arrival Notification of Security (PANS) Form |
| Name of Macter                     |                                                | Position of Shin in the Port     | * DEDTU    | Petroleum Safety Measures (Form A)               |
| Port of Arrival                    | MYPKG-B18-S-PORT KI ANG (PELABUHAN KI ANG)-WES | Location/Terminal Name           | DERT       | View / Upload Documents                          |
| Last Port of Call                  | AFAMF-ARE-S-MUSSAFAH                           | Next Port of Call                | * AFDAS-A  | View Ship Details                                |
| ETD of Arrival                     | 28-11-2018    00 ▼ 00 ▼                        | Expected Departure Date and Time | * 29-11-20 | View Agent Dataila                               |
|                                    |                                                |                                  |            | view Agent Details                               |
| Gross Tonnage                      | 3,052.000000                                   | Net Tonnage                      |            | 915.000                                          |
| Burthen                            |                                                | Mean Draft(Meters)               |            |                                                  |
| No. of Crews                       |                                                | No. of Passengers                |            |                                                  |
| Purpose of Call                    | * CARGO OPERATION                              | Other Purpose of Call            |            |                                                  |
|                                    |                                                |                                  |            |                                                  |
|                                    | Sa                                             | ve Submit Back                   |            |                                                  |

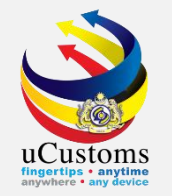

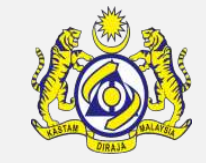

### A pop-up window show **Cargo General Declaration (FAL2) form**. Status is "**NEW**".

#### Then click "Create" to proceed.

| ■ CARGO GENERAL DECLARATION (FAL 2   | )        |              | STATUS : NEW 😑                            |
|--------------------------------------|----------|--------------|-------------------------------------------|
| Ship Identification No.              | FLU23010 | Name of Ship | BOURBON ENTERPRISE                        |
| Submission Date                      | <b></b>  |              |                                           |
| I/We Confirm that there is no Transi | t Cargo  |              |                                           |
|                                      |          |              |                                           |
|                                      |          | Create Back  |                                           |
|                                      |          |              |                                           |
|                                      |          |              |                                           |
|                                      |          |              |                                           |
|                                      |          |              |                                           |
|                                      |          |              |                                           |
|                                      |          |              |                                           |
|                                      |          |              |                                           |
|                                      |          |              |                                           |
|                                      |          |              | Page Name : SCCargoGeneralDeclarationFrPG |

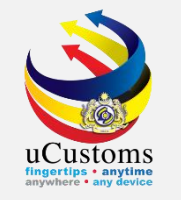

# A pop-up window show **Cargo General Declaration (FAL2)** form. Status now changed to "**CREATED**".

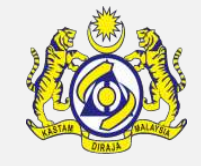

Cargo Declaration list will show the BL that associated with the journey. Click "**Save**" and then click "**Complete**" to proceed.

| ■ CARGO GENERAL DECLARATION (F  | FAL 2)                  |                           |                   |          |                    |                   | STATUS :     | CREATED 🎫 🗖     |
|---------------------------------|-------------------------|---------------------------|-------------------|----------|--------------------|-------------------|--------------|-----------------|
| Ship Identification No.         | FLU23010                |                           | Name of S         | hip      |                    | BOURBO            | ON ENTERPRIS | E               |
| Submission Date                 |                         | <b></b>                   |                   |          |                    |                   |              |                 |
| I/We Confirm that there is no T | īransit Cargo           |                           |                   |          |                    |                   |              |                 |
| Q CARGO DECLARATION LIST        |                         |                           |                   |          |                    |                   |              |                 |
| No. Bill of Lading No. It       | tem HS Code Description | No.of Packages (Quantity) | ) Gross Weight    | UOM      | Remaining On Board | Port of Discharge | Status       | View / Edit     |
| 1 BL26112018                    | oil                     | 100                       | 1000.000000       | KILOGRAM | No                 |                   | Submitted    | Ø               |
|                                 | ~                       | < Page 1 Of 1 Total 1     | Item(s) > >       |          |                    |                   | Items (      | oer list 5 ▼    |
| REMAINING ON BOARD BI           |                         |                           |                   |          |                    |                   |              |                 |
| NO RECORDS AVAILABLE            |                         |                           |                   |          |                    |                   |              |                 |
| ⊞ + 土 ⊙                         |                         |                           |                   |          |                    |                   |              |                 |
|                                 |                         | S                         | ave Complete Back |          |                    |                   |              |                 |
|                                 |                         |                           |                   |          |                    |                   |              |                 |
| No.                             |                         |                           |                   |          |                    | Page Name : SC    | CargoGeneral | DeclarationFrPG |

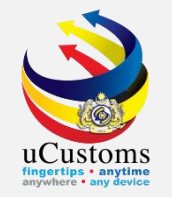

### Status now changed to "COMPLETED", then click "Back".

|               | ENERAL DECLARATIO       | N (FAL 2)        |             |                           |              |          |                    |                   | STATUS : CO  | MPLETED      |
|---------------|-------------------------|------------------|-------------|---------------------------|--------------|----------|--------------------|-------------------|--------------|--------------|
| Ship Identifi | ication No.             | FLU2301          | 10          |                           | Name of S    | hip      |                    | BOURB             | ON ENTERPRIS | βE           |
| ubmission     | Date                    |                  |             | É                         |              |          |                    |                   |              |              |
| I/We C        | Confirm that there is r | no Transit Cargo |             |                           |              |          |                    |                   |              |              |
| CARGO I       | DECLARATION LIST        |                  |             |                           |              |          |                    |                   |              |              |
| No.           | Bill of Lading No.      | Item HS Code     | Description | No.of Packages (Quantity) | Gross Weight | UOM      | Remaining On Board | Port of Discharge | Status       | View / Edit  |
| 1             | BL26112018              |                  | oil         | 100                       | 1000.000000  | KILOGRAM | No                 |                   | Submitted    | ß            |
|               |                         |                  | « <         | Page 1 Of 1 Total 1 I     | tem(s) > >>  |          |                    |                   | Items        | per list 5 🔻 |
|               |                         |                  |             |                           |              |          |                    |                   |              |              |
| REPAIN        | ING ON BOARD BL         |                  |             |                           |              |          |                    |                   |              |              |
| NO RECO       | RDS AVAILABLE           |                  |             |                           |              |          |                    |                   |              |              |
| NO RECO       | RDS AVAILABLE           |                  |             |                           | Amer d Back  |          |                    |                   |              |              |
|               | RDS AVAILABLE           |                  |             |                           | Amer d Back  |          |                    |                   |              |              |

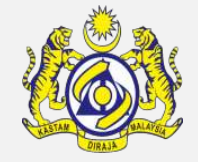

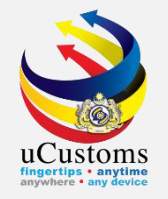

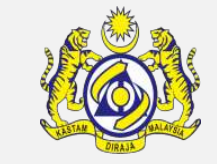

### Next, click on the link repository at the top right of the form, and click on "Ship Stores Declaration (FAL1)".

| ■ SHIP ARRIVAL DECLARATION (FAL 1) |                                              |                                  |            | STATUS : MODIFIE ) 🏢 🚺                           |
|------------------------------------|----------------------------------------------|----------------------------------|------------|--------------------------------------------------|
| Request Number                     | SCS-SAR-B18-11-2018-000028                   | Requested Date                   | 26-11-20   | Cargo General Declaration (FAL 2)                |
| IMO Number                         | IM023010                                     | OGA Status                       |            | Ship Stores Declaration (FAL3)                   |
| Ship Identification No.            | * FLU23010                                   | Ministry of Health Pending       | Ship Clear | Crew's Effects Declaration (FAL 4)               |
| Ship Call Number                   | * 18NAGH                                     | Marine Dept. Pending             | Cargo Unic | Crew List (FAL 5)                                |
| Official No.                       |                                              | Chemistry Dept. Pending          |            | Passenger List (FAL 6)                           |
| Voyage Number                      | CAR-JRN-B18-11-2018-000168                   | Port Authority Pending           |            |                                                  |
| Call Sign No.                      | LXYX                                         | Immigration Dept. Pending        |            | Dangerous Goods Declaration (FAL7)               |
| Name of Ship                       | BOURBON ENTERPRISE                           | Date of Permission (Loading)     |            | Last 10 Ports of Calls List                      |
| Vessel Nationality Type            | Foreign Cocal                                | Vessel Type                      | BULK CAF   | Immigration Clearance Form                       |
| Flag State of Ship                 | MALAYSIA                                     | Registration No.                 | 1          | Vessel Advise Form (PKP)                         |
|                                    |                                              |                                  | _          | Pre-Arrival Notification of Security (PANS) Form |
| Shipping Agent                     | TRANCY LOGISTICS (MALAYSIA) SDN. BHD.        | Type of Voyage                   | SELECT     | Detroloum Cofety Measures (Form A)               |
| Name of Master                     | * JOHNY                                      | Position of Ship in the Port     | * BERTH    | Petroleum Salety Measures (Form A)               |
| Port of Arrival                    | MYPKG-B18-S-PORT KLANG (PELABUHAN KLANG)-WES | Location/Terminal Name           |            | View / Upload Documents                          |
| Last Port of Call                  | AEAMF-ARE-S-MUSSAFAH                         | Next Port of Call                | * AEDAS-AI | View Ship Details                                |
| ETD of Arrival                     | 28-11-2018 🗰 00 ▼ 00 ▼                       | Expected Departure Date and Time | * 29-11-20 | View Agent Details                               |
|                                    |                                              |                                  |            |                                                  |
| Gross Tonnage                      | 3,052.000000                                 | Net Tonnage                      |            | 915.000                                          |
| Burthen                            |                                              | Mean Draft(Meters)               |            |                                                  |
| No. of Crews                       |                                              | No. of Passengers                |            |                                                  |
| Purpose of Call                    | * CARGO OPERATION                            | Other Purpose of Call            |            |                                                  |
|                                    |                                              |                                  |            |                                                  |
|                                    | Sa                                           | ve Submit Back                   |            |                                                  |

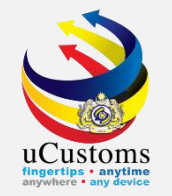

A pop-up window show **Ship Store Declaration** form. Status is "**NEW**".

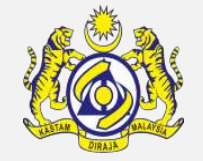

Check at "**Nil Stores**" checkbox if there is no good on the deck and then put the duration of stay, and click "**Create**" to proceed.

| SHIP STORE DECLARATION (FAL | 3)       |                | STATUS : NEW -                            |
|-----------------------------|----------|----------------|-------------------------------------------|
| Ship Identification No.     | FLU23010 | Name of Ship   | BOURBON ENTERPRISE                        |
| Submission Date             | <b></b>  | Period of Stay | * 5 Days                                  |
| Nil Stores                  |          |                |                                           |
|                             |          | Create Back    |                                           |
|                             |          |                | Page Name : SCSCShipStoresDeclarationFrPg |

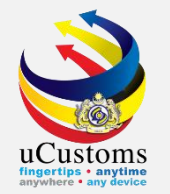

### Click "**Complete**" to proceed.

### Status now changed to "COMPLETED", then click "Back".

| SHIP STORE DECLARATION (FAL 3 | STATUS : CREAT | TED       |                |                    |        |
|-------------------------------|----------------|-----------|----------------|--------------------|--------|
| Ship Identification No.       | FLU23010       |           | Name of Ship   | BOURBON ENTERPRISE |        |
| Submission Date               |                | Ê         | Period of Stay | *                  | 5 Days |
| Nil Stores                    |                |           |                |                    |        |
|                               |                |           |                |                    |        |
|                               |                | Sav: Comp | Back           |                    |        |

| ■ SHIP STORE DECLARATION (FAL | 3)                                      |                |                | STATUS : COMPLETED | ⊂    |
|-------------------------------|-----------------------------------------|----------------|----------------|--------------------|------|
| Ship Identification No.       | FLU23010                                | Name of Ship   | BOURBON ENTERP | RISE               |      |
| Submission Date               | ( ) ( ) ( ) ( ) ( ) ( ) ( ) ( ) ( ) ( ) | Period of Stay | *              | 5 D                | Days |
| Nil Stores                    | ×                                       |                |                |                    |      |
|                               |                                         |                |                |                    |      |
|                               |                                         | Amend Back     |                |                    |      |

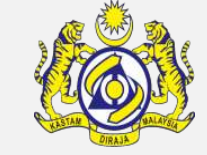

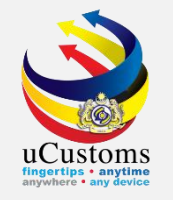

# Next, click on the link repository **a** the top right of the form, and click on **"Crew Effects Declaration (FAL4)**".

| ■ SHIP ARRIVAL DECLARATION (FAL 1) |                                              |                                  |             | STATUS : MODIFIE ) 🇮 🚺                           |
|------------------------------------|----------------------------------------------|----------------------------------|-------------|--------------------------------------------------|
| Request Number                     | SCS-SAR-B18-11-2018-000028                   | Requested Date                   | 26-11-20    | Cargo General Declaration (FAL 2)                |
| IMO Number                         | IM023010                                     | OGA Status                       |             | Ship Stores Declaration (FAL3)                   |
| Ship Identification No.            | * FLU23010                                   | Ministry of Health Pending       | Ship Clear: | Crew's Effects Declaration (FAL 4)               |
| Ship Call Number                   | * 18NAGH                                     | Marine Dept. Pending             | Cargo Unic  | Crew List (FAL 5)                                |
| Official No.                       |                                              | Chemistry Dept. Pending          |             | Passanger List (EAL 6)                           |
| Voyage Number                      | CAR-JRN-B18-11-2018-000168                   | Port Authority Pending           |             |                                                  |
| Call Sign No.                      | LXYX                                         | Immigration Dept. Pending        |             | Dangerous Goods Declaration (FAL7)               |
| Name of Ship                       | BOURBON ENTERPRISE                           | Date of Permission (Loading)     |             | Last 10 Ports of Calls List                      |
| Vessel Nationality Type            | Foreign      Local                           | Vessel Type                      | BULK CAF    | Immigration Clearance Form                       |
| Flag State of Ship                 | MALAYSIA                                     | Registration No.                 | 1           | Vessel Advise Form (PKP)                         |
|                                    |                                              |                                  | _           | Pre-Arrival Notification of Security (PANS) Form |
| Shipping Agent                     | TRANCY LOGISTICS (MALAYSIA) SDN. BHD.        | Type of Voyage                   | SELECT      | Detroloum Cofety Measures (Form A)               |
| Name of Master                     | * JOHNY                                      | Position of Ship in the Port     | * BERTH     | Petroleum Sarety Measures (Form A)               |
| Port of Arrival                    | MYPKG-B18-S-PORT KLANG (PELABUHAN KLANG)-WES | Location/Terminal Name           |             | View / Upload Documents                          |
| Last Port of Call                  | AEAMF-ARE-S-MUSSAFAH                         | Next Port of Call                | * AEDAS-A   | View Ship Details                                |
| ETD of Arrival                     | 28-11-2018 🛗 00 🔻 00 🔻                       | Expected Departure Date and Time | * 29-11-20  | View Agent Details                               |
|                                    |                                              |                                  |             |                                                  |
| Gross Tonnage                      | 3,052.000000                                 | Net Tonnage                      |             | 915.000                                          |
| Burthen                            |                                              | Mean Draft(Meters)               |             |                                                  |
| No. of Crews                       |                                              | No. of Passengers                |             |                                                  |
| Purpose of Call                    | * CARGO OPERATION                            | Other Purpose of Call            |             |                                                  |
|                                    |                                              |                                  |             |                                                  |
|                                    | Save S                                       | ubmit Back                       |             |                                                  |

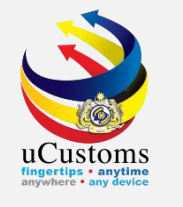

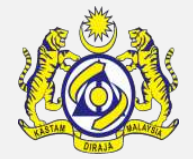

Status now is "NEW". If no crew effects, tick at the Nil Effects checkbox. Then click Create. Status now changed to "CREATED", then click Save and Complete. Status now changed to "COMPLETED", then click Back..

| ■ CREW'S EFFECTS DECLARATION (FAL 4) |           |        |              |                 |     | - |
|--------------------------------------|-----------|--------|--------------|-----------------|-----|---|
| Ship Identification No.              | FLU23010  |        | Name of Ship | BOURBON ENTERPR | ISE |   |
| Submission Date                      | <b>**</b> | 1      | Nil Effects  |                 |     |   |
|                                      |           |        |              |                 |     |   |
|                                      |           | Create | Back         |                 |     |   |

| ■ CREW'S EFFECTS DECLARATION (FAL 4) |          |      |                |                  |    | • |
|--------------------------------------|----------|------|----------------|------------------|----|---|
| Ship Identification No.              | FLU23010 |      | Name of Ship   | BOURBON ENTERPRI | SE | - |
| Submission Date                      |          |      | Nil Effects    | •                |    |   |
|                                      |          |      |                |                  |    |   |
|                                      |          | Save | Complete Bi ck |                  |    |   |

| CREW'S EFFECTS DECLARATION (FAL 4) |          |             |         |               |       | D |
|------------------------------------|----------|-------------|---------|---------------|-------|---|
| Ship Identification No.            | FLU23010 | Name        | of Ship | BOURBON ENTER | PRISE |   |
| Submission Date                    |          | 🗎 🛛 Nil Eff | ects    |               |       |   |
|                                    |          |             |         |               |       |   |
|                                    |          | Amend Back  |         |               |       |   |

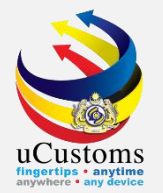

### Next, click on the link repository 🔳 at the top right of the form, and click on "Crew List (FAL5)".

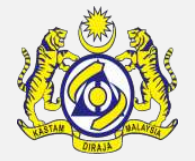

| ■ SHIP ARRIVAL DECLARATION (FAL 1) |                                              |                                  |            | STATUS : MODIFIE ) 🗮 🕻                           |
|------------------------------------|----------------------------------------------|----------------------------------|------------|--------------------------------------------------|
| Request Number                     | SCS-SAR-B18-11-2018-000028                   | Requested Date                   | 26-11-20   | Cargo General Declaration (FAL 2)                |
| IMO Number                         | IM023010                                     | OGA Status                       |            | Ship Stores Declaration (FAL3)                   |
| Ship Identification No.            | * FLU23010                                   | Ministry of Health Pending       | Ship Clear | Crew's Effects Declaration (FAL 4)               |
| Ship Call Number                   | * 18NAGH                                     | Marine Dept. Pending             | Cargo Unic | Crew List (FAL 5)                                |
| Official No.                       |                                              | Chemistry Dept. Pending          |            | Passenger List (FAL 6)                           |
| Voyage Number                      | CAR-JRN-B18-11-2018-000168                   | Port Authority Pending           |            |                                                  |
| Call Sign No.                      | LXYX                                         | Immigration Dept. Pending        |            | Dangerous Goods Declaration (FAL7)               |
| Name of Ship                       | BOURBON ENTERPRISE                           | Date of Permission (Loading)     |            | Last 10 Ports of Calls List                      |
| Vessel Nationality Type            | Foreign OLocal                               | Vessel Type                      | BULK CAP   | Immigration Clearance Form                       |
| Flag State of Ship                 | MALAYSIA                                     | Registration No.                 | 1          | Vessel Advise Form (PKP)                         |
|                                    |                                              |                                  | _          | Pre-Arrival Notification of Security (PANS) Form |
| Shipping Agent                     | TRANCY LOGISTICS (MALAYSIA) SDN. BHD.        | Type of Voyage                   | SELECT     | Petroleum Safety Measures (Form A)               |
| Name of Master                     | * JOHNY                                      | Position of Ship in the Port     | * BERTH    |                                                  |
| Port of Arrival                    | MYPKG-B18-S-PORT KLANG (PELABUHAN KLANG)-WES | Location/Terminal Name           |            | View / Upload Documents                          |
| Last Port of Call                  | AEAMF-ARE-S-MUSSAFAH                         | Next Port of Call                | * AEDAS-A  | View Ship Details                                |
| ETD of Arrival                     | 28-11-2018 🗰 00 ▼ 00 ▼                       | Expected Departure Date and Time | * 29-11-20 | View Agent Details                               |
|                                    |                                              |                                  |            |                                                  |
| Gross Tonnage                      | 3,052.000000                                 | Net Tonnage                      |            | 915.000                                          |
| Burthen                            |                                              | Mean Draft(Meters)               |            |                                                  |
| No. of Crews                       |                                              | No. of Passengers                |            |                                                  |
| Purpose of Call                    | * CARGO OPERATION                            | Other Purpose of Call            |            |                                                  |
|                                    |                                              |                                  |            |                                                  |
|                                    |                                              | Save Submit Back                 |            |                                                  |

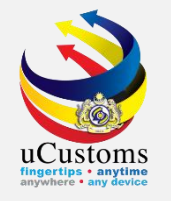

#### Status now is "NEW". Click Create.

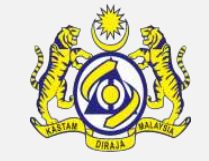

#### Status now changed to "**CREATED**", then click "+" to add crew list.

| ECREW LIST (FAL 5)      |           |              |                    | STATUS : NEW | - | <b>^</b> |
|-------------------------|-----------|--------------|--------------------|--------------|---|----------|
| Ship Identification No. | FLU23010  | Name of Ship | BOURBON ENTERPRISE |              |   |          |
| Submission Date         | <b>**</b> |              |                    |              |   |          |
|                         |           |              |                    |              |   |          |
|                         |           | Create Back  |                    |              |   |          |

| ■ CREW LIST (FAL 5)     |          |                    | STATUS : CREAT     | TED 🎫 🗖 🔶 |
|-------------------------|----------|--------------------|--------------------|-----------|
| Ship Identification No. | FLU23010 | Name of Ship       | BOURBON ENTERPRISE |           |
| Submission Date         |          |                    |                    |           |
|                         |          |                    |                    |           |
| Q CREW LIST             |          |                    |                    | •         |
| NO RECORDS AVAILABLE    |          |                    |                    |           |
| ≝ + 1. ⊙                |          |                    |                    |           |
|                         | S        | Save Complete Back |                    |           |

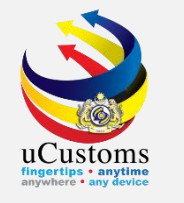

**Crew details** form appear with "**NEW**" status, now user can key in all field with \* and then click **Create**.

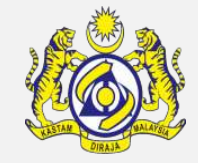

| E CREW DETAILS                        |                                               | STATUS : NEW 🗕 🔺                   |
|---------------------------------------|-----------------------------------------------|------------------------------------|
| Family Name/Given Name * LILY JASMINE | Rank or Rating * CHEF                         |                                    |
| Nationality * MALAYSIA                | Travel Document Type * NRIC                   | T                                  |
| Other Document Type                   | Document No. * 94111702                       | 12556                              |
| Date of Birth * 17-11-1994            | Place of Birth * KUALA LU                     | MPUR                               |
| Document Issued Date                  | Document Expiry Date                          | <b></b>                            |
| Seaman's Book No.                     | Issuing Country of Identity MALAYSIA Document |                                    |
| Valid Until                           |                                               |                                    |
| Create                                | Back                                          |                                    |
|                                       | Page                                          | Name : SCCrewDetailInformationErPr |

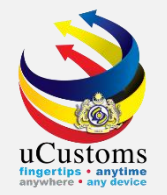

### Status now changed to "CREATED", then click Back.

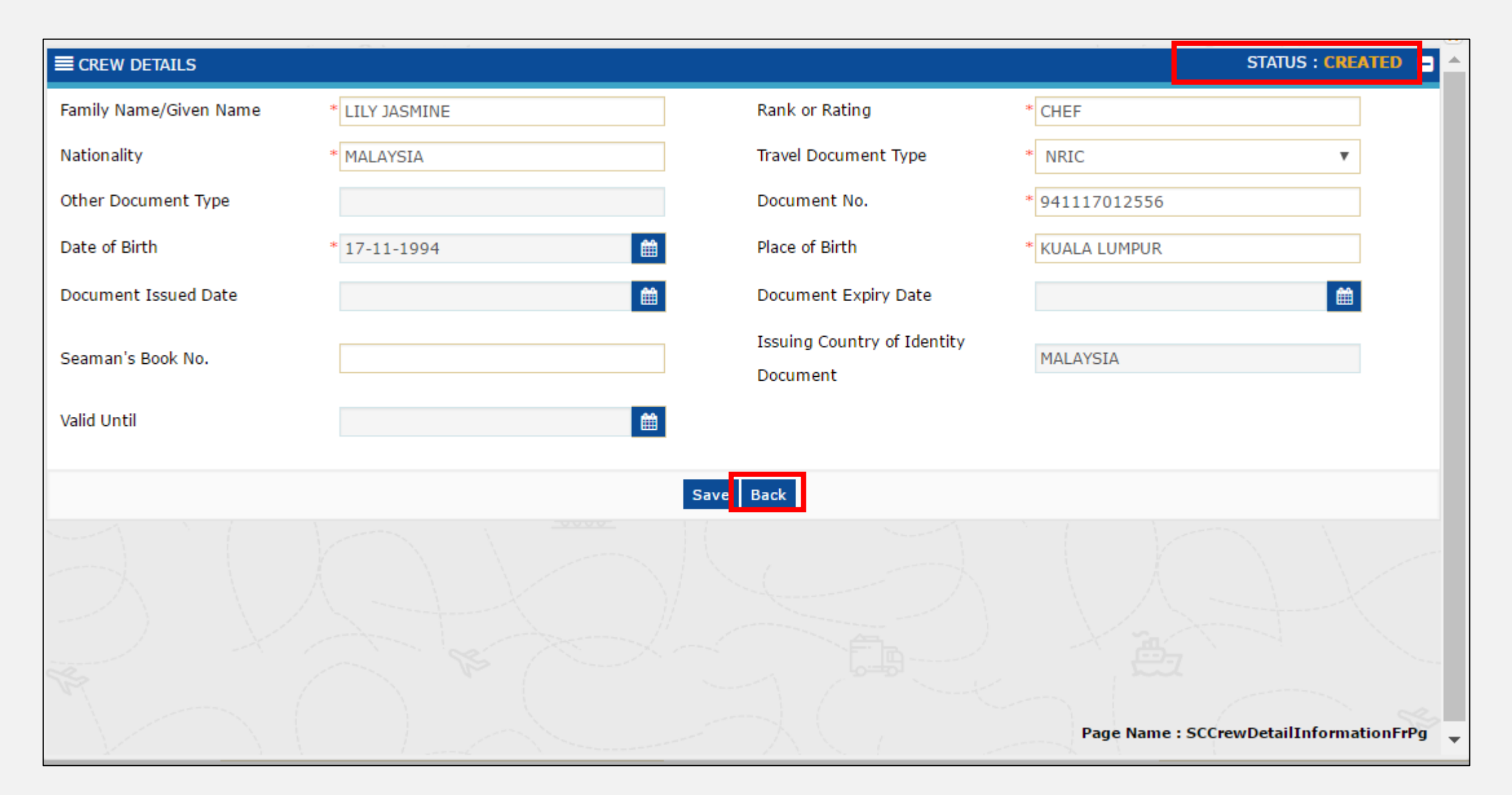

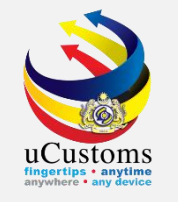

### The crew names already listed in the crew list form, then click **Complete**.

| ≡ ci | E CREW LIST (FAL 5)              |                        |                |             |                                 |                               |                      |              |                  |           |             |
|------|----------------------------------|------------------------|----------------|-------------|---------------------------------|-------------------------------|----------------------|--------------|------------------|-----------|-------------|
| Ship | Ship Identification No. FLU23010 |                        |                |             | Name of Ship BOURBON ENTERPRISE |                               |                      |              |                  |           |             |
| Sub  | nissi                            | on Date                |                |             | <b>m</b>                        |                               |                      |              |                  |           |             |
|      |                                  |                        |                |             |                                 |                               |                      |              |                  |           |             |
| a) c | REW                              | LIST                   |                |             |                                 |                               |                      |              |                  |           |             |
|      | No.                              | Family Name/Given Name | Rank or Rating | Nationality | Date of Birth                   | Place of Birth                | Travel Document Type | Document No. | Submitted Date   | Status    | View / Edi  |
|      | 1                                | LILY JASMINE           | CHEF           | MALAYSIA    | 17-11-1994                      | KUALA<br>LUMPUR               | NRIC                 | 941117012556 |                  | Created   | đ           |
| Ŵ    | +                                | <b>±</b>               |                | ~           | Vert Page 1                     | Of <b>1</b> Total <b>1</b> It | em(s) > >            |              |                  | Items per | r list 5 ▼  |
|      |                                  |                        |                |             | Sav                             | e Complete                    | Back                 |              |                  |           |             |
|      |                                  |                        |                |             |                                 |                               |                      |              |                  |           |             |
|      |                                  |                        |                |             |                                 |                               |                      |              |                  |           |             |
|      |                                  |                        |                |             |                                 |                               |                      | P            | age Name : SCCre | wInforma  | ntionFrPg 💂 |
|      |                                  |                        |                |             |                                 |                               |                      |              |                  |           | •           |

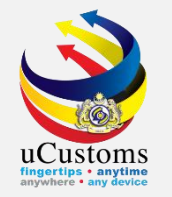

### Status now changed to "COMPLETED", then click **Back**.

|                                  | CREW                                                  | LIST (FAL 5)           |                |             |                                 |                 |                      |              | STATU          | IS : COMP | LETED 🚦 🔺   |
|----------------------------------|-------------------------------------------------------|------------------------|----------------|-------------|---------------------------------|-----------------|----------------------|--------------|----------------|-----------|-------------|
| Ship Identification No. FLU23010 |                                                       |                        |                |             | Name of Ship BOURBON ENTERPRISE |                 |                      |              |                |           |             |
| S                                | Ibmissi                                               | on Date                |                |             | Ê                               |                 |                      |              |                |           |             |
|                                  |                                                       |                        |                |             |                                 |                 |                      |              |                |           |             |
| ۹                                | CREW                                                  | LIST                   |                |             |                                 |                 |                      |              |                |           | - 1         |
|                                  | No.                                                   | Family Name/Given Name | Rank or Rating | Nationality | Date of Birth                   | Place of Birth  | Travel Document Type | Document No. | Submitted Date | Status    | View / Edit |
|                                  | 1                                                     | LILY JASMINE           | CHEF           | MALAYSIA    | 17-11-1994                      | KUALA<br>LUMPUR | NRIC                 | 941117012556 |                | Created   | Ø           |
|                                  |                                                       |                        | « <            | Page 1      | Of <b>1</b> Total <b>1</b>      | Item(s) >       | >>                   |              |                | Items per | list 5 🔻    |
|                                  |                                                       |                        |                |             |                                 | Back            |                      |              |                |           |             |
| 1                                |                                                       |                        |                |             |                                 | 1               |                      |              |                |           |             |
|                                  |                                                       |                        |                |             |                                 |                 |                      |              |                |           |             |
|                                  | $A \land A \rightarrow K \land A \rightarrow K \land$ |                        |                |             |                                 |                 |                      |              |                |           |             |
|                                  |                                                       |                        |                |             |                                 |                 |                      |              |                |           |             |
| Z                                | Page Name : SCCrewInformationFrPg                     |                        |                |             |                                 |                 |                      |              |                |           |             |
| •                                |                                                       |                        |                | <u> </u>    |                                 |                 |                      |              |                |           | •           |

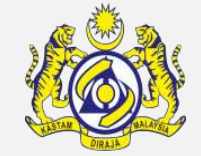

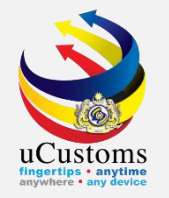

### Next, click on the link repository 🔳 at the top right of the form, and click on "**Passenger List (FAL6)**".

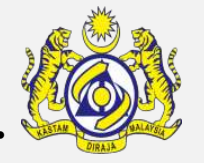

| SHIP ARRIVAL DECLARATION (FA | L 1)                                 |                                  |             | STATUS : MODIFIED                                |
|------------------------------|--------------------------------------|----------------------------------|-------------|--------------------------------------------------|
| Request Number               | SCS-SAR-B18-11-2018-000028           | Requested Date                   | 26-11-20    | Cargo General Declaration (FAL 2)                |
| MO Number                    | IM023010                             | OGA Status                       |             | Ship Stores Declaration (FAL3)                   |
| hip Identification No.       | * FLU23010                           | Ministry of Health Pending       | Ship Clear: | Crew's Effects Declaration (FAL 4)               |
| hip Call Number              | * 18NAGH                             | Marine Dept. Pending             | Cargo Unic  | Crew List (FAL 5)                                |
| fficial No.                  |                                      | Chemistry Dept. Pending          |             | Passenger List (FAL 6)                           |
| oyage Number                 | CAR-JRN-B18-11-2018-000168           | Port Authority Pending           |             |                                                  |
| all Sign No.                 | LXYX                                 | Immigration Dept. Pending        |             | Dangerous Goods Declaration (FAL7)               |
| ame of Ship                  | BOURBON ENTERPRISE                   | Date of Permission (Loading)     |             | Last 10 Ports of Calls List                      |
| essel Nationality Type       | Foreign Occal                        | Vessel Type                      | BULK CAF    | Immigration Clearance Form                       |
| ag State of Ship             | MALAYSIA                             | Registration No.                 | 1           | Vessel Advise Form (PKP)                         |
|                              | TRANCY LOCIETICS (MALAVETA) CDN, BUD | Type of Voyage                   | CELECT.     | Pre-Arrival Notification of Security (PANS) Form |
| mpping Agent                 | * JOUNN                              | Desition of Chin in the Port     | * DEDTU     | Petroleum Safety Measures (Form A)               |
| art of Arrival               |                                      | Location /Terminal Name          | DEKIN       | View / Upload Documents                          |
| ast Port of Call             | AFAME-ARE-S-MUSSAFAH                 | Next Port of Call                | * AFDAS-A   | View Ship Details                                |
| TD of Arrival                |                                      | Expected Departure Date and Time | * 29-11-20  | View Acent Details                               |
|                              |                                      |                                  |             | view Agent Details                               |
| ross Tonnage                 | 3,052.000000                         | Net Tonnage                      |             | 915.000                                          |
| urthen                       |                                      | Mean Draft(Meters)               |             |                                                  |
| o. of Crews                  |                                      | No. of Passengers                |             |                                                  |
| urpose of Call               | * CARGO OPERATION                    | Other Purpose of Call            |             |                                                  |
|                              |                                      |                                  |             |                                                  |

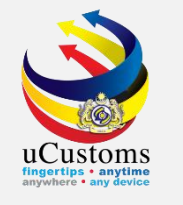

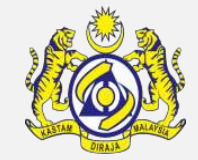

Status now is "NEW". If no passengger, tick at the Nil Passengers checkbox. Then click Create. Status now changed to "CREATED", then click Save and Complete. Status now changed to "COMPLETED", then click Back..

| ■ PASSENGER LIST (FAL 6) |          |                | STATUS : NE        | w 🖃 |
|--------------------------|----------|----------------|--------------------|-----|
| Ship Identification No.  | FLU23010 | Name of Ship   | BOURBON ENTERPRISE |     |
| Submission Date          |          | Nil Passengers |                    |     |
|                          |          |                |                    |     |
|                          |          | Create E ack   |                    |     |

| ■ PASSENGER LIST (FAL 6) |          |          |                |                  | STATUS : CREATED |
|--------------------------|----------|----------|----------------|------------------|------------------|
| Ship Identification No.  | FLU23010 |          | Name of Ship   | BOURBON ENTERPRI | SE               |
| Submission Date          |          |          | Nil Passengers |                  |                  |
|                          |          |          |                |                  |                  |
|                          |          | Save Con | nplete Back    |                  |                  |

| ■ PASSENGER LIST (FAL 6) |          |   |                |                | STATUS : COMPLETED |
|--------------------------|----------|---|----------------|----------------|--------------------|
| Ship Identification No.  | FLU23010 |   | Name of Ship   | BOURBON ENTERP | RISE               |
| Submission Date          |          |   | Nil Passengers |                |                    |
|                          |          |   |                |                |                    |
|                          |          | L | Back           |                |                    |

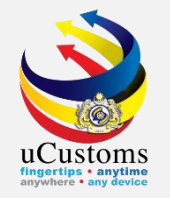

# Next, click on the link repository at the top right of the form, and click on "**Dangerous Goods Declaration (FAL7)**".

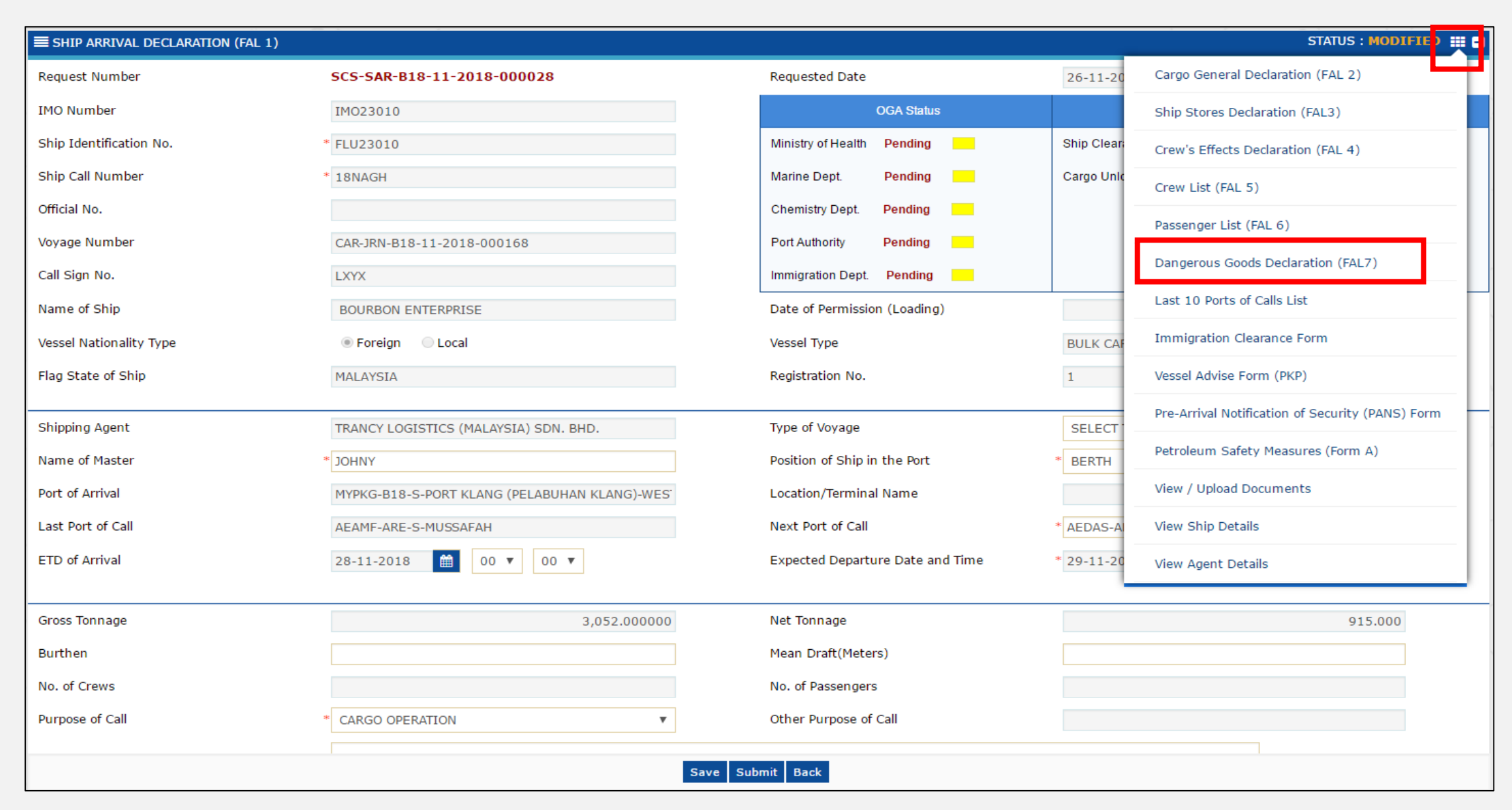

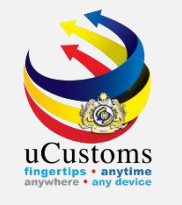

**DANGEROUS GOOD DECLARATION (FAL7)** form appears. Status is "**NEW**". If no dangerous goods, tick at the **Nil DG Goods** checkbox.

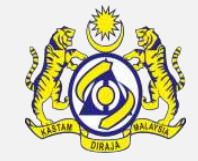

If there is dangerous goods in the ship, no need to tick at the **Nil DG Goods** checkbox . Then click **Create**.

| ■ DANGEROUS GOODS DECLARATION | (FAL 7)  |        |                                   |                    | STATUS : NEW 😑 🔶         |
|-------------------------------|----------|--------|-----------------------------------|--------------------|--------------------------|
| Ship Identification No.       | FLU23010 |        | Name of Ship                      | BOURBON ENTERPRISE |                          |
| Port of loading               | ABU MUSA |        | Port of Discharge                 |                    |                          |
| Submission Date               | <b>#</b> |        | Nil DG Goods                      |                    |                          |
| Additional Information        |          |        | Is Arms Security(Weapon) on board |                    |                          |
|                               |          | Create | Заск                              |                    |                          |
|                               |          | -{     |                                   |                    |                          |
|                               |          |        |                                   |                    |                          |
|                               |          |        |                                   |                    |                          |
|                               |          |        |                                   |                    |                          |
|                               |          |        |                                   |                    |                          |
|                               |          |        |                                   |                    |                          |
|                               |          |        |                                   | Pag                | e Name : SCDGGoodsFrPg 💂 |
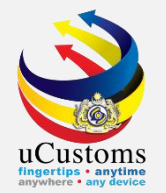

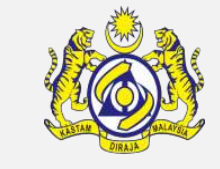

Status now changed to "CREATED". Click at the "+" to add new record at Dangerous Goods List.

| ■ DANGEROUS GOODS DECLARATION | (FAL 7)  |             |                                   |                    | STATUS : CREATED 🏢 🗖 📤      |
|-------------------------------|----------|-------------|-----------------------------------|--------------------|-----------------------------|
| Ship Identification No.       | FLU23010 |             | Name of Ship                      | BOURBON ENTERPRISE |                             |
| Port of loading               | ABU MUSA |             | Port of Discharge                 |                    |                             |
| Submission Date               |          | 1           | Nil DG Goods                      |                    |                             |
| Additional Information        |          |             | Is Arms Security(Weapon) on board |                    |                             |
| DANGEROUS GOODS LIST          |          |             |                                   |                    |                             |
| NO RECORDS AVAILABLE          |          |             |                                   |                    |                             |
| 🖆 🛨 🖏 %                       |          |             |                                   |                    |                             |
| DECLARATIONS LIST             |          |             |                                   |                    |                             |
| NO RECORDS AVAILABLE          |          |             |                                   |                    |                             |
| <i>\$</i> 3 <b>&amp;</b>      |          |             |                                   |                    |                             |
|                               |          | Save Comple | ete Back                          |                    |                             |
|                               |          |             |                                   |                    |                             |
|                               |          |             |                                   |                    |                             |
|                               |          |             |                                   |                    |                             |
|                               |          |             |                                   |                    |                             |
|                               |          |             |                                   |                    | Page Name : SCDGGoodsFrPg 🚽 |

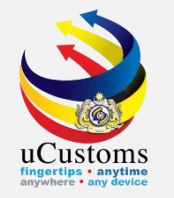

# **Dangerous Goods Details** form appears. Fill in all field with \* and then click **Create**.

| ■ DANGEROUS GOODS DETAILS           |                                       |                             | STATUS : NEW                    |
|-------------------------------------|---------------------------------------|-----------------------------|---------------------------------|
| Remaining On Board                  |                                       |                             |                                 |
| Bill of Lading No.                  | BL26112018                            | Bill of Lading Date         | * 26-11-2018                    |
| Marks and Numbers                   |                                       | Container ID No's           |                                 |
| Vehicle Registration No.            |                                       |                             |                                 |
| Quantity *                          | ۶<br>۱00                              | Package Type                | * TANK CONTAINER                |
| Proper Shipping Name                | TRANCY SDN. BHD.                      | Proper Shipping Description | * OIL                           |
| IMDG Class                          | SELECT THE VALUE                      | UN No.                      | * 2500                          |
| BPA Group                           |                                       | Class 7 Schedule Number     |                                 |
| Control and Emergency Temperature * | \$ 30                                 | Subsidiary Risks            |                                 |
| Flash Point (in C.c.c)              |                                       | Marine Pollutant            |                                 |
| Gross Weight *                      | ¢ 1000.000000                         | Net Weight                  | * 900                           |
| Gross Weight (UOM)                  | Search                                | Net Weight (UOM)            | Search                          |
| EmS                                 |                                       | Stowage Position on Board   | * yes                           |
| Port of Discharge *                 | PORT KLANG (PELABUHAN KLANG)-WEST (SE |                             |                                 |
|                                     | Г                                     | Create Bick                 |                                 |
|                                     |                                       |                             | Page Name : SCDGGoodDetailsFrPg |

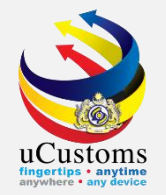

Quantity

IMDG Class

BPA Group

EmS

### Status now changed to "CREATED". Enter BL number in the Bill of Lading Number field and all data related to that BL will be auto populated, and then click **Save** and **Back**.

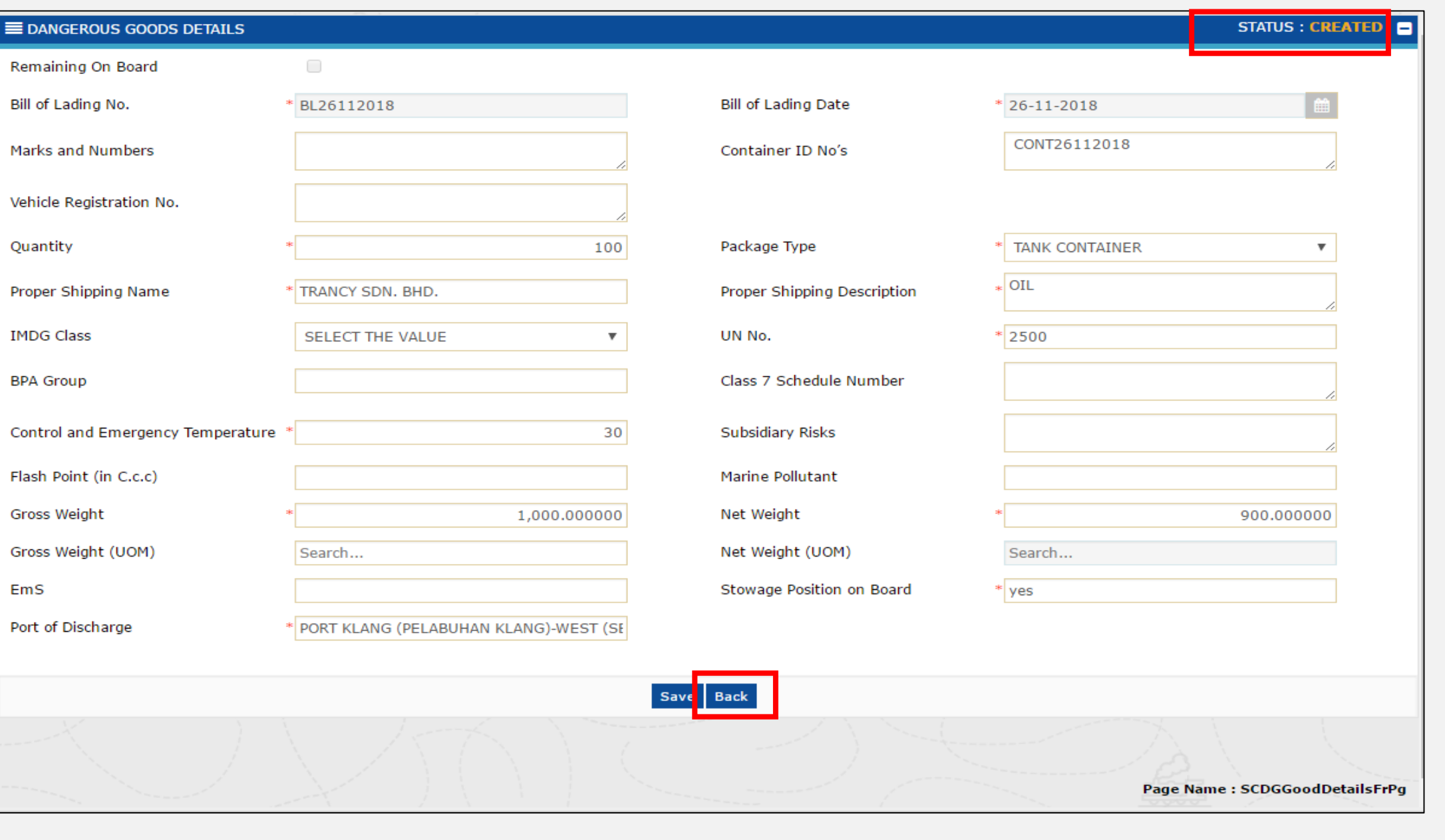

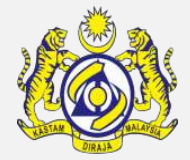

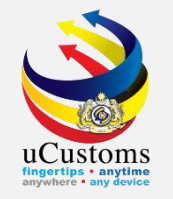

# Now the associated BL shown in the **Dangerous Goods List**, then Click **Complete**.

| ■ DANGEROUS GOODS DECLARATION | (FAL 7)              |            |              |                                |                    | STATUS  | : CREATED III - |
|-------------------------------|----------------------|------------|--------------|--------------------------------|--------------------|---------|-----------------|
| Ship Identification No.       | FLU23010             |            | Na           | me of Ship                     | BOURBON ENTERPRISE |         |                 |
| Port of loading               | ABU MUSA             |            | Por          | t of Discharge                 |                    |         |                 |
| Submission Date               |                      | É          | Nil          | DG Goods                       |                    |         |                 |
| Additional Information        |                      | h          | Is           | Arms Security(Weapon) on board |                    |         |                 |
| Q DANGEROUS GOODS LIST        |                      |            |              |                                |                    |         |                 |
| No. Bill of Lading No.        | Proper Shipping Name | IMDG Class | UN No.       | No.of Packages (Quantity)      | Package Type       | Status  | View / Edit     |
| 1 BL26112018                  | TRANCY SDN. BHD.     |            | 2500         | 100                            | TANK CONTAINER     | Created | ľ               |
|                               | «                    | < Page 1 O | )f 1 Total 1 | Item(s) > >                    |                    | Item    | s per list 5 ▼  |
| DECLARATIONS LIST             |                      |            |              |                                |                    |         | 8               |
| NO RECORDS AVAILABLE          |                      |            |              |                                |                    |         |                 |
| <u>بن</u> ه                   |                      |            |              |                                |                    |         |                 |
|                               |                      | Save       | Complete     | Back                           |                    |         |                 |

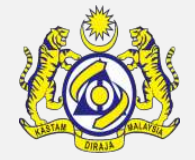

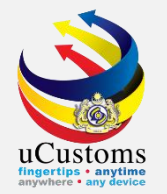

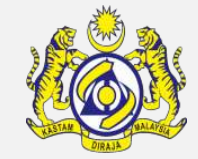

# Click Back to go the **Ship Arrival Declaration** Form .

| <b>■</b> DA | E DANGEROUS GOODS DECLARATION (FAL 7) STATUS : COMPLETED  III □ ^ |                    |                       |              |           |                                |                    |           |                 |
|-------------|-------------------------------------------------------------------|--------------------|-----------------------|--------------|-----------|--------------------------------|--------------------|-----------|-----------------|
| Ship        | dentificatio                                                      | on No.             | FLU23010              |              | Na        | ime of Ship                    | BOURBON ENTERPRISE |           |                 |
| Port o      | f loading                                                         |                    | ABU MUSA              |              | Po        | rt of Discharge                |                    |           |                 |
| Subm        | ission Date                                                       | 9                  |                       |              | Ni        | DG Goods                       |                    |           |                 |
| Additi      | onal Inforn                                                       | nation             |                       |              | Is        | Arms Security(Weapon) on board |                    |           |                 |
|             |                                                                   |                    |                       | 11           |           |                                |                    |           |                 |
|             | NGEROUS                                                           |                    |                       |              |           |                                |                    |           |                 |
|             | No                                                                | Dill of Lodia a Ma | Dropper Chinging Name | IMDC class   |           | No of Deckages (Quantity)      | Deckage Turce      | Ctatus    |                 |
|             | NO.                                                               | BIII OF Lading No. |                       | IMDG Class   | 2500      | No.of Packages (Quantity)      | Package Type       | Created   |                 |
|             | 1                                                                 | BE20112010         | HANCI JDN. BHD.       |              | 2500      | 100                            | IANK CONTAINER     | created   |                 |
|             |                                                                   |                    | « < Page 1            | Of 1 Total 1 | Item(s) > | >>                             |                    | Item      | s per list 5 🔻  |
| DECL        | ARATIONS                                                          | LIST               |                       |              |           |                                |                    |           |                 |
| NO          | RECORDS                                                           | Ανατί αρι ε        |                       |              |           |                                |                    |           |                 |
|             | RECORDS                                                           |                    |                       |              |           |                                |                    |           |                 |
|             |                                                                   |                    |                       |              | Ame d Ba  | ck.                            |                    |           |                 |
|             |                                                                   |                    |                       |              | 77        |                                |                    |           |                 |
|             |                                                                   |                    |                       |              |           |                                |                    |           |                 |
|             |                                                                   |                    |                       |              |           |                                |                    |           |                 |
|             |                                                                   |                    |                       |              |           |                                |                    |           |                 |
|             |                                                                   |                    |                       |              |           |                                |                    |           |                 |
|             |                                                                   |                    |                       |              |           |                                |                    |           |                 |
|             |                                                                   |                    |                       |              |           |                                |                    | Page Name | : SCDGGoodsFrPg |

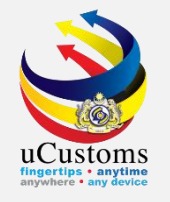

# Next, click on the link repository at the top right of the form, and click on "List 10 Ports of Calls List".

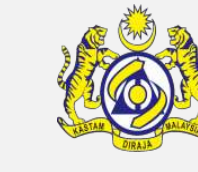

| ■ SHIP ARRIVAL DECLARATION (FAL 1) |                                              |                                  |             | STATUS : MODIFIE ) 🏢 🕻                           |
|------------------------------------|----------------------------------------------|----------------------------------|-------------|--------------------------------------------------|
| Request Number                     | SCS-SAR-B18-11-2018-000028                   | Requested Date                   | 26-11-20    | Cargo General Declaration (FAL 2)                |
| IMO Number                         | IM023010                                     | OGA Status                       |             | Ship Stores Declaration (FAL3)                   |
| Ship Identification No.            | * FLU23010                                   | Ministry of Health Pending       | Ship Clear: | Crew's Effects Declaration (FAL 4)               |
| Ship Call Number                   | * 18NAGH                                     | Marine Dept. Pending             | Cargo Unic  | Crew List (FAL 5)                                |
| Official No.                       |                                              | Chemistry Dept. Pending          |             | Passenger List (FAL 6)                           |
| Voyage Number                      | CAR-JRN-B18-11-2018-000168                   | Port Authority Pending           |             |                                                  |
| Call Sign No.                      | LXYX                                         | Immigration Dept. Pending        |             | Dangerous Goods Declaration (FAL7)               |
| Name of Ship                       | BOURBON ENTERPRISE                           | Date of Permission (Loading)     |             | Last 10 Ports of Calls List                      |
| Vessel Nationality Type            | Foreign  Local                               | Vessel Type                      | BULK CAP    | Immigration Clearance Form                       |
| Flag State of Ship                 | MALAYSIA                                     | Registration No.                 | 1           | Vessel Advise Form (PKP)                         |
|                                    |                                              |                                  |             | Pre-Arrival Notification of Security (PANS) Form |
| Shipping Agent                     | TRANCY LOGISTICS (MALAYSIA) SDN. BHD.        | Type of Voyage                   | SELECT      |                                                  |
| Name of Master                     | * JOHNY                                      | Position of Ship in the Port     | * BERTH     | Petroleum Safety Measures (Form A)               |
| Port of Arrival                    | MYPKG-B18-S-PORT KLANG (PELABUHAN KLANG)-WES | Location/Terminal Name           |             | View / Upload Documents                          |
| Last Port of Call                  | AEAMF-ARE-S-MUSSAFAH                         | Next Port of Call                | * AEDAS-A   | View Ship Details                                |
| ETD of Arrival                     | 28-11-2018 🛗 00 🔻 00 🔻                       | Expected Departure Date and Time | * 29-11-20  | View Agent Details                               |
|                                    |                                              |                                  |             |                                                  |
| Gross Tonnage                      | 3,052.000000                                 | Net Tonnage                      |             | 915.000                                          |
| Burthen                            |                                              | Mean Draft(Meters)               |             |                                                  |
| No. of Crews                       |                                              | No. of Passengers                |             |                                                  |
| Purpose of Call                    | * CARGO OPERATION                            | Other Purpose of Call            |             |                                                  |
|                                    |                                              |                                  |             |                                                  |
|                                    | Save                                         | Submit Back                      |             |                                                  |

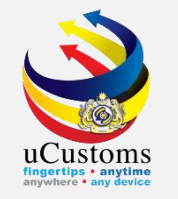

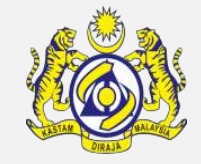

In the **LAST 10 PORTS OF CALLS** list, tick at **Maiden Voyage** checkbox if the ship is a new ship. Put **remark**, and then click **Create**.

| ■ LAST 10 PORTS OF CALLS LIST |          |              | STATUS : NEW       |
|-------------------------------|----------|--------------|--------------------|
| Ship Identification No.       | FLU23010 | Name of Ship | BOURBON ENTERPRISE |
| Submission Date               | <b></b>  |              |                    |
| Maiden Voyage                 |          | Reason       | new vessel         |
|                               |          |              |                    |
|                               |          | Create [ ack |                    |

If there are ports need to be key in, click at the "+" to add new. After fill all details of ports, click **Complete**.

| ■ LAST 10 PORTS OF CALLS LIST |           |                     | STATUS : CREATED 🇱 🗖 |
|-------------------------------|-----------|---------------------|----------------------|
| Ship Identification No.       | FLU23010  | Name of Ship        | BOURBON ENTERPRISE   |
| Submission Date               | <b>**</b> | 1                   |                      |
| Maiden Voyage                 |           | Reason              | new vessel           |
| Q PORT OF CALL LISTS          |           |                     |                      |
| NO RECORDS AVAILABLE          |           |                     |                      |
| ≅ + ± ⊙                       |           |                     |                      |
|                               |           | Sav : Complete Back |                      |

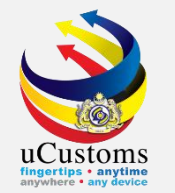

### Status now changed to "COMPLETED".

### Click Back to go the **Ship Arrival Declaration** form.

| ■ LAST 10 PORTS OF CALLS LIST | STATUS : COMPLETED 🏭 🖃 |              |                    |
|-------------------------------|------------------------|--------------|--------------------|
| Ship Identification No.       | FLU23010               | Name of Ship | BOURBON ENTERPRISE |
| Submission Date               | <b>(</b>               |              |                    |
| Maiden Voyage                 | ×.                     | Reason       | new vessel         |
| O PORT OF CALL LISTS          |                        |              |                    |
| NO RECORDS AVAILABLE          |                        |              |                    |
|                               |                        |              |                    |
|                               |                        | Back         |                    |

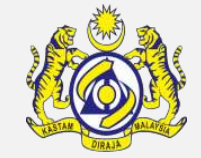

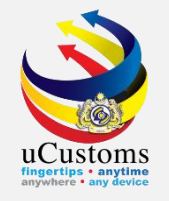

# Next, click on the link repository **a** at the top right of the form, and click on **"Immigration Clearance Form**".

| ■ SHIP ARRIVAL DECLARATION (FAL 1) |                                              |                                  |            | STATUS : MODIFIE                                 |  |  |
|------------------------------------|----------------------------------------------|----------------------------------|------------|--------------------------------------------------|--|--|
| Request Number                     | SCS-SAR-B18-11-2018-000028                   | Requested Date                   | 26-11-20   | Cargo General Declaration (FAL 2)                |  |  |
| IMO Number                         | IM023010                                     | OGA Status                       |            | Ship Stores Declaration (FAL3)                   |  |  |
| Ship Identification No.            | * FLU23010                                   | Ministry of Health Pending       | Ship Clear | Crew's Effects Declaration (FAL 4)               |  |  |
| Ship Call Number                   | * 18NAGH                                     | Marine Dept. Pending             | Cargo Unic | Crew List (FAL 5)                                |  |  |
| Official No.                       |                                              | Chemistry Dept. Pending          |            | Passenger List (FAL 6)                           |  |  |
| Voyage Number                      | CAR-JRN-B18-11-2018-000168                   | Port Authority Pending           |            | Dangerous Goods Declaration (FAL7)               |  |  |
| Call Sign No.                      | LXYX                                         | Immigration Dept. Pending        |            | Dangerous Goods Declaration (TAE7)               |  |  |
| Name of Ship                       | BOURBON ENTERPRISE                           | Date of Permission (Loading)     |            | Last 10 Ports of Calls List                      |  |  |
| Vessel Nationality Type            | Foreign Local                                | Vessel Type                      | BULK CAF   | Immigration Clearance Form                       |  |  |
| Flag State of Ship                 | MALAYSIA                                     | Registration No.                 | 1          | Vessel Advise Form (PKP)                         |  |  |
|                                    |                                              |                                  |            | Pre-Arrival Notification of Security (PANS) Form |  |  |
| Shipping Agent                     | TRANCY LOGISTICS (MALAYSIA) SDN. BHD.        | Type of Voyage                   | SELECT     |                                                  |  |  |
| Name of Master                     | * JOHNY                                      | Position of Ship in the Port     | * BERTH    | Petroleum Safety Measures (Form A)               |  |  |
| Port of Arrival                    | MYPKG-B18-S-PORT KLANG (PELABUHAN KLANG)-WES | Location/Terminal Name           |            | View / Upload Documents                          |  |  |
| Last Port of Call                  | AEAMF-ARE-S-MUSSAFAH                         | Next Port of Call                | * AEDAS-A  | View Ship Details                                |  |  |
| ETD of Arrival                     | 28-11-2018 🗰 00 🔻 00 🔻                       | Expected Departure Date and Time | * 29-11-20 | View Agent Details                               |  |  |
|                                    |                                              |                                  |            |                                                  |  |  |
| Gross Tonnage                      | 3,052.000000                                 | Net Tonnage                      |            | 915.000                                          |  |  |
| Burthen                            |                                              | Mean Draft(Meters)               |            |                                                  |  |  |
| No. of Crews                       |                                              | No. of Passengers                |            |                                                  |  |  |
| Purpose of Call                    | * CARGO OPERATION V                          | Other Purpose of Call            |            |                                                  |  |  |
|                                    |                                              |                                  |            |                                                  |  |  |
| Save Submit Back                   |                                              |                                  |            |                                                  |  |  |

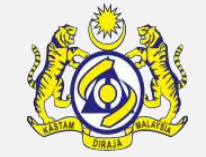

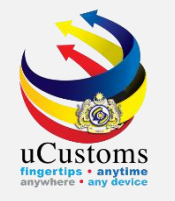

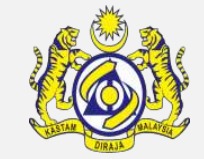

#### Status is "**NEW**". Put **remarks**, and click **Create**.

| ■ IMMIGRATION CLEARANCE FORM |                                         |                        | STATUS : NEW 🗮 🗖           |
|------------------------------|-----------------------------------------|------------------------|----------------------------|
| Ship Identification No.      | FLU23010                                | Official No.           |                            |
| Call Sign No.                | LXYX                                    | IMO Number             | IM023010                   |
| Port of Arrival              | MYPKG-B18-S-PORT KLANG (PELABUHAN KLANG | Voyage Number          | CAR-JRN-B18-11-2018-000168 |
| Ship Call No. (SCN)          | 18NAGH                                  | Vessel Type            | BULK CARRIER               |
| Flag State of Ship           | MALAYSIA                                | Name of Ship           | BOURBON ENTERPRISE         |
| Name of Master               | JOHNY                                   | ETD of Arrival         | 28-11-2018                 |
| Last Port of Call            | AEAMF-ARE-S-MUSSAFAH                    | Next Port of Call      | AEDAS-ARE-S-DAS ISLAND     |
| Port of Registration         | MYPKG-B18-S-PORT KLANG (PELABUHAN KLANG | Registration Date      | <b></b>                    |
| Registration No.             | 1                                       | Number of Crew Members | 1                          |
| Applicant Remarks            | * ok                                    | No. of Passengers      | 0                          |
|                              |                                         | Create B ick           |                            |

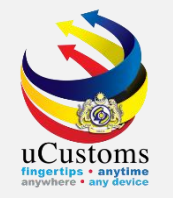

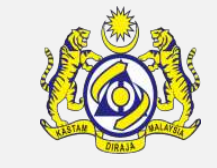

# Next, click on the link repository at the top right of the form, and click on "**View/Upload Documents**".

| ■ IMMIGRATION CLEARANCE FORM                                                                                    |                                         |                        |                       | STATUS : CREAT D 🏢 🗗        |
|----------------------------------------------------------------------------------------------------|-----------------------------------------|------------------------|-----------------------|-----------------------------|
| Ship Identification No.                                                                                         | FLU23010                                | Official No.           |                       | View / Upload Documents     |
| Call Sign No.                                                                                                   | LXYX                                    | IMO Number             | IMO23010              | View Ship Details           |
| Port of Arrival                                                                                                 | MYPKG-B18-S-PORT KLANG (PELABUHAN KLANG | Voyage Number          | CAR-JRN-B18-11-2018-  | Last 10 Ports of Calls List |
| Ship Call No. (SCN)                                                                                             | 18NAGH                                  | Vessel Type            | BULK CARRIER          | View Agent Details          |
| Flag State of Ship                                                                                              | MALAYSIA                                | Name of Ship           | BOURBON ENTERPRISE    | View Remarks History        |
| Name of Master                                                                                                  | YNHOL                                   | ETD of Arrival         | 28-11-2018            | view Kentarko history       |
| Last Port of Call                                                                                               | AEAMF-ARE-S-MUSSAFAH                    | Next Port of Call      | AEDAS-ARE-S-DAS ISLAN | ID                          |
| Port of Registration                                                                                            | MYPKG-B18-S-PORT KLANG (PELABUHAN KLANG | Registration Date      |                       |                             |
| Registration No.                                                                                                | 1                                       | Number of Crew Members | 1                     |                             |
| Applicant Remarks                                                                                               | * ok                                    | No. of Passengers      | 0                     |                             |
|                                                                                                    |                                         |                        |                       |                             |
|                                                                                                    | Save                                    | Complete Back          |                       |                             |
| a second a second a second a second a second a second a second a second a second a second a second a second a s |                                         |                        |                       |                             |

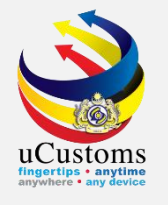

#### Upload all mandatory documents and then click Close.

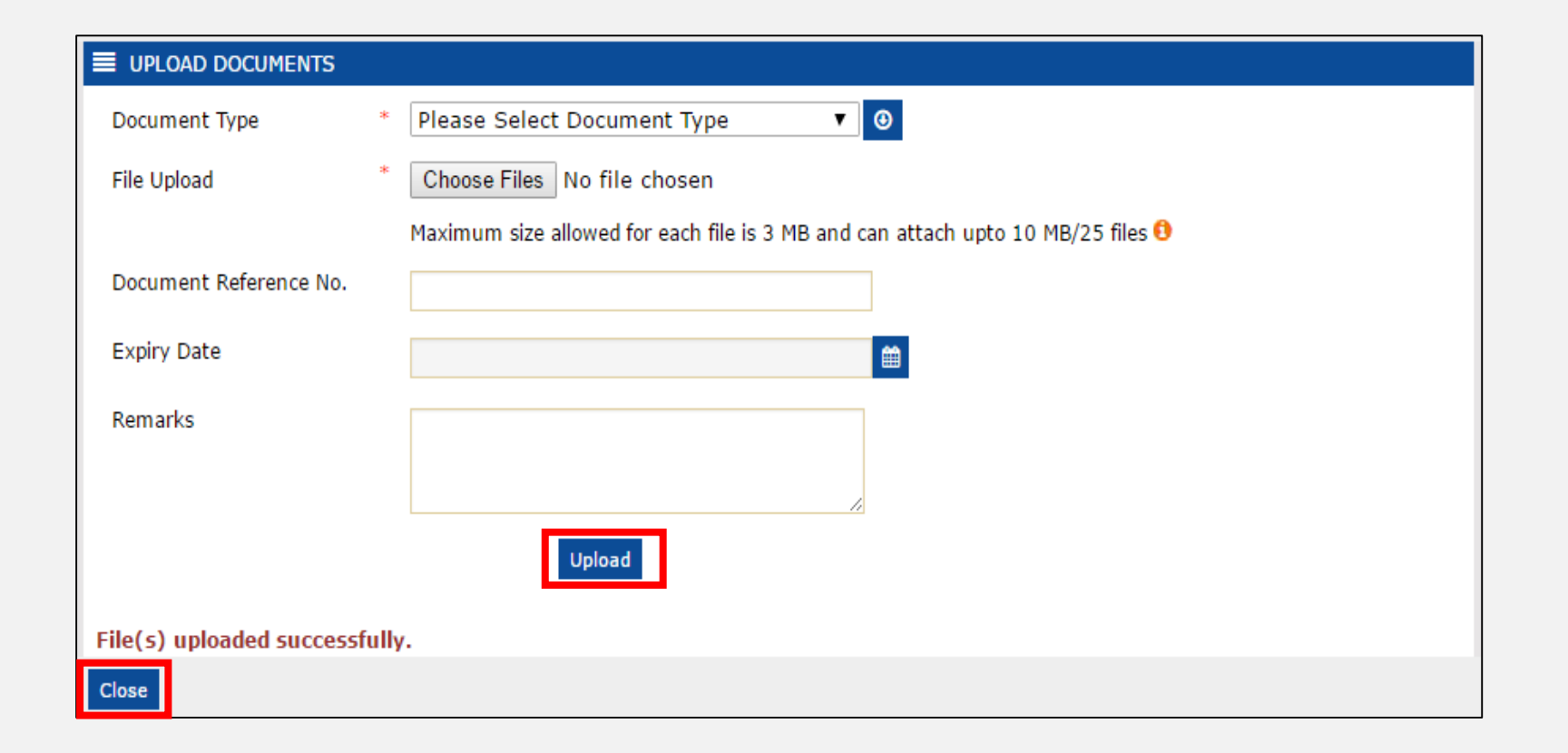

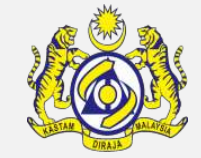

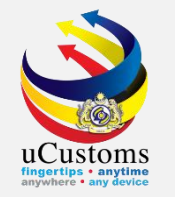

## Click **Complete** to proceed.

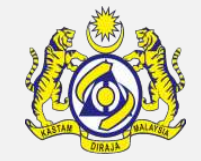

| ■ IMMIGRATION CLEARANCE FORM |                                         |                        | STATUS : CREATED 🏢 🗕       |  |  |
|------------------------------|-----------------------------------------|------------------------|----------------------------|--|--|
| Ship Identification No.      | FLU23010                                | Official No.           |                            |  |  |
| Call Sign No.                | LXYX                                    | IMO Number             | IM023010                   |  |  |
| Port of Arrival              | MYPKG-B18-S-PORT KLANG (PELABUHAN KLANG | Voyage Number          | CAR-JRN-B18-11-2018-000168 |  |  |
| Ship Call No. (SCN)          | 18NAGH                                  | Vessel Type            | BULK CARRIER               |  |  |
| Flag State of Ship           | MALAYSIA                                | Name of Ship           | BOURBON ENTERPRISE         |  |  |
| Name of Master               | JOHNY                                   | ETD of Arrival         | 28-11-2018                 |  |  |
| Last Port of Call            | AEAMF-ARE-S-MUSSAFAH                    | Next Port of Call      | AEDAS-ARE-S-DAS ISLAND     |  |  |
| Port of Registration         | MYPKG-B18-S-PORT KLANG (PELABUHAN KLANG | Registration Date      | <b>**</b>                  |  |  |
| Registration No.             | 1                                       | Number of Crew Members | 1                          |  |  |
| Applicant Remarks            | * ok                                    | No. of Passengers      | 0                          |  |  |
| Save Complete E ack          |                                         |                        |                            |  |  |

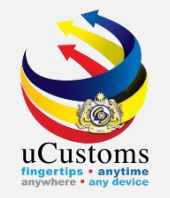

## Status now changed to "COMPLETED". Click Back.

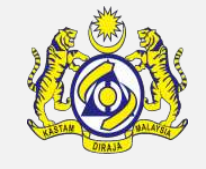

| ■ IMMIGRATION CLEARANCE FORM |                                         |                        | STATUS : COMPLETED 📰 🗖     |
|------------------------------|-----------------------------------------|------------------------|----------------------------|
| Ship Identification No.      | FLU23010                                | Official No.           |                            |
| Call Sign No.                | LXYX                                    | IMO Number             | IMO23010                   |
| Port of Arrival              | MYPKG-B18-S-PORT KLANG (PELABUHAN KLANG | Voyage Number          | CAR-JRN-B18-11-2018-000168 |
| Ship Call No. (SCN)          | 18NAGH                                  | Vessel Type            | BULK CARRIER               |
| Flag State of Ship           | MALAYSIA                                | Name of Ship           | BOURBON ENTERPRISE         |
| Name of Master               | JOHNY                                   | ETD of Arrival         | 28-11-2018                 |
| Last Port of Call            | AEAMF-ARE-S-MUSSAFAH                    | Next Port of Call      | AEDAS-ARE-S-DAS ISLAND     |
| Port of Registration         | MYPKG-B18-S-PORT KLANG (PELABUHAN KLANG | Registration Date      |                            |
| Registration No.             | 1                                       | Number of Crew Members | 1                          |
| Applicant Remarks            |                                         | No. of Passengers      | 0                          |
|                              |                                         | Back                   |                            |

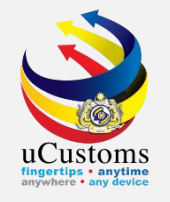

# Next, click on the link repository **a** the top right of the form, and click on **"Vessel Advise Form (PKP)**".

| ≡ SHIP ARRIVAL DECLARATION (FAL 1) |                                              |          |                                  |             |                                                  |  |
|------------------------------------|----------------------------------------------|----------|----------------------------------|-------------|--------------------------------------------------|--|
| Request Number                     | SCS-SAR-B18-11-2018-000028                   |          | Requested Date                   | 26-11-20    | Cargo General Declaration (FAL 2)                |  |
| IMO Number                         | IM023010                                     |          | OGA Status                       |             | Ship Stores Declaration (FAL3)                   |  |
| Ship Identification No.            | * FLU23010                                   |          | Ministry of Health Pending       | Ship Clear: | Crew's Effects Declaration (FAL 4)               |  |
| Ship Call Number                   | * 18NAGH                                     |          | Marine Dept. Pending             | Cargo Unic  | Crew List (FAL 5)                                |  |
| Official No.                       |                                              |          | Chemistry Dept. Pending          | -           | Passenger List (FAL 6)                           |  |
| Voyage Number                      | CAR-JRN-B18-11-2018-000168                   |          | Port Authority Pending           | -           |                                                  |  |
| Call Sign No.                      | LXYX                                         |          | Immigration Dept. Pending        | -           | Dangerous Goods Declaration (FAL7)               |  |
| Name of Ship                       | BOURBON ENTERPRISE                           |          | Date of Permission (Loading)     |             | Last 10 Ports of Calls List                      |  |
| Vessel Nationality Type            | Foreign O Local                              |          | Vessel Type                      | BULK CAF    | Immigration Clearance Form                       |  |
| Flag State of Ship                 | MALAYSIA                                     |          | Registration No.                 | 1           | Vessel Advise Form (PKP)                         |  |
|                                    |                                              |          |                                  |             | Pre-Arrival Notification of Security (PANS) Form |  |
| Shipping Agent                     | TRANCY LOGISTICS (MALAYSIA) SDN. BHD.        |          | Type of Voyage                   | SELECT      | Detroloum Safety Measures (Form A)               |  |
| Name of Master                     | * JOHNY                                      |          | Position of Ship in the Port     | * BERTH     |                                                  |  |
| Port of Arrival                    | MYPKG-B18-S-PORT KLANG (PELABUHAN KLANG)-WES |          | Location/Terminal Name           |             | View / Upload Documents                          |  |
| Last Port of Call                  | AEAMF-ARE-S-MUSSAFAH                         |          | Next Port of Call                | * AEDAS-A   | View Ship Details                                |  |
| ETD of Arrival                     | 28-11-2018 🗰 00 ▼ 00 ▼                       |          | Expected Departure Date and Time | * 29-11-20  | View Agent Details                               |  |
|                                    |                                              |          |                                  |             |                                                  |  |
| Gross Tonnage                      | 3,052.000000                                 |          | Net Tonnage                      |             | 915.000                                          |  |
| Burthen                            |                                              |          | Mean Draft(Meters)               |             |                                                  |  |
| No. of Crews                       |                                              |          | No. of Passengers                |             |                                                  |  |
| Purpose of Call                    | * CARGO OPERATION V                          |          | Other Purpose of Call            |             |                                                  |  |
|                                    |                                              |          |                                  |             |                                                  |  |
|                                    | 5                                            | Save Sub | mit Back                         |             |                                                  |  |

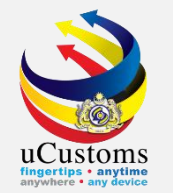

### In **VESSEL ADVISE** form appear with "**NEW**" status. Fill all \* field and then click **Create**.

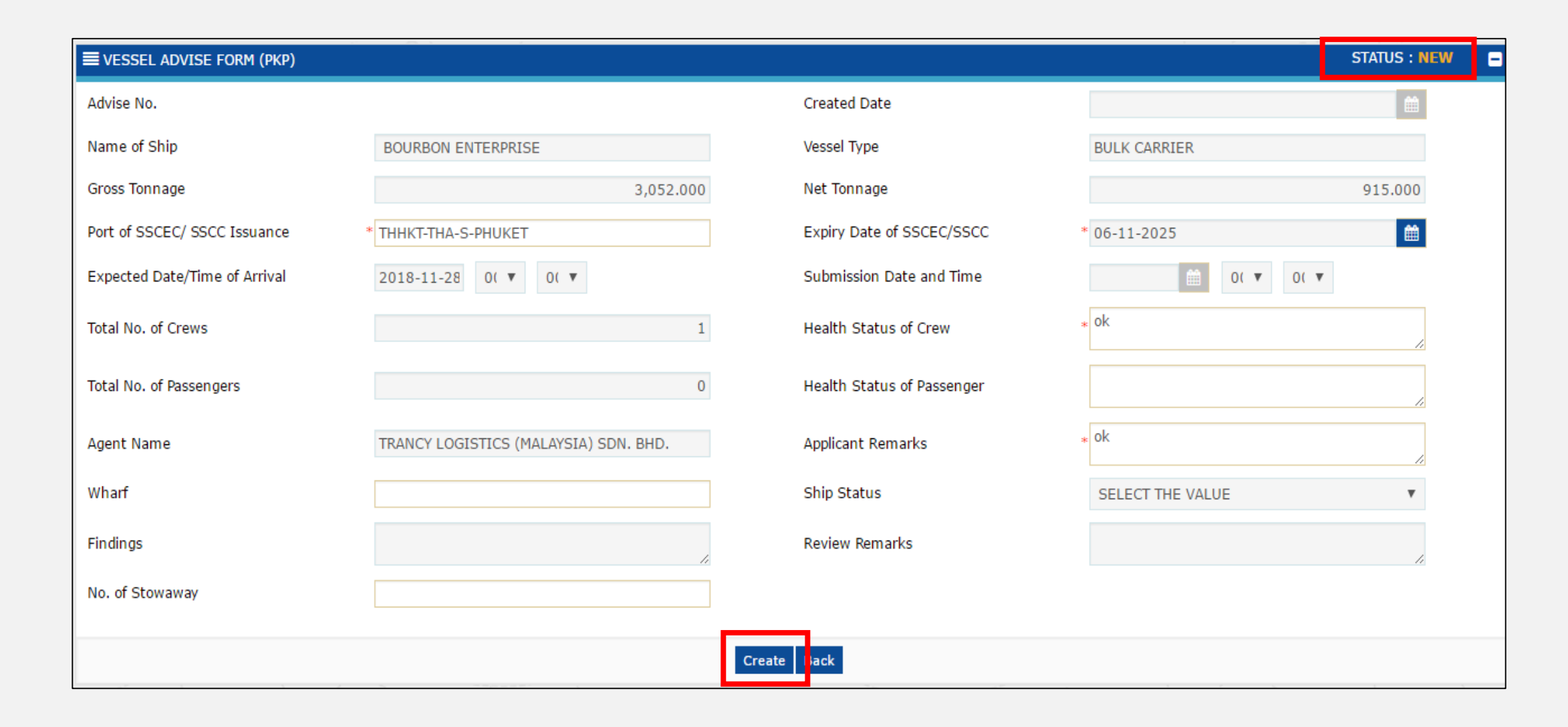

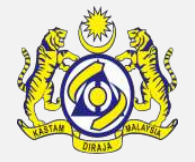

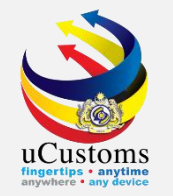

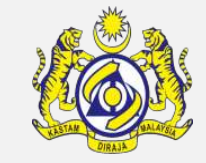

Next, click on the link repository at the top right of the **VESSEL ADVICE (PKP)** form, and click on "Health Details" and "View/Upload Documents".

| EVESSEL ADVISE FORM (PKP)     |                                       |                            |                  | STATUS : CREATED 🗰          |
|-------------------------------|---------------------------------------|----------------------------|------------------|-----------------------------|
| Advise No.                    | SCS-PKP-B18-11-2018-000017            | Created Date               | 26-11-2018       | Health Details              |
| Name of Ship                  | BOURBON ENTERPRISE                    | Vessel Type                | BULK CARRIER     | Crew Vaccination Details    |
| Gross Tonnage                 | 3,052.000                             | Net Tonnage                |                  | View Ship Details           |
| Port of SSCEC/ SSCC Issuance  | * THHKT-THA-S-PHUKET                  | Expiry Date of SSCEC/SSCC  | * 06-11-2025     | View Agent Details          |
| Expected Date/Time of Arrival | 2018-11-28 0( 🔻 0( 🔻                  | Submission Date and Time   | <u>۵</u> (       | Last 10 Ports of Calls List |
| Total No. of Crews            | 1                                     | Health Status of Crew      | * ok             | View / Upload Documents     |
| Total No. of Passengers       | 0                                     | Health Status of Passenger |                  | View Remarks History        |
| Agent Name                    | TRANCY LOGISTICS (MALAYSIA) SDN. BHD. | Applicant Remarks          | * ok             | 1                           |
| Wharf                         |                                       | Ship Status                | SELECT THE VALUE | Ŧ                           |
| Findings                      | 4                                     | Review Remarks             |                  | 1.                          |
| No. of Stowaway               |                                       |                            |                  |                             |
|                               | Sav                                   | e Complete Back            |                  |                             |
|                               |                                       |                            |                  |                             |

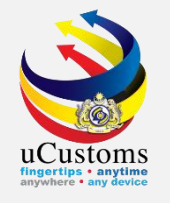

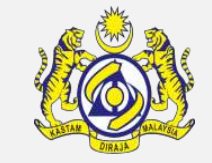

### Health Details form appear with "NEW" status, answer all the questions and click **Create**.

| E HEALTH DETAILS                                                                                                    |   |       |      | STATUS : | NEW | Þ |
|----------------------------------------------------------------------------------------------------|---|-------|------|----------|-----|---|
| 1.Has there been on board during the voyage* any case or suspected case of plague or Yellow Fever? Give particulars in the schedule(on reverse form)    | * | O Yes | ⊛ No |          |     |   |
| 2.Has plague occurred or been suspected among the rats or mice's on board during the voyage,* or has there been a<br>abnormal mortality among them?     | * | O Yes | No   |          |     |   |
| 3.Has any person died on board during the voyage* other than as a result of accident? Give particulars in the schedule.                                 | * | O Yes | No   |          |     |   |
| 4.Is there on board or has there been during the voyage* any case of disease which you expect to be of infectious nature? Give particulars in schedule. | * | O Yes | No   |          |     |   |
| 5.Is there any sick person on board now? Give particulars in schedule.                                                                                  | * | O Yes | No   |          |     |   |
| 6.Are you aware of any condition on board which may lead to infection or spread of disease?If yes state particulars in attached schedule.               | * | O Yes | No   |          |     |   |
| 7.Is any sanitary measures (eg quarantine, decontamination, disinfection) been applied on board?                                                        | * | O Yes | No   |          |     |   |
| 8.Have any stowaways been found on board?If yes where did they join the Ship (if No).?                                                                  | * | O Yes | No   |          |     |   |
| 9.Is there any sick animal or Pet on board?                                                                                                    |   |       |      |          |     |   |
| NOTE In the absence of a Surgeon, the Master should report the following the Create Create Constitution the                                             |   |       |      |          |     |   |

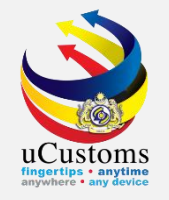

### Status now changed to "CREATED". Click Complete to proceed.

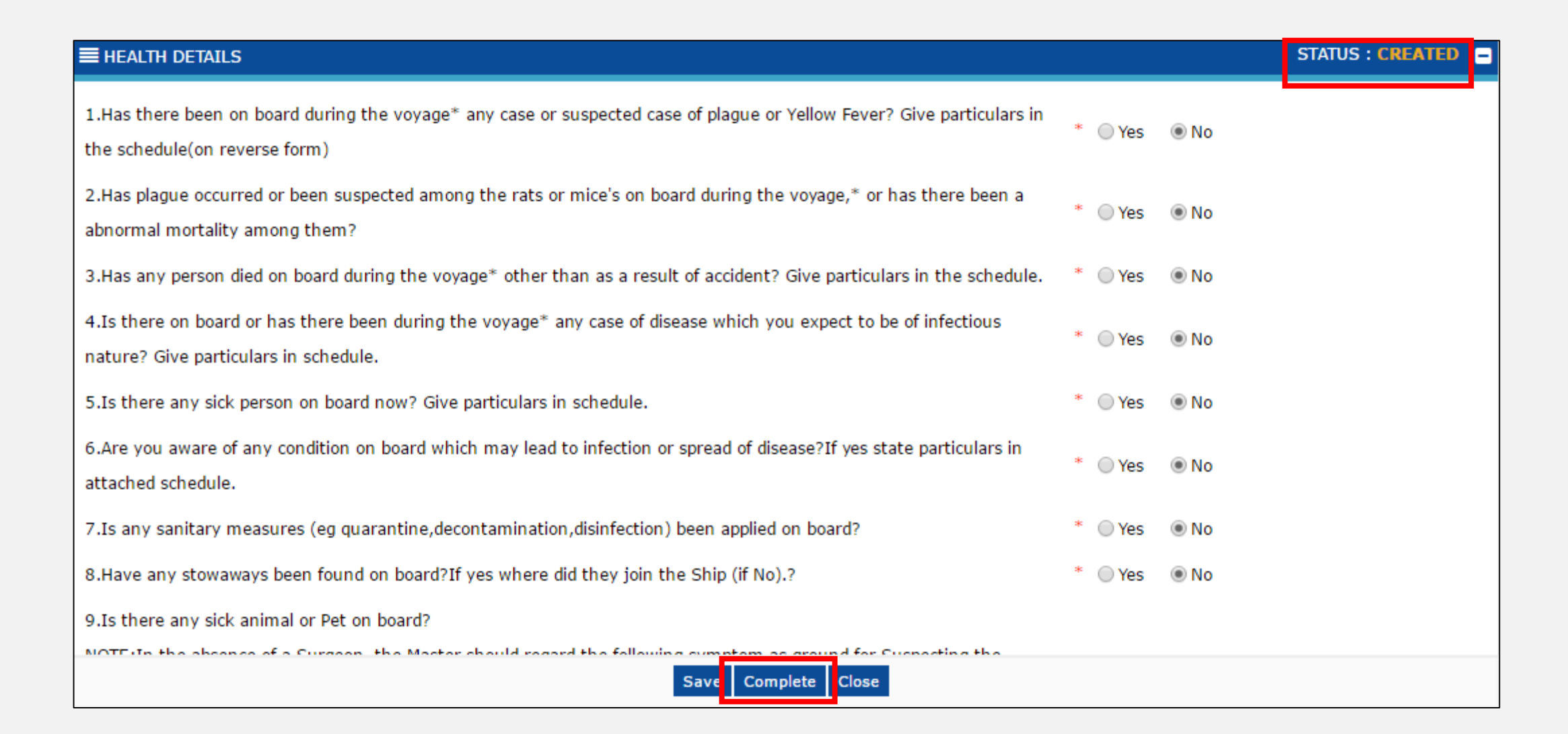

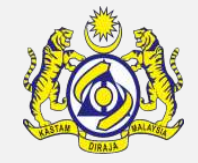

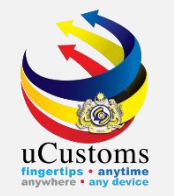

### **Upload** all mandatory documents and then click **Close**.

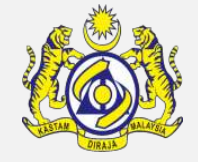

| UPLOAD DOCUMENTS          |                                                                                 |
|---------------------------|---------------------------------------------------------------------------------|
| Document Type             | * Please Select Document Type 🔹 🕑                                               |
| File Upload               | * Choose Files No file chosen                                                   |
|                           | Maximum size allowed for each file is 3 MB and can attach upto 10 MB/25 files 🟮 |
| Document Reference No.    |                                                                                 |
| Expiry Date               | ■                                                                               |
| Remarks                   |                                                                                 |
|                           |                                                                                 |
|                           | Upload                                                                          |
| File(s) uploaded successf | fully.                                                                          |
| Close                     |                                                                                 |

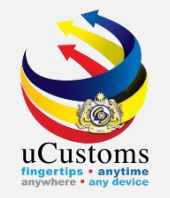

#### Status now changed to "CREATED". Click Complete to proceed.

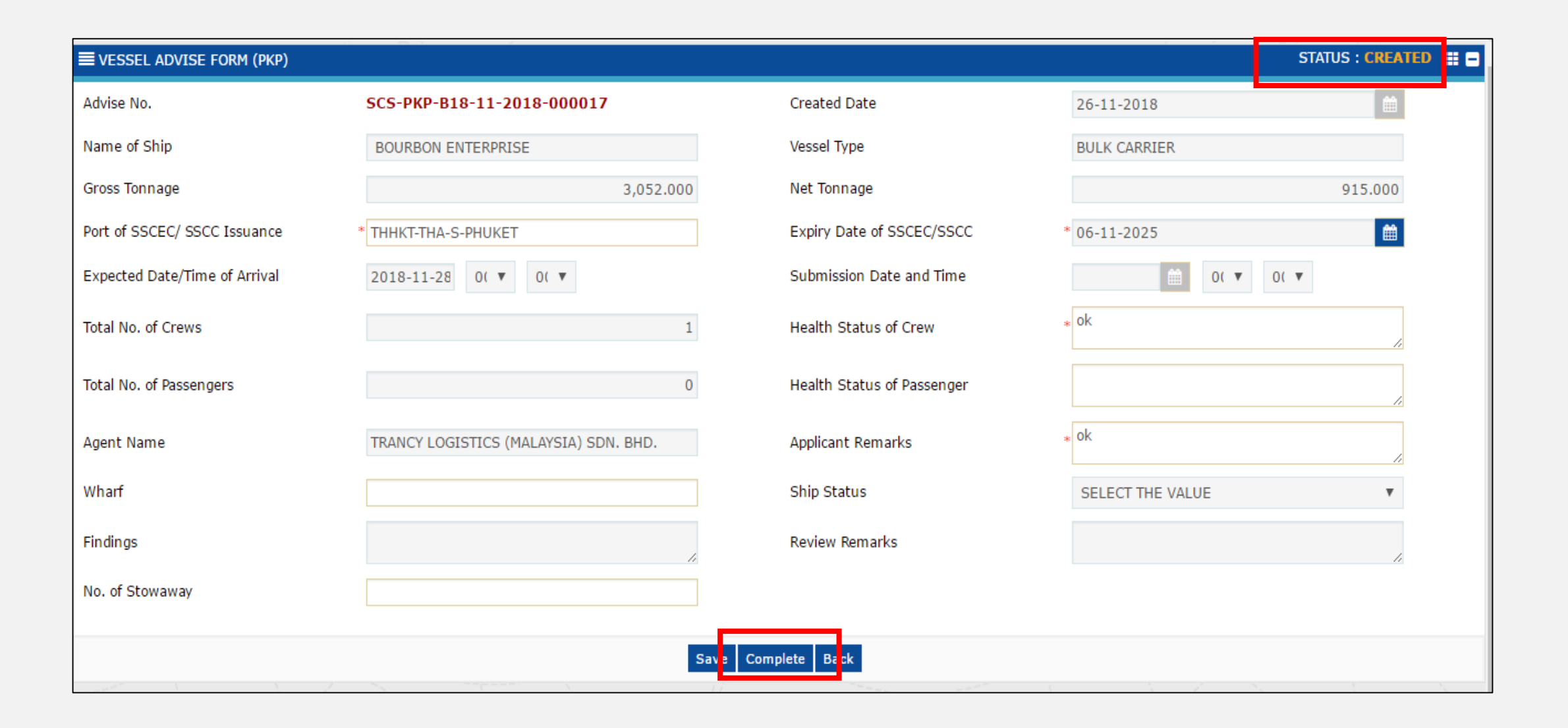

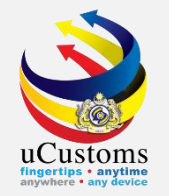

# Status now changed to "COMPLETED". Click Back.

| EVESSEL ADVISE FORM (PKP)     |                                       |                            |                  | STATUS : COMPLETED |
|-------------------------------|---------------------------------------|----------------------------|------------------|--------------------|
| Advise No.                    | SCS-PKP-B18-11-2018-000017            | Created Date               | 26-11-2018       | <b></b>            |
| Name of Ship                  | BOURBON ENTERPRISE                    | Vessel Type                | BULK CARRIER     |                    |
| Gross Tonnage                 | 3,052.000                             | Net Tonnage                |                  | 915.000            |
| Port of SSCEC/ SSCC Issuance  | * THHKT-THA-S-PHUKET                  | Expiry Date of SSCEC/SSCC  | * 06-11-2025     |                    |
| Expected Date/Time of Arrival | 2018-11-28 0( 🔻 0( 🔻                  | Submission Date and Time   | € 0( ▼           | 0( 🔻               |
| Total No. of Crews            | 1                                     | Health Status of Crew      | * ok             | 1.                 |
| Total No. of Passengers       | 0                                     | Health Status of Passenger |                  | 1                  |
| Agent Name                    | TRANCY LOGISTICS (MALAYSIA) SDN. BHD. | Applicant Remarks          | ∗ ok             | 1                  |
| Wharf                         |                                       | Ship Status                | SELECT THE VALUE | Ŧ                  |
| Findings                      |                                       | Review Remarks             |                  | <i>h</i>           |
| No. of Stowaway               |                                       |                            |                  |                    |
|                               |                                       | Back                       |                  |                    |

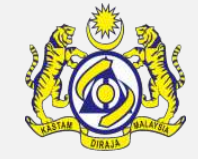

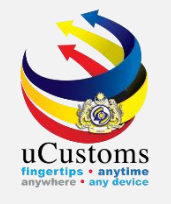

# Next, click on the link repository at the top right of the form, and click on "**Pre-Arrival Notification of Security Form**".

| ≡ SHIP ARRIVAL DECLARATION (FAL 1) |                                              |                                  |            |                                                  |  |  |
|------------------------------------|----------------------------------------------|----------------------------------|------------|--------------------------------------------------|--|--|
| Request Number                     | SCS-SAR-B18-11-2018-000028                   | Requested Date                   | 26-11-20   | Cargo General Declaration (FAL 2)                |  |  |
| IMO Number                         | IM023010                                     | OGA Status                       |            | Ship Stores Declaration (FAL3)                   |  |  |
| Ship Identification No.            | * FLU23010                                   | Ministry of Health Pending       | Ship Clear | Crew's Effects Declaration (FAL 4)               |  |  |
| Ship Call Number                   | * 18NAGH                                     | Marine Dept. Pending             | Cargo Unic | Crew List (FAL 5)                                |  |  |
| Official No.                       |                                              | Chemistry Dept. Pending          |            | Passenger List (FAL 6)                           |  |  |
| Voyage Number                      | CAR-JRN-B18-11-2018-000168                   | Port Authority Pending           |            |                                                  |  |  |
| Call Sign No.                      | LXYX                                         | Immigration Dept. Pending        |            | Dangerous Goods Declaration (FAL7)               |  |  |
| Name of Ship                       | BOURBON ENTERPRISE                           | Date of Permission (Loading)     |            | Last 10 Ports of Calls List                      |  |  |
| Vessel Nationality Type            | Foreign  Local                               | Vessel Type                      | BULK CAF   | Immigration Clearance Form                       |  |  |
| Flag State of Ship                 | MALAYSIA                                     | Registration No.                 | 1          | Vessel Advise Form (PKP)                         |  |  |
|                                    |                                              |                                  |            | Pre-Arrival Notification of Security (PANS) Form |  |  |
| Shipping Agent                     | TRANCY LOGISTICS (MALAYSIA) SDN. BHD.        | Type of Voyage                   | SELECT     |                                                  |  |  |
| Name of Master                     | * JOHNY                                      | Position of Ship in the Port     | * BERTH    | Petroleum Safety Measures (Form A)               |  |  |
| Port of Arrival                    | MYPKG-B18-S-PORT KLANG (PELABUHAN KLANG)-WES | Location/Terminal Name           |            | View / Upload Documents                          |  |  |
| Last Port of Call                  | AEAMF-ARE-S-MUSSAFAH                         | Next Port of Call                | * AEDAS-AI | View Ship Details                                |  |  |
| ETD of Arrival                     | 28-11-2018 🗰 00 🔻 00 🔻                       | Expected Departure Date and Time | * 29-11-20 | View Agent Details                               |  |  |
|                                    |                                              |                                  |            |                                                  |  |  |
| Gross Tonnage                      | 3,052.000000                                 | Net Tonnage                      |            | 915.000                                          |  |  |
| Burthen                            |                                              | Mean Draft(Meters)               |            |                                                  |  |  |
| No. of Crews                       |                                              | No. of Passengers                |            |                                                  |  |  |
| Purpose of Call                    | * CARGO OPERATION                            | Other Purpose of Call            |            |                                                  |  |  |
|                                    |                                              |                                  |            |                                                  |  |  |
|                                    | Sa                                           | ve Submit Back                   |            |                                                  |  |  |

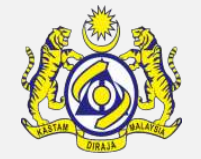

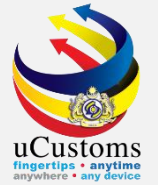

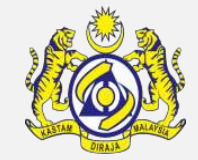

# **PRE ARRIVAL NOTIFICATION OF SECURITY (PANS)** form appears with "**NEW**" status. Fill in all \* field, then tick at disclaimer checkbox and then click **Create**.

| PRE-ARRIVAL NOTIFICATION OF SE                                                                            | ECURITY (PANS) FORM                    |                             |                      | STATUS : NEW |  |  |
|----------------------------------------------------------------------------------------------------|----------------------------------------|-----------------------------|----------------------|--------------|--|--|
| Ship Identification No.                                                                                   | FLU23010                               | Official No.                |                      |              |  |  |
| Declarant                                                                                                 | TRANCY LOGISTICS (MALAYSIA) SDN. BHD.  | Date of Submission          |                      | <b></b>      |  |  |
| Ship Call No. (SCN)                                                                                       | 18NAGH                                 |                             |                      |              |  |  |
| Voyage Number                                                                                             | CAR-JRN-B18-11-2018-000168             | Name of Ship                | BOURBON ENTERPRISE   |              |  |  |
| Port of Registration                                                                                      | MYPKG-B18-S-PORT KLANG (PELABUHAN KLAN | IMO Number                  | IMO23010             |              |  |  |
| Gross Tonnage                                                                                             | 3052.000000                            | Net Tonnage                 | 915.000              |              |  |  |
| ETD of Arrival                                                                                            | 28-11-2018 🗰 00 ▼ 00 ▼                 | Port Facility               | * ASANIAGA           | 1.           |  |  |
| Next Port of Call                                                                                         | AEDAS-ARE-S-DAS ISLAND                 | Last Port of Call           | AEAMF-ARE-S-MUSSAFAH |              |  |  |
| Port Clearance For                                                                                        | * LOAD 🔻                               | Security Level Onboard Ship | * LEVEL1             | •            |  |  |
| Valid International Ship Security<br>Certificate/Interim ISSC                                             | Search                                 | Date of Issue               |                      |              |  |  |
| Issuance Authority (ISSC)                                                                                 |                                        | Expiry Date                 |                      |              |  |  |
| Has any stowaways on board                                                                                | Ves No                                 |                             |                      |              |  |  |
| Ship Security Officer Name                                                                                | * AHMAD BIN ISMAIL                     | Phone Number                | * 0125221023         |              |  |  |
| Email ID                                                                                                  | * ahmadismail@yahoo.com                | MMSI Number                 | * 250010C            |              |  |  |
| Present Position:                                                                                         |                                        |                             |                      |              |  |  |
| Latitude                                                                                                  | * 22 * 225 * 22 • N OS                 | Other Particulars           | * ok                 | 1.           |  |  |
| Longitude                                                                                                 | * 44 * 555 * 00 ® W ◎ E                | Remarks                     | * ok                 | 1.           |  |  |
| * 🕢 We hereby certify that all entries on this form are true and correct to the best of my/our knowledge. |                                        |                             |                      |              |  |  |
|                                                                                                    |                                        | ireate Back                 |                      |              |  |  |

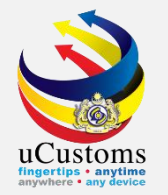

## Status now changed to "CREATED". Click Complete to proceed.

| ■PRE-ARRIVAL NOTIFICATION OF SECU                             | RITY (PANS) FORM                                    |            |                             |                      | STATUS : CREATED |
|---------------------------------------------------------------|-----------------------------------------------------|------------|-----------------------------|----------------------|------------------|
| Ship Identification No.                                       | FLU23010                                            |            | Official No.                |                      |                  |
| Declarant                                                     | TRANCY LOGISTICS (MALAYSIA) SDN. BHD.               |            | Date of Submission          |                      |                  |
| Ship Call No. (SCN)                                           | 18NAGH                                              |            |                             |                      |                  |
| Voyage Number                                                 | CAR-JRN-B18-11-2018-000168                          |            | Name of Ship                | BOURBON ENTERPRISE   |                  |
| Port of Registration                                          | MYPKG-B18-S-PORT KLANG (PELABUHAN KLANC             |            | IMO Number                  | IMO23010             |                  |
| Gross Tonnage                                                 | 3052.000000                                         |            | Net Tonnage                 | 915.000              |                  |
| ETD of Arrival                                                | 28-11-2018                                          |            | Port Facility               | * ASANIAGA           | 4                |
| Next Port of Call                                             | AEDAS-ARE-S-DAS ISLAND                              |            | Last Port of Call           | AEAMF-ARE-S-MUSSAFAH |                  |
| Port Clearance For                                            | * LOAD 🔻                                            |            | Security Level Onboard Ship | * LEVEL1             | Ψ                |
| Valid International Ship Security<br>Certificate/Interim ISSC | Search                                              |            | Date of Issue               |                      |                  |
| Issuance Authority (ISSC)                                     |                                                     |            | Expiry Date                 |                      |                  |
| Has any stowaways on board                                    | ◯ Yes ◯ No                                          |            |                             |                      |                  |
| Ship Security Officer Name                                    | * AHMAD BIN ISMAIL                                  |            | Phone Number                | * 0125221023         |                  |
| Email ID                                                      | * ahmadismail@yahoo.com                             |            | MMSI Number                 | * 250010C            |                  |
| Present Position:                                             |                                                     |            |                             |                      |                  |
| Latitude                                                      | * 22 * 225 * 22 ® N                                 | ⊚s         | Other Particulars           | * ok                 |                  |
| Longitude                                                     | * 44 * 555 * 00 ® W                                 | СE         | Remarks                     | * ok                 | 1.               |
| * $\blacksquare$ I/We hereby certify that all entries of      | n this form are true and correct to the best of my/ | our knowle | dge.                        |                      |                  |
|                                                               |                                                     | Save Com   | nplete i ack                |                      |                  |

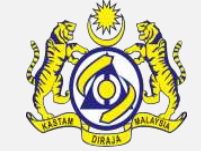

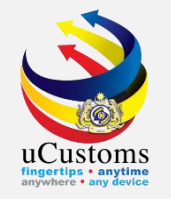

# Next, click on the link repository **a** the top right of the form, and click on **"ISPS Code Compliance**".

| PRE-ARRIVAL NOTIFICATION OF SECURITY (PANS) FORM                                                            |                                        |          |                             |              |                                     |  |
|----------------------------------------------------------------------------------------------------|----------------------------------------|----------|-----------------------------|--------------|-------------------------------------|--|
| Ship Identification No.                                                                                     | FLU23010                               |          | Official No.                |              | ISPS Code Compliance                |  |
| Declarant                                                                                                   | TRANCY LOGISTICS (MALAYSIA) SDN. BHD.  |          | Date of Submission          |              | Dangerous Goods Declaration (FAL 7) |  |
| Ship Call No. (SCN)                                                                                         | 18NAGH                                 |          |                             |              | Last 10 Ports of Calls List         |  |
| Voyage Number                                                                                               | CAR-JRN-B18-11-2018-000168             |          | Name of Ship                | BOURBON      | View / Unload Documents             |  |
| Port of Registration                                                                                        | MYPKG-B18-S-PORT KLANG (PELABUHAN KLAN |          | IMO Number                  | IMO23010     |                                     |  |
| Gross Tonnage                                                                                               | 3052.000000                            |          | Net Tonnage                 | 915.000      | View General Information            |  |
| ETD of Arrival                                                                                              | 28-11-2018 🗰 00 🔻 00 🔻                 |          | Port Facility               | * ASANIAGA   | Ship Arrival Declarations           |  |
| Next Port of Call                                                                                           | AFDAS-ARF-S-DAS ISLAND                 |          | Last Port of Call           | AFAME-AR     | View Agent Details                  |  |
| Port Clearance For                                                                                          | * LOAD                                 |          | Security Level Onboard Ship | * LEVEL1     | View Ship Details                   |  |
| Valid International Ship Security<br>Certificate/Interim ISSC                                               | Search                                 |          | Date of Issue               |              | <b></b>                             |  |
| Issuance Authority (ISSC)                                                                                   |                                        |          | Expiry Date                 |              | <b>#</b>                            |  |
| Has any stowaways on board                                                                                  | Yes No                                 |          |                             |              |                                     |  |
| Ship Security Officer Name                                                                                  | * AHMAD BIN ISMAIL                     |          | Phone Number                | * 0125221023 | 3                                   |  |
| Email ID                                                                                                    | * ahmadismail@yahoo.com                |          | MMSI Number                 | * 250010C    |                                     |  |
| Present Position:                                                                                           |                                        |          |                             |              |                                     |  |
| Latitude                                                                                                    | * 22 * 225 * 22 ® N                    | ⊙s       | Other Particulars           | * ok         |                                     |  |
| Longitude                                                                                                   | * 44 * 555 * 00 ® W                    | ШE       | Remarks                     | * ok         |                                     |  |
| * ☑ I/We hereby certify that all entries on this form are true and correct to the best of my/our knowledge. |                                        |          |                             |              |                                     |  |
|                                                                                                    |                                        | Save Con | nplete Back                 |              |                                     |  |

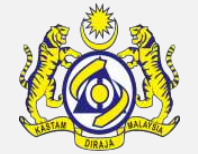

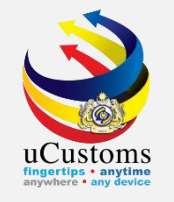

# **ISPS CODE COMPLIANCE** list appear with "**NEW**" status. Answer for all questions and click **Create**.

| ISPS CODE COMPLIANCE LIST                                                      | STATUS : NEW |
|--------------------------------------------------------------------------------|--------------|
| 1.Has a DoS been Issued at the last port/marine facility                       | * ◯ Yes ● No |
| 2.Was a full watch kept at all vessel's access during stay in port             | * 🔍 Yes 🔍 No |
| 3.Are crew as specified in the crew list                                       | * 🔍 Yes 🔍 No |
| 4.Has a checks been made on stowaways or others unlawful person onboard        | * 🔍 Yes 🔍 No |
| 5.Are cargo onboard duly manifest                                              | * 🔍 Yes 🔍 No |
| 6.Is cargo storage plan available                                              | * 🔍 Yes 🔍 No |
| 7.Any stores, spare part and requisition received at last port/marine facility | * 🔍 Yes 🔍 No |
| 8.Are records kept for the above                                               | * 🔍 Yes 🔍 No |
| 9.Are dangerous goods onboard                                                  | * 🔍 Yes 🔍 No |
| 10.If the above is "Yes",state IMDG Code Class                                 |              |
| 11.Prohibited goods under UN Security Council/Resolution onboard               | * 🔍 Yes 🔍 No |
| 12.If above is "Yes" please specify                                            |              |
| Create (lose                                                                   |              |

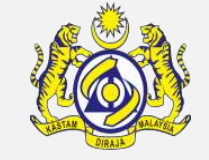

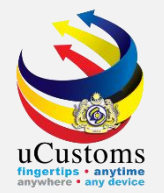

## Status now changed to "CREATED". Click Complete to proceed.

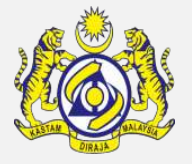

| ■PRE-ARRIVAL NOTIFICATION OF SECU                                                                         | JRITY (PANS) FORM                       |           |                             |                      | STATUS : CREATED |  |
|----------------------------------------------------------------------------------------------------|-----------------------------------------|-----------|-----------------------------|----------------------|------------------|--|
| Ship Identification No.                                                                                   | FLU23010                                |           | Official No.                |                      |                  |  |
| Declarant                                                                                                 | TRANCY LOGISTICS (MALAYSIA) SDN. BHD.   |           | Date of Submission          |                      |                  |  |
| Ship Call No. (SCN)                                                                                       | 18NAGH                                  |           |                             |                      |                  |  |
| Voyage Number                                                                                             | CAR-JRN-B18-11-2018-000168              |           | Name of Ship                | BOURBON ENTERPRISE   |                  |  |
| Port of Registration                                                                                      | MYPKG-B18-S-PORT KLANG (PELABUHAN KLANG |           | IMO Number                  | IMO23010             |                  |  |
| Gross Tonnage                                                                                             | 3052.000000                             |           | Net Tonnage                 | 915.000              |                  |  |
| ETD of Arrival                                                                                            | 28-11-2018 🗰 00 🔻 00 🔻                  |           | Port Facility               | * ASANIAGA           | <i>h</i>         |  |
| Next Port of Call                                                                                         | AEDAS-ARE-S-DAS ISLAND                  |           | Last Port of Call           | AEAMF-ARE-S-MUSSAFAH |                  |  |
| Port Clearance For                                                                                        | * LOAD V                                |           | Security Level Onboard Ship | * LEVEL1             | •                |  |
| Valid International Ship Security<br>Certificate/Interim ISSC                                             | Search                                  |           | Date of Issue               |                      |                  |  |
| Issuance Authority (ISSC)                                                                                 |                                         |           | Expiry Date                 |                      |                  |  |
| Has any stowaways on board                                                                                | ◯Yes ◯No                                |           |                             |                      |                  |  |
| Ship Security Officer Name                                                                                | * AHMAD BIN ISMAIL                      |           | Phone Number                | * 0125221023         |                  |  |
| Email ID                                                                                                  | * ahmadismail@yahoo.com                 |           | MMSI Number                 | * 250010C            |                  |  |
| Present Position:                                                                                         |                                         |           |                             |                      |                  |  |
| Latitude                                                                                                  | * 22 * 225 * 22 ® N                     | ©s        | Other Particulars           | * ok                 |                  |  |
| Longitude                                                                                                 | * 44 * 555 * 00 ® W                     | ©E        | Remarks                     | * ok                 |                  |  |
| * I/We hereby certify that all entries on this form are true and correct to the best of my/our knowledge. |                                         |           |                             |                      |                  |  |
|                                                                                                    |                                         | Sa /e Cor | nplete lack                 |                      |                  |  |

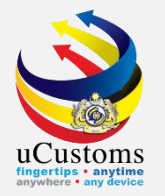

# Status now changed to "COMPLETED". Click Back.

| ■PRE-ARRIVAL NOTIFICATION OF SEC                                                                            | URITY (PANS) FORM                       |    |                             |                      | STATUS : COMPLETED | III C |  |  |  |  |
|----------------------------------------------------------------------------------------------------|-----------------------------------------|----|-----------------------------|----------------------|--------------------|-------|--|--|--|--|
| Ship Identification No.                                                                                     | FLU23010                                |    | Official No.                |                      |                    |       |  |  |  |  |
| Declarant                                                                                                   | TRANCY LOGISTICS (MALAYSIA) SDN. BHD.   |    | Date of Submission          |                      | <b>m</b>           |       |  |  |  |  |
| Ship Call No. (SCN)                                                                                         | 18NAGH                                  |    |                             |                      |                    |       |  |  |  |  |
| Voyage Number                                                                                               | CAR-JRN-B18-11-2018-000168              |    | Name of Ship                | BOURBON ENTERPRISE   |                    |       |  |  |  |  |
| Port of Registration                                                                                        | MYPKG-B18-S-PORT KLANG (PELABUHAN KLANG |    | IMO Number                  | IMO23010             |                    |       |  |  |  |  |
| Gross Tonnage                                                                                               | 3052.000000                             |    | Net Tonnage                 | 915.000              |                    |       |  |  |  |  |
| ETD of Arrival                                                                                              | 28-11-2018 🗰 00 🔻 00 🔻                  |    | Port Facility               | * ASANIAGA           | li.                |       |  |  |  |  |
| Next Port of Call                                                                                           | AEDAS-ARE-S-DAS ISLAND                  |    | Last Port of Call           | AEAMF-ARE-S-MUSSAFAH |                    |       |  |  |  |  |
| Port Clearance For                                                                                          | * LOAD                                  |    | Security Level Onboard Ship | * LEVEL1             | Ψ.                 |       |  |  |  |  |
| Valid International Ship Security<br>Certificate/Interim ISSC                                               | Search                                  |    | Date of Issue               |                      | <b></b>            |       |  |  |  |  |
| Issuance Authority (ISSC)                                                                                   |                                         |    | Expiry Date                 |                      | <b>m</b>           |       |  |  |  |  |
| Has any stowaways on board                                                                                  | Ves No                                  |    |                             |                      |                    |       |  |  |  |  |
| Ship Security Officer Name                                                                                  | * AHMAD BIN ISMAIL                      |    | Phone Number                | * 0125221023         |                    |       |  |  |  |  |
| Email ID                                                                                                    | * ahmadismail@yahoo.com                 |    | MMSI Number                 | * 250010C            |                    |       |  |  |  |  |
| Present Position:                                                                                           |                                         |    |                             |                      |                    |       |  |  |  |  |
| Latitude                                                                                                    | * 22 * 225 * 22 ® N                     | S  | Other Particulars           | * ok                 | 11                 |       |  |  |  |  |
| Longitude                                                                                                   | * 44 * 555 * 00 • W                     | ©Е | Remarks                     | *                    | li.                |       |  |  |  |  |
| * 🕜 I/We hereby certify that all entries on this form are true and correct to the best of my/our knowledge. |                                         |    |                             |                      |                    |       |  |  |  |  |
|                                                                                                    |                                         |    | Back                        |                      |                    |       |  |  |  |  |

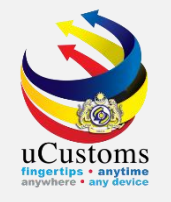

# Next, click on the link repository **a** the top right of the form, and click on **"Petroleum Safety Measures (FORM A)**".

| ■ SHIP ARRIVAL DECLARATION (FAL 1) |                                              |                                  |            | STATUS : MODIFIE ) III -                         |  |  |  |  |  |  |
|------------------------------------|----------------------------------------------|----------------------------------|------------|--------------------------------------------------|--|--|--|--|--|--|
| Request Number                     | SCS-SAR-B18-11-2018-000028                   | Requested Date                   | 26-11-20   | Cargo General Declaration (FAL 2)                |  |  |  |  |  |  |
| IMO Number                         | IM023010                                     | OGA Status                       |            | Ship Stores Declaration (FAL3)                   |  |  |  |  |  |  |
| Ship Identification No.            | * FLU23010                                   | Ministry of Health Pending       | Ship Clear | Crew's Effects Declaration (FAL 4)               |  |  |  |  |  |  |
| Ship Call Number                   | * 18NAGH                                     | Marine Dept. Pending             | Cargo Unic | Crew List (FAL 5)                                |  |  |  |  |  |  |
| Official No.                       |                                              | Chemistry Dept. Pending          |            | Passenger List (FAL 6)                           |  |  |  |  |  |  |
| Voyage Number                      | CAR-JRN-B18-11-2018-000168                   | Port Authority Pending           |            |                                                  |  |  |  |  |  |  |
| Call Sign No.                      | LXYX                                         | Immigration Dept. Pending        |            | Dangerous Goods Declaration (FAL7)               |  |  |  |  |  |  |
| Name of Ship                       | BOURBON ENTERPRISE                           | Date of Permission (Loading)     |            | Last 10 Ports of Calls List                      |  |  |  |  |  |  |
| Vessel Nationality Type            | Foreign  Local                               | Vessel Type                      | BULK CAF   | Immigration Clearance Form                       |  |  |  |  |  |  |
| Flag State of Ship                 | MALAYSIA                                     | Registration No.                 | 1          | Vessel Advise Form (PKP)                         |  |  |  |  |  |  |
|                                    |                                              |                                  |            | Pre-Arrival Notification of Security (PANS) Form |  |  |  |  |  |  |
| Shipping Agent                     | TRANCY LOGISTICS (MALAYSIA) SDN. BHD.        | Type of Voyage                   | SELECT     |                                                  |  |  |  |  |  |  |
| Name of Master                     | * JOHNY                                      | Position of Ship in the Port     | * BERTH    | Petroleum Safety Measures (Form A)               |  |  |  |  |  |  |
| Port of Arrival                    | MYPKG-B18-S-PORT KLANG (PELABUHAN KLANG)-WES | Location/Terminal Name           |            | View / Upload Documents                          |  |  |  |  |  |  |
| Last Port of Call                  | AEAMF-ARE-S-MUSSAFAH                         | Next Port of Call                | * AEDAS-AI | View Ship Details                                |  |  |  |  |  |  |
| ETD of Arrival                     | 28-11-2018 🛗 00 ▼ 00 ▼                       | Expected Departure Date and Time | * 29-11-20 | View Agent Details                               |  |  |  |  |  |  |
|                                    |                                              |                                  |            |                                                  |  |  |  |  |  |  |
| Gross Tonnage                      | 3,052.000000                                 | Net Tonnage                      |            | 915.000                                          |  |  |  |  |  |  |
| Burthen                            |                                              | Mean Draft(Meters)               |            |                                                  |  |  |  |  |  |  |
| No. of Crews                       |                                              | No. of Passengers                |            |                                                  |  |  |  |  |  |  |
| Purpose of Call                    | * CARGO OPERATION                            | Other Purpose of Call            |            |                                                  |  |  |  |  |  |  |
|                                    |                                              |                                  |            |                                                  |  |  |  |  |  |  |
| Save Submit Back                   |                                              |                                  |            |                                                  |  |  |  |  |  |  |

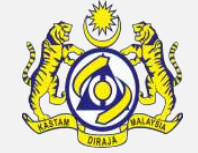

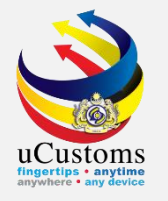

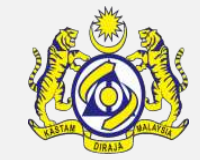

### The **PETROLEUM SAFETY MEASURES** form appears with "**NEW**" status.

#### Click **Create**.

| EPETROLEUM SAFETY MEASURES (FORM A) PART I |          |        |                                    |                    |  |  |  |
|--------------------------------------------|----------|--------|------------------------------------|--------------------|--|--|--|
| Ship Identification No.                    | FLU23010 |        | Name of Ship                       | BOURBON ENTERPRISE |  |  |  |
| Submission Date                            | <b>(</b> |        | Location of Petroleum Cargo Stored |                    |  |  |  |
|                                            |          |        |                                    |                    |  |  |  |
|                                            |          | Create | Back                               |                    |  |  |  |

#### Status now is "**CREATED**". **Associate BL** by click at associate button **S**.

| EPETROLEUM SAFETY MEASURES (FORM A) PART I |                                         |          |                                    |                    |  |   |  |
|--------------------------------------------|-----------------------------------------|----------|------------------------------------|--------------------|--|---|--|
| Ship Identification No.                    | FLU23010                                |          | Name of Ship                       | BOURBON ENTERPRISE |  |   |  |
| Submission Date                            | ( ) ( ) ( ) ( ) ( ) ( ) ( ) ( ) ( ) ( ) | <b>1</b> | Location of Petroleum Cargo Stored |                    |  |   |  |
|                                            |                                         |          |                                    |                    |  |   |  |
| BILL OF LADING LIST                        |                                         |          |                                    |                    |  | ۵ |  |
| NO RECORDS AVAILABLE                       |                                         |          |                                    |                    |  |   |  |
| <u> १</u> २                                |                                         |          |                                    |                    |  |   |  |
| Save Complete Back                         |                                         |          |                                    |                    |  |   |  |

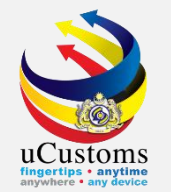

### Select respective BL then click **Save** button **[**.

| BIL | BILL OF LADING LIST |                    |               |                     |                                                 |                     |              |           |  |  |  |
|-----|---------------------|--------------------|---------------|---------------------|-------------------------------------------------|---------------------|--------------|-----------|--|--|--|
| ×   | No.                 | Bill of Lading No. | Reference No. | Item HS Code        | Description                                     |                     | Gross Weight | иом       |  |  |  |
|     | 1                   | BL26112018         | 1             | 2709.00             | Petroleum oils and oils obtain minerals, crude. | ned from bituminous | 1000.000000  | KILOGRAM  |  |  |  |
|     | •                   |                    | « < P         | age 1 Of <b>1</b> T | otal 1 Item(s) > >                              |                     | Items per    | list 10 V |  |  |  |
| ê.  |                     |                    |               |                     |                                                 |                     |              |           |  |  |  |
|     |                     |                    |               |                     |                                                 |                     |              |           |  |  |  |
|     |                     |                    |               |                     |                                                 |                     |              |           |  |  |  |
|     |                     |                    |               |                     |                                                 | Page Name : SO      | PetroleumBOL | PopUpLsPg |  |  |  |

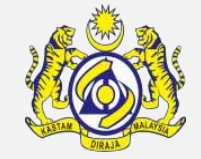

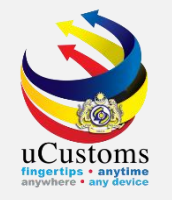

### Status now changed to "MODIFIED". BL list shows the associated BL. Click Complete.

| EPETROLEUM SAFETY MEASURES (FORM A) PART I |                                                                                                    |          |                    |               |                                    |                |           |                      | ST                    | ATUS : MODIFIED 🎹 🗖 |             |
|--------------------------------------------|----------------------------------------------------------------------------------------------------|----------|--------------------|---------------|------------------------------------|----------------|-----------|----------------------|-----------------------|---------------------|-------------|
| Ship Identification No. FLU23010           |                                                                                                    |          |                    | Name of Ship  |                                    | BOURBON ENTERP | RISE      |                      |                       |                     |             |
| Submission Date                            |                                                                                                    |          |                    |               | Location of Petroleum Cargo Stored |                |           |                      |                       |                     |             |
|                                            |                                                                                                    |          |                    |               |                                    |                |           |                      |                       |                     |             |
| ٩                                          | BILL OF                                                                                                    | LADING L | IST                |               |                                    |                |           |                      |                       |                     | ٥           |
|                                            | -                                                                                                    | No.      | Bill of Lading No. | Reference No. | Item HS Code                       | Nature of Re   | ceptacles | Marks of Receptacles | Quantity of Petroleum | UOM                 | View / Edit |
|                                            |                                                                                                    | 1        | BL26112018         | 1             | 2709.00                            |                |           |                      |                       | 100 KILOGRAM        |             |
|                                            | Signature Signature A Page 1 Of 1 Total 1 Item(s) > > > > > > > > > > > > > > > > > > > > > > > > > > > > > > > > > > > > > > > > > > > > > > > > > > > > > > > > > > > > > > > > > > > > > > > > > > > > > > > > > > > > > > > > > > > > > > > > > > > > > > > > > > > > > > > > > > > > > > > > > > > > > > > > |          |                    |               |                                    |                |           |                      |                       |                     |             |
|                                            | Sav Complete I ack                                                                                                    |          |                    |               |                                    |                |           |                      |                       |                     |             |

#### Status now changed to "COMPLETED". Click Back.

|                         | PETROL                                                  | EUM SAFETY | ( MEASURES (FORM A) | ) PART I      |                                    |                       |                      |                       | STATU        | IS : COMPLETED | • |
|-------------------------|---------------------------------------------------------|------------|---------------------|---------------|------------------------------------|-----------------------|----------------------|-----------------------|--------------|----------------|---|
| Ship Identification No. |                                                         |            | FLU23010            |               | Name of                            | Name of Ship          |                      | ISE                   |              |                |   |
| Submission Date         |                                                         |            |                     |               | Location of Petroleum Cargo Stored |                       |                      |                       |              |                |   |
| ۵                       | BILL O                                                  | F LADING L | IST                 |               |                                    |                       |                      |                       |              |                |   |
|                         |                                                         | No.        | Bill of Lading No.  | Reference No. | Item HS Code                       | Nature of Receptacles | Marks of Receptacles | Quantity of Petroleum | UOM          | View / Edit    |   |
|                         |                                                         | 1          | BL26112018          | 1             | 2709.00                            |                       |                      | :                     | 100 KILOGRAM |                |   |
|                         | ≪ < Page 1 Of 1 Total 1 Item(s) > >> Ttems per list 5 ▼ |            |                     |               |                                    |                       |                      |                       |              |                |   |
|                         | Back                                                    |            |                     |               |                                    |                       |                      |                       |              |                |   |

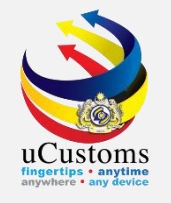

# Next, click on the link repository **a** the top right of the form, and click on **"View/Upload Documents**".

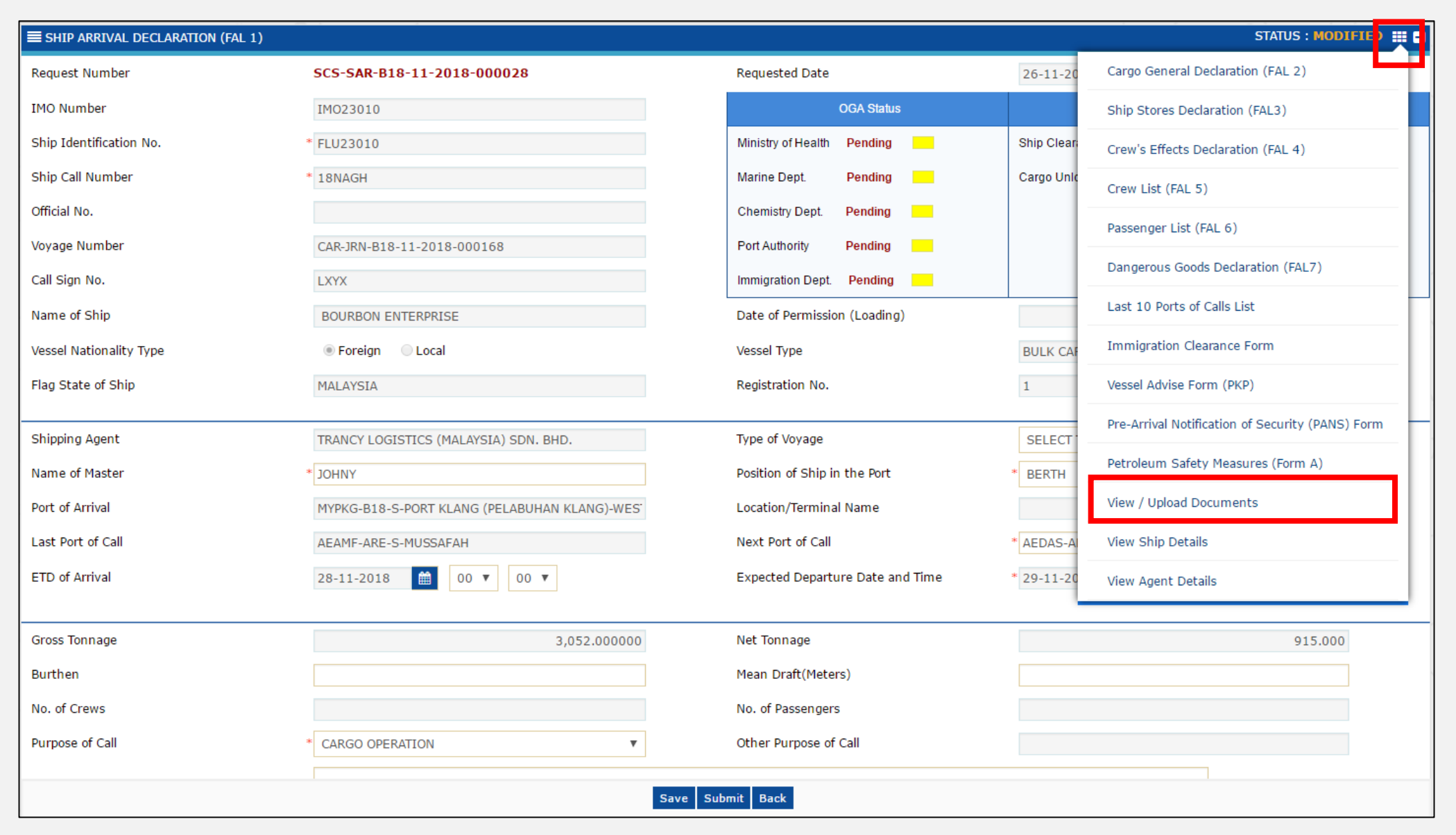

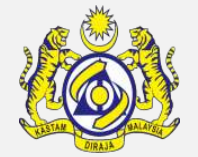

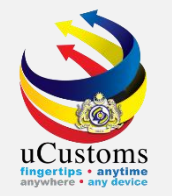

#### **Upload** all mandatory documents and then click **Close**.

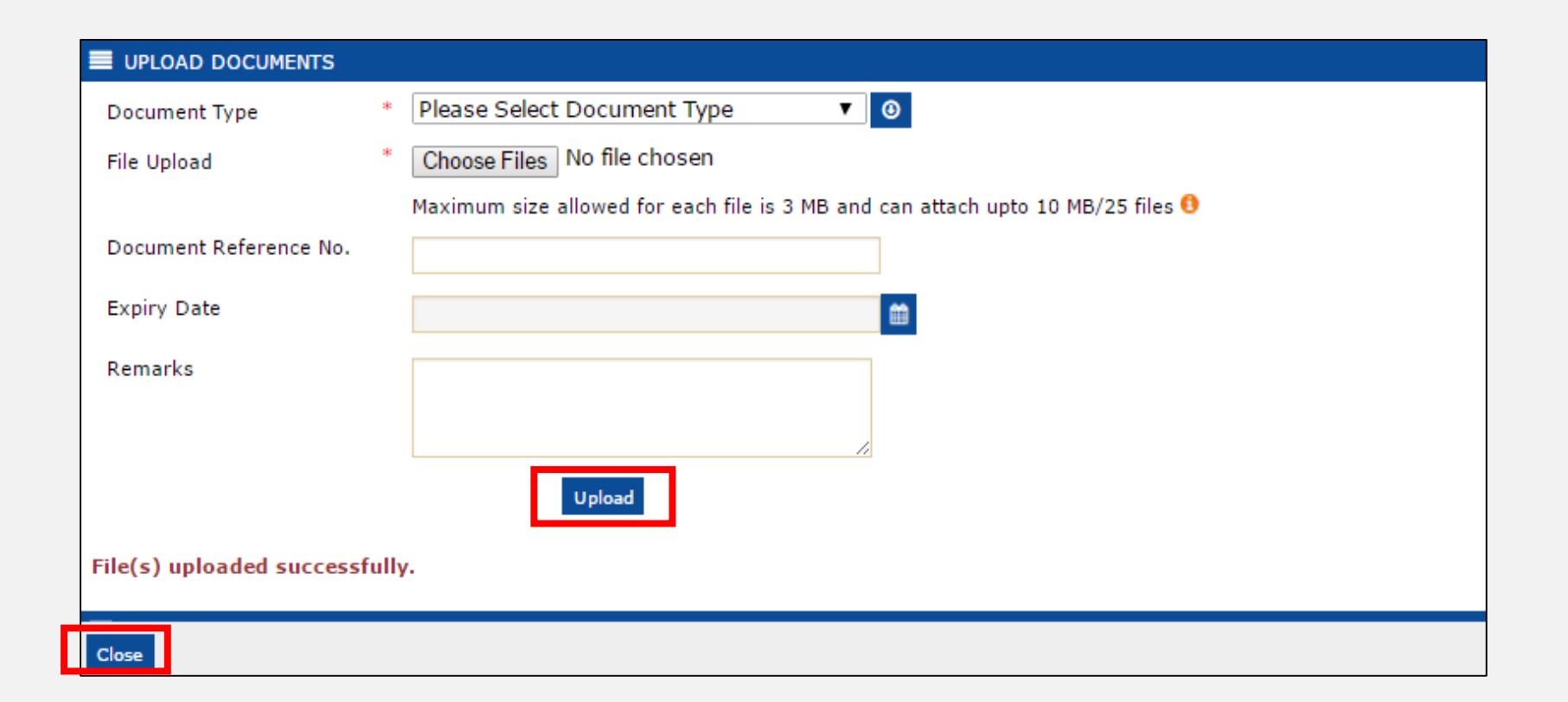

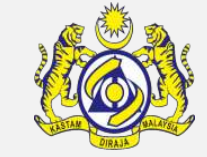

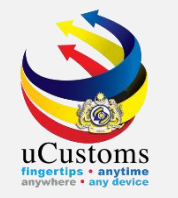

Now, **SHIP ARRIVAL DECLARATION** form appears as shown below. Status changed to "**MODIFIED**". Form show **OGA Status** as well as **Arrival Declaration Status** are still pending. Click "**Submit**" to submit the form.

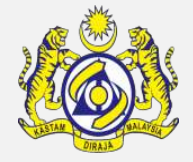

| ■SHIP ARRIVAL DECLARATION (FAL 1) |                                                                              |                                  |                               | STATUS : MODIFIED |
|-----------------------------------|------------------------------------------------------------------------------|----------------------------------|-------------------------------|-------------------|
| Request Number                    | SCS-SAR-B18-11-2018-000028                                                   | Requested Date                   | 26-11-2018                    | <b></b>           |
| IMO Number                        | IM023010                                                                     | OGA Status                       | Arrival Declaratio            | on Status         |
| Ship Identification No.           | * FLU23010                                                                   | Ministry of Health Pending       | Ship Clearance Status Pending |                   |
| Ship Call Number                  | * 18NAGH                                                                     | Marine Dept. Pending             | Cargo Unload Status Pending   |                   |
| Official No.                      |                                                                              | Chemistry Dept. Pending          |                               |                   |
| Voyage Number                     | CAR-JRN-B18-11-2018-000168                                                   | Port Authority Pending           |                               |                   |
| Call Sign No.                     | LXYX                                                                         | Immigration Dept. Pending        |                               |                   |
| Name of Ship                      | BOURBON ENTERPRISE                                                           | Date of Permission (Loading)     |                               |                   |
| Vessel Nationality Type           | Foreign Occal                                                                | Vessel Type                      | BULK CARRIER                  |                   |
| Flag State of Ship                | MALAYSIA                                                                     | Registration No.                 | 1                             |                   |
| Shinning Agent                    | TRANCY LOCISTICS (MALAYSTA) SDN. BHD                                         | Type of Voyage                   |                               |                   |
| Name of Master                    |                                                                              | Position of Shin in the Port     | * REDTH                       |                   |
| Rate of Master                    |                                                                              |                                  | DERIN                         | •                 |
|                                   | MTPRG-DIO-S-PORT KLANG (PELADURAN KLANG)-WEST (                              |                                  |                               |                   |
|                                   |                                                                              | Next Fort of Call                | AEDAS-ARE-S-DAS ISLAND        |                   |
|                                   | 28-11-2018                                                                   | Expected Departure Date and Time | * 29-11-2018                  |                   |
| Gross Tonnage                     | 3,052.000000                                                                 | Net Tonnage                      |                               | 915.000           |
| Burthen                           |                                                                              | Mean Draft(Meters)               |                               |                   |
| No. of Crews                      | 1                                                                            | No. of Passengers                |                               | 0                 |
| Purpose of Call                   | * CARGO OPERATION                                                            | Other Purpose of Call            |                               |                   |
| Brief Description of Cargo        |                                                                              |                                  |                               |                   |
|                                   |                                                                              |                                  | //                            |                   |
| Brief Particulars of Voyage       |                                                                              |                                  | 1                             |                   |
|                                   | (Please Mention Previous and Subsequent Port of calls and Ports where remain | ning cargo will be discharged)   |                               |                   |
|                                   | Save                                                                         | Submit Back                      |                               |                   |
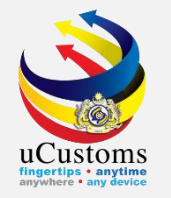

# Status now changed to "SUBMITTED" once Shipping Agents submitted the form of SHIP ARRIVAL DECLARATION.

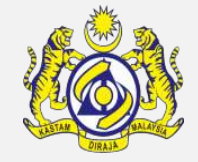

| SHIP ARRIVAL DECLARATION (FAL 1) |                                                                               |                                  |                               | STATUS : SUBMITTED 🔛 🗕 |
|----------------------------------|-------------------------------------------------------------------------------|----------------------------------|-------------------------------|------------------------|
| Request Number                   | SCS-SAR-B18-11-2018-000028                                                    | Requested Date                   | 26-11-2018                    | <b>m</b>               |
| IMO Number                       | IM023010                                                                      | OGA Status                       | Arrival Declarat              | ion Status             |
| Ship Identification No.          | * FLU23010                                                                    | Ministry of Health Pending       | Ship Clearance Status Pending |                        |
| Ship Call Number                 | * 18NAGH                                                                      | Marine Dept. Pending             | Cargo Unload Status Pending   |                        |
| Official No.                     |                                                                               | Chemistry Dept. Pending          |                               |                        |
| Voyage Number                    | CAR-JRN-B18-11-2018-000168                                                    | Port Authority Pending           |                               |                        |
| Call Sign No.                    | LXYX                                                                          | Immigration Dept. Pending        |                               |                        |
| Name of Ship                     | BOURBON ENTERPRISE                                                            | Date of Permission (Loading)     |                               | <b></b>                |
| Vessel Nationality Type          | Foreign  Local                                                                | Vessel Type                      | BULK CARRIER                  |                        |
| Flag State of Ship               | MALAYSIA                                                                      | Registration No.                 | 1                             |                        |
|                                  |                                                                               |                                  |                               |                        |
| Shipping Agent                   | TRANCY LOGISTICS (MALAYSIA) SDN. BHD.                                         | Type or voyage                   | SELECT THE VALUE              | *                      |
| Name of Master                   | * JOHNY                                                                       | Position of Ship in the Port     | * BERTH                       | Ŧ                      |
| Port of Arrival                  | MYPKG-B18-S-PORT KLANG (PELABUHAN KLANG)-WEST (                               | Location/Terminal Name           |                               |                        |
| Last Port of Call                | AEAMF-ARE-S-MUSSAFAH                                                          | Next Port of Call                | * AEDAS-ARE-S-DAS ISLAND      |                        |
| ETD of Arrival                   | 28-11-2018 🛍 00 ¥ 00 ¥                                                        | Expected Departure Date and Time | * 29-11-2018 🗎 00 ▼ 00 ▼      | r                      |
|                                  |                                                                               |                                  |                               |                        |
| Gross Tonnage                    | 3,052.000000                                                                  | Net Tonnage                      |                               | 915.000                |
| Burthen                          |                                                                               | Mean Draft(Meters)               |                               |                        |
| No. of Crews                     | 1                                                                             | No. of Passengers                |                               | 0                      |
| Purpose of Call                  | * CARGO OPERATION                                                             | Other Purpose of Call            |                               |                        |
| Brief Description of Cargo       |                                                                               |                                  |                               |                        |
|                                  |                                                                               |                                  | //                            |                        |
| Brief Particulars of Voyage      |                                                                               |                                  | <i>h</i>                      |                        |
|                                  | (Please Mention Previous and Subsequent Port of calls and Ports where remain. | ing cargo will be discharged)    |                               |                        |
|                                  | E                                                                             | Jack                             |                               |                        |

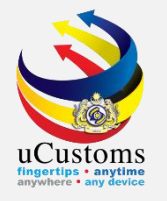

# MOH - to approve Vessel Advise Form (PKP)

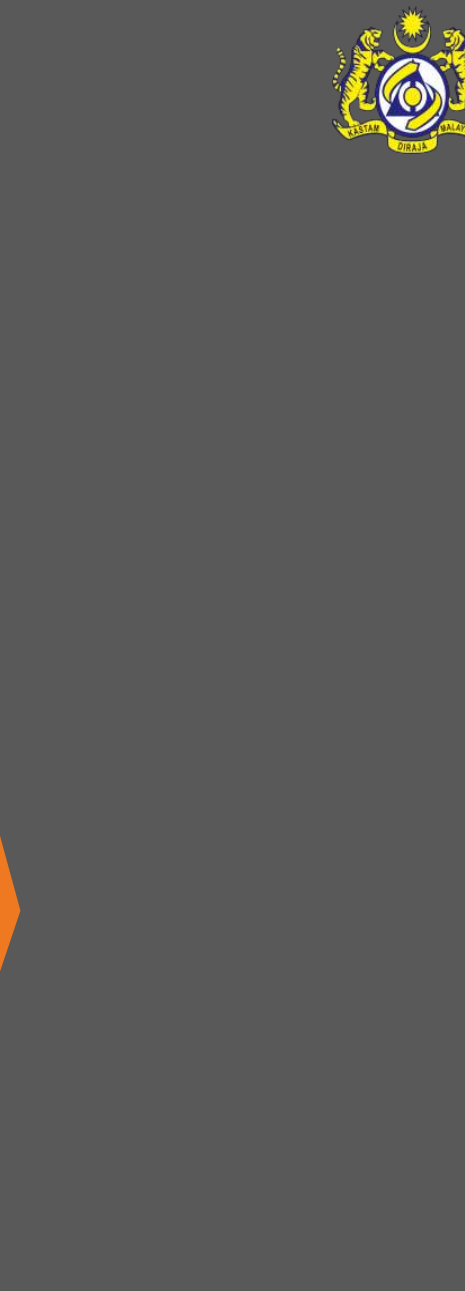

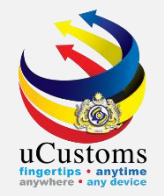

#### Login as **MOH Port Officer.**

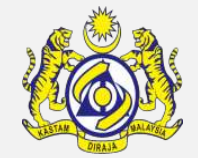

#### Click at the inbox that shows "Vessel Advise Form (PKP) has been submitted".

| PROFILE MANAGEMENT  SUB MODULE  SIGN OUT Login Id : azipahsalleh@binnary.com User Profile : MOH Port Officer |                                                                     |                                                                            |                                                                            |                                             |                                                                  |                                                                            |  |  |  |
|----------------------------------------------------------------------------------------------------|---------------------------------------------------------------------|----------------------------------------------------------------------------|----------------------------------------------------------------------------|---------------------------------------------|------------------------------------------------------------------|----------------------------------------------------------------------------|--|--|--|
| 🖀 🛛 🖂 🔹 SHIP / CARGO 🔹 TRADE FACILIT                                                                         | ATION »REGISTRATION »RE                                             | VENUE                                                                      |                                                                            |                                             |                                                                  | < > x                                                                      |  |  |  |
|                                                                                                    |                                                                     |                                                                            |                                                                            |                                             |                                                                  |                                                                            |  |  |  |
| Declarations +                                                                                               |                                                                     |                                                                            |                                                                            |                                             |                                                                  |                                                                            |  |  |  |
| Registration +                                                                                               | Vessel Advise Form(PKP)                                             | Submitted Ship<br>Arrival\Departure                                        | Maritime Declaration has<br>been Submitted for Vessel                      | Submitted Maritime                          | Vessel Advise Form (PKP)                                         | CBRA Approval Request                                                      |  |  |  |
| Release 🕇                                                                                                    | has been Submitted<br>132                                           | Declarations<br><b>32</b>                                                  | Advise Form(PKP)<br>362                                                    | Declaration's 6 hours of AIA<br><b>3443</b> | Pending Submissions<br>159463                                    | Created<br>31                                                              |  |  |  |
| Ship Clearance +                                                                                             |                                                                     |                                                                            | 002                                                                        |                                             |                                                                  |                                                                            |  |  |  |
|                                                                                                    | Amended Crew<br>Information(FAL 5) has been<br>Approved<br><b>5</b> | Crew Information(FAL 5)<br>has been Amended<br><b>12</b>                   | Recommended CBRA<br>Approval Request(s)<br><b>O</b>                        | Amend Passengers<br>Approved<br>5           | Cancelled Ship<br>Arrival/Departure<br>Declarations<br><b>67</b> | Cargo Unloaded for Ship<br>Arrival/Departure<br>Declarations<br><b>355</b> |  |  |  |
|                                                                                                    | Approved Ship<br>Arrival\Departure<br>Declarations<br><b>124</b>    | PHC'S Has been<br>Acknowledged for Vessel<br>Advice Form(PKP)<br><b>47</b> | Passenger Assessment<br>Goods Details Approved<br>Notification<br><b>O</b> |                                             |                                                                  |                                                                            |  |  |  |
|                                                                                                    |                                                                     | « < Pag                                                                    | e 1 Of 2 Total 18 Item(s)                                                  | > »                                         |                                                                  | Items per list 15 ▼                                                        |  |  |  |

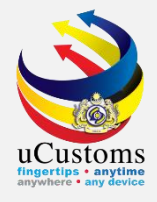

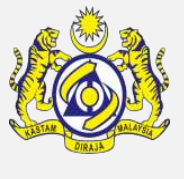

#### Click at respective **reference**.

| ■ INBOX                               |                                                                   |                     |                            |
|---------------------------------------|-------------------------------------------------------------------|---------------------|----------------------------|
| From                                  | Subject                                                           | Received Date       | Reference                  |
| TRANCY LOGISTICS (MALAYSIA) SDN. BHD. | Vessel Advise Form(PKP) SCS-PKP-B18-11-2018-000017 is Submitted   | 26-11-2018 12:39:41 | SCS-PKP-B18-11-2018-000017 |
| SILVER BASE MARITIME SDN. BHD.        | Vessel Advise Form(PKP) SCS-PKP-B18-11-2018-000001 is ReSubmitted | 25-11-2018 13:36:16 | SCS-PKP-B18-11-2018-000001 |
| MINISTRY OF HEALTH                    | Vessel Advise Form(PKP) FLR78784 is @1                            | 13-11-2018 15:58:28 | FLR78784                   |
| MINISTRY OF HEALTH                    | Vessel Advise Form(PKP) FBS79049 is @1                            | 08-11-2018 18:31:08 | FBS79049                   |
| MINISTRY OF HEALTH                    | Vessel Advise Form(PKP) FBS79049 is @1                            | 08-11-2018 18:27:42 | FBS79049                   |
| MINISTRY OF HEALTH                    | Vessel Advise Form(PKP) FBS79049 is @1                            | 08-11-2018 18:25:54 | FBS79049                   |
| LORDSHIP SHIPPING AGENCY SDN. BHD.    | Vessel Advise Form(PKP) SCS-PKP-B18-10-2018-000081 is Submitted   | 31-10-2018 17:12:03 | SCS-PKP-B18-10-2018-000081 |
| MINISTRY OF HEALTH                    | Vessel Advise Form(PKP) FID79031 is @1                            | 29-10-2018 17:51:24 | FID79031                   |
| LORDSHIP SHIPPING AGENCY SDN. BHD.    | Vessel Advise Form(PKP) SCS-PKP-B18-10-2018-000077 is Submitted   | 29-10-2018 12:28:46 | SCS-PKP-B18-10-2018-000077 |
| MINISTRY OF HEALTH                    | Vessel Advise Form(PKP) FSL27567 is @1                            | 26-10-2018 12:19:21 | FSL27567                   |
|                                       | A Page 1 Of 14 Total 132 Item(s) > >                              |                     | Items per list 10 ▼        |

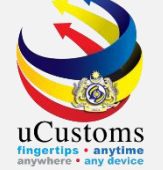

#### **Vessel Advice Form (PKP)** appear. Status is "**SUBMITTED**".

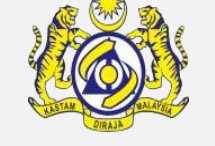

Choose **"Free Vessel**" at the Ship Status field if the vessel is free from any disease or else, then click **"Request for Maritime Declaration**".

| EVESSEL ADVISE FORM (PKP)     |                                       |                                          |                   | STATUS : SUBMITTED 🇮 🗖 |
|-------------------------------|---------------------------------------|------------------------------------------|-------------------|------------------------|
| Advise No.                    | SCS-PKP-B18-11-2018-000017            | Created Date                             | 26-11-2018        | <b>*</b>               |
| Name of Ship                  | BOURBON ENTERPRISE                    | Vessel Type                              | BULK CARRIER      |                        |
| Gross Tonnage                 | 3,052.000                             | Net Tonnage                              |                   | 915.000                |
| Port of SSCEC/ SSCC Issuance  | * THHKT-THA-S-PHUKET                  | Expiry Date of SSCEC/SSCC                | * 06-11-2025      | <b>(</b>               |
| Expected Date/Time of Arrival | 2018-11-28 0( 🔻 0( 🔻                  | Submission Date and Time                 | 26-11-2018 🛗 1: 🔻 | 3! ▼                   |
| Total No. of Crews            | 1                                     | Health Status of Crew                    | * ok              | 1                      |
| Total No. of Passengers       | 0                                     | Health Status of Passenger               |                   | 1.                     |
| Agent Name                    | TRANCY LOGISTICS (MALAYSIA) SDN. BHD. | Applicant Remarks                        | * ok              | 1                      |
| Wharf                         |                                       | Ship Status                              | * A: FREE VESSEL  | T                      |
| Findings                      |                                       | Review Remarks                           |                   | 12                     |
| No. of Stowaway               |                                       |                                          |                   |                        |
|                               |                                       |                                          |                   |                        |
|                               | Quarantine Needer Request for Maritim | e Declaration Return for Correction Back |                   |                        |

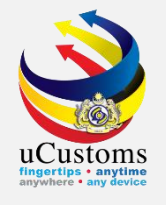

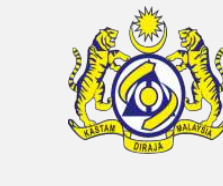

#### Status changed to "Maritime Declaration Required". Click 'Back'.

| EVESSEL ADVISE FORM (PKP)     |                                       |                            | STATUS : MARITIME DECLARAT | ION REQUIRED 🃰 🗖 |
|-------------------------------|---------------------------------------|----------------------------|----------------------------|------------------|
| Advise No.                    | SCS-PKP-B18-11-2018-000017            | Created Date               | 26-11-2018                 | <b>m</b>         |
| Name of Ship                  | BOURBON ENTERPRISE                    | Vessel Type                | BULK CARRIER               |                  |
| Gross Tonnage                 | 3,052.000                             | Net Tonnage                |                            | 915.000          |
| Port of SSCEC/ SSCC Issuance  | * THHKT-THA-S-PHUKET                  | Expiry Date of SSCEC/SSCC  | * 06-11-2025               |                  |
| Expected Date/Time of Arrival | 2018-11-28 0( 🔻 0( 🔻                  | Submission Date and Time   | 26-11-2018 🗰 1: 🔻 3! 🔻     |                  |
| Total No. of Crews            | 1                                     | Health Status of Crew      | * ok                       | 1.               |
| Total No. of Passengers       | 0                                     | Health Status of Passenger |                            | 11               |
| Agent Name                    | TRANCY LOGISTICS (MALAYSIA) SDN. BHD. | Applicant Remarks          | * ok                       | 1.               |
| Wharf                         |                                       | Ship Status                | A: FREE VESSEL             | •                |
| Findings                      |                                       | Review Remarks             |                            | 11               |
| No. of Stowaway               |                                       |                            |                            |                  |
|                               |                                       | Back                       | ×                          |                  |

Note: Shipping agents need to submit maritime declaration.

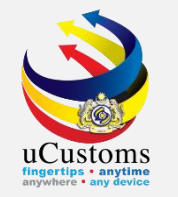

Login as **Shipping Agent**. Shipping agent will submit maritime declaration.

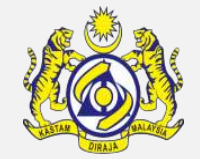

Go to "SHIP/CARGO" menu → "Ship Clearance" → "Ship Arrival Declarations" submenu.

|           | ) <u>(</u>      |          | ISTC<br>aysian Cu | )<br>Istoms Departm                   | nent                       |                                    |                      |                   |                                                |                                                            |               |                     | ▲ PROFILE MA                         | NAGEM<br>Login<br>User | MENT SUB MODULE O SI<br><b>n Id :</b> trancy@golemico.com<br><b>Profile :</b> Shipping Agent | GN OU |
|-----------|-----------------|----------|-------------------|---------------------------------------|----------------------------|------------------------------------|----------------------|-------------------|------------------------------------------------|------------------------------------------------------------|---------------|---------------------|--------------------------------------|------------------------|----------------------------------------------------------------------------------------------|-------|
|           | » SHIP / CARGO  | » XML UF | PLOAD             | LICENSE RMCD                          | » PERMIT/QUOTA             | A » ADMIN                          | » TRADE FAC          | CILITATION        | » ENFORCEMENT                                  | » REGISTRATION                                             | » LEGAL A     | AFFAIRS             | » REVENUE                            |                        | <                                                                                            | >     |
| NOTIFICA  | Ship Clearance  | •        | Ship Arri         | val Declarations                      |                            |                                    |                      |                   |                                                |                                                            |               |                     |                                      |                        |                                                                                              | •     |
| Cargo     | Journey and Man | nifest 🕨 | Ship Dep          | parture Declaration                   | ıs                         |                                    |                      |                   |                                                |                                                            |               |                     |                                      |                        |                                                                                              |       |
| License   |                 |          | Immigra           | tion Clearance Lis                    | t For Arrival              |                                    | eturned for          | Appro             | oved/Pending                                   | Dills Conorate                                             |               | Crew In             | formation(FAL                        | 5)                     | Arrived Journeys                                                                             |       |
| Payments  |                 |          | Immigra           | tion Clearance Lis                    | t For Departure            |                                    | on                   | Petroleum         | Safety Measures                                | 4                                                          |               | 4 has been Rejected |                                      |                        | 9                                                                                            |       |
| Permit    |                 |          | Pre-Arriv         | al Notification Of S                  | Security (PANS) Li         | st For Arrival                     |                      |                   | 1                                              |                                                            |               |                     |                                      | -                      |                                                                                              |       |
| Ship Clea | rance           |          | Petroleu          | m Safety Measure                      | s (Form A)                 |                                    |                      |                   |                                                |                                                            |               |                     |                                      |                        |                                                                                              |       |
| Surety    |                 | -        | Clone Sh          | iip Arrival/Departu                   | re Declaration             |                                    |                      |                   |                                                |                                                            |               |                     |                                      |                        |                                                                                              |       |
|           |                 |          |                   | Immigration<br>Appro<br>2             | Clearance<br>ved           | Crew Informati<br>has been Ap<br>2 | ion(FAL 5)<br>proved | Ship Cleard<br>De | ed for Ship Arrival<br>claration's<br><b>2</b> | Approved Shi<br>Arrival\Depart<br>Declarations<br><b>2</b> | p<br>ure<br>; | Vessel A<br>has b   | Advise Form(PK<br>been Approved<br>O | P)                     | PHC has been Issued for<br>Vessel Advise Form(PKP)<br><b>O</b>                               |       |
|           |                 |          |                   | Pratique has be<br>Vessel Advise<br>1 | en Issued for<br>Form(PKP) | Approved F<br>Applicati<br>1       | Permit<br>ons        | Payme             | ents Collected<br>4                            |                                                            |               |                     |                                      |                        |                                                                                              |       |
|           |                 |          |                   |                                       |                            |                                    |                      | Items per list 15 | 5 🔻                                            |                                                            |               |                     |                                      |                        |                                                                                              |       |

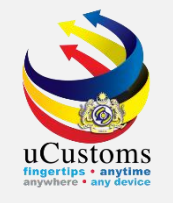

### Next, click on the link repository **a** the top right of the form, and click on **"Vessel Advise Form (PKP)**".

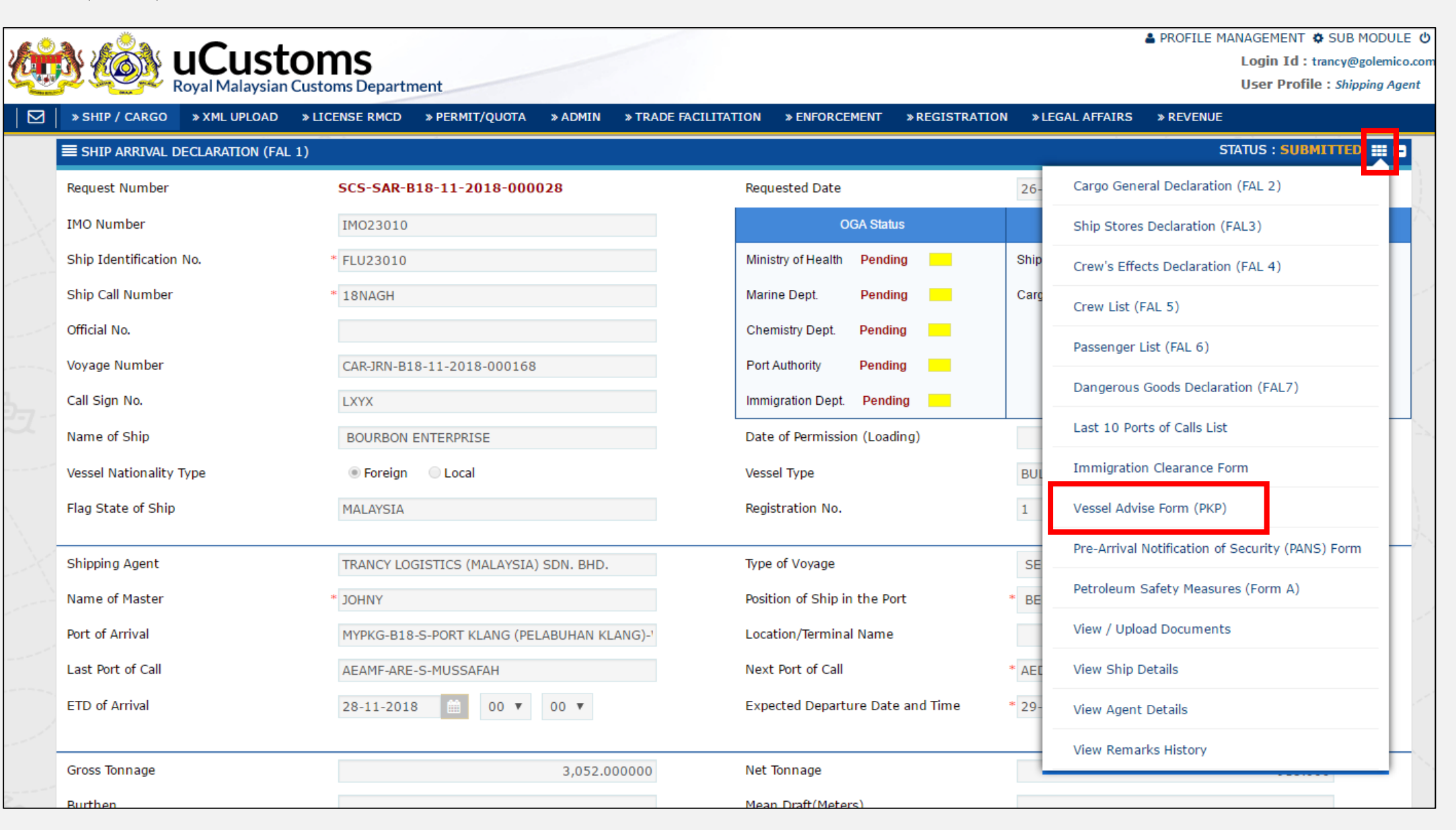

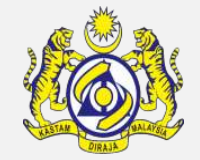

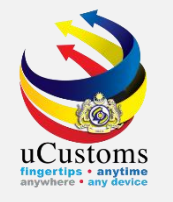

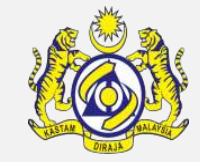

### Next, click on the link repository **a** the top right of the form, and click on **"Maritime Declaration of Health"**.

| E VESSEL ADVISE FORM (PKP)   STATUS : MARITIME DECLARATION REQUIRED |                                         |                            |                |                                |  |  |  |  |
|---------------------------------------------------------------------|-----------------------------------------|----------------------------|----------------|--------------------------------|--|--|--|--|
| Advise No.                                                          | SCS-PKP-B18-11-2018-000017              | Created Date               | 26-11-2018     | Health Details                 |  |  |  |  |
| Name of Ship                                                        | BOURBON ENTERPRISE                      | Vessel Type                | BULK CARRIER   | Maritime Declaration of Health |  |  |  |  |
| Gross Tonnage                                                       | 3,052.000                               | Net Tonnage                |                | Crew Vaccination Details       |  |  |  |  |
| Port of SSCEC/ SSCC Issuance                                        | * THHKT-THA-S-PHUKET                    | Expiry Date of SSCEC/SSCC  | * 06-11-2025   | View Ship Details              |  |  |  |  |
| Expected Date/Time of Arrival                                       | 2018-11-28 0( 🔻 0( 🔻                    | Submission Date and Time   | 26-11-2018 🛗   | View Agent Details             |  |  |  |  |
| Total No. of Crews                                                  | 1                                       | Health Status of Crew      | * ok           | Last 10 Ports of Calls List    |  |  |  |  |
| Total No. of Passengers                                             | 0                                       | Health Status of Passenger |                | View / Upload Documents        |  |  |  |  |
| Agent Name                                                          | TRANCY LOGISTICS (MALAYSIA) SDN. BHD.   | Applicant Remarks          | * ok           | View Remarks History           |  |  |  |  |
| Wharf                                                               |                                         | Ship Status                | A: FREE VESSEL | v                              |  |  |  |  |
| Findings                                                            | ~~~~~~~~~~~~~~~~~~~~~~~~~~~~~~~~~~~~~~~ | Review Remarks             |                | 1                              |  |  |  |  |
| No. of Stowaway                                                     |                                         |                            |                |                                |  |  |  |  |
|                                                                     | Maritime Decl                           | aration Submitted Back     |                |                                |  |  |  |  |
|                                                                     | Manume Decia                            | aration Submitted Back     |                |                                |  |  |  |  |

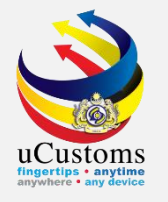

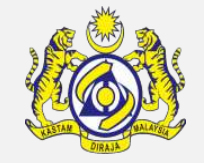

#### Maritime Declaration of Health form appear. Fill in all field with \* and then click Create.

| ■ MARITIME DECLARATION OF HEALTH                                               |                                        |                                      |                           | STATUS : NEW | - |
|--------------------------------------------------------------------------------|----------------------------------------|--------------------------------------|---------------------------|--------------|---|
| Port of Arrival                                                                | MYPKG-B18-S-PORT KLANG (PELABUHAN KLAN | ShipClearance.SCArrivedDate          | 2018-11-26T00:00:00+08:00 |              |   |
| Name of Ship                                                                   | BOURBON ENTERPRISE                     | Vessel Registration No.              | FLU23010                  |              |   |
| Last Port of Call                                                              | AEAMF-ARE-S-MUSSAFAH                   | Next Port of Call                    | AEDAS-ARE-S-DAS ISLAND    |              |   |
| Nationality of Ship                                                            | LUXEMBOURG                             | Name of Master                       | JOHNY                     |              |   |
| Gross Tonnage                                                                  | 3052.000000                            | Tonnage (Inland Navigation Vessel)   | *                         | 100          |   |
| Valid Sanitation Control<br>Exemption/Control Certificate carries<br>on board? | ● Yes O No                             | Re-Inspection Required?              | 🖲 Yes 🛛 No                |              |   |
| Number of Passengers (Cabin)                                                   | * 0                                    | Number of Passengers (Deck)          | *                         | 0            |   |
| Number of Crews                                                                | * 5                                    | Maritime Declaration Submission Date |                           | <b></b>      |   |
|                                                                                |                                        |                                      |                           |              |   |
|                                                                                |                                        | Create C ose                         |                           |              |   |

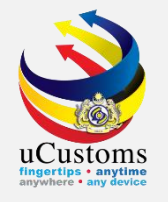

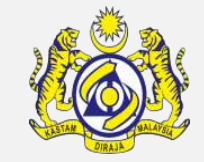

#### Status now changed to "CREATED". Then click Submit.

| D 📰 🗖 |
|-------|
|       |
|       |
|       |
|       |
|       |
|       |
|       |
|       |
|       |
|       |
|       |

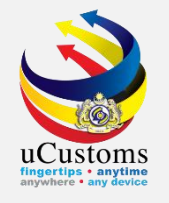

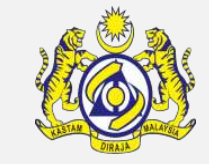

#### Status now changed to **"SUBMITTED"**. Then click **Close**.

| ■ MARITIME DECLARATION OF HEALTH                                               |                                        |           |                                      |                       | STATUS : SUBMITTEE | ) = = |
|--------------------------------------------------------------------------------|----------------------------------------|-----------|--------------------------------------|-----------------------|--------------------|-------|
| Port of Arrival                                                                | MYPKG-B18-S-PORT KLANG (PELABUHAN KLAN | 4         | ShipClearance.SCArrivedDate          | 2018-11-26T00:00:00+0 | 8:00               |       |
| Name of Ship                                                                   | BOURBON ENTERPRISE                     |           | Vessel Registration No.              | FLU23010              |                    |       |
| Last Port of Call                                                              | AEAMF-ARE-S-MUSSAFAH                   |           | Next Port of Call                    | AEDAS-ARE-S-DAS ISLAN | D                  |       |
| Nationality of Ship                                                            | LUXEMBOURG                             |           | Name of Master                       | JOHNY                 |                    |       |
| Gross Tonnage                                                                  | 3052.000000                            |           | Tonnage (Inland Navigation Vessel)   | *                     | 100                |       |
| Valid Sanitation Control<br>Exemption/Control Certificate carries<br>on board? | ● Yes   No                             |           | Re-Inspection Required?              | ● Yes  ○ No           |                    |       |
| Number of Passengers (Cabin)                                                   | * (                                    | D         | Number of Passengers (Deck)          | *                     | 0                  |       |
| Number of Crews                                                                | *                                      | 5         | Maritime Declaration Submission Date | 26-11-2018            |                    |       |
|                                                                                |                                        |           |                                      |                       |                    |       |
|                                                                                |                                        | Print MDH | Close                                |                       |                    |       |

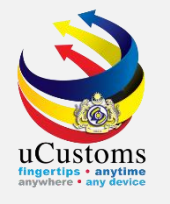

#### In the **Vessel Advise (PKP)** form, click **Maritime Declaration Submitted**.

| EVESSEL ADVISE FORM (PKP)           |                                       |                            | STATUS : MARITIME DECLARATION REQUIRED |  |  |  |  |  |
|-------------------------------------|---------------------------------------|----------------------------|----------------------------------------|--|--|--|--|--|
| Advise No.                          | SCS-PKP-B18-11-2018-000017            | Created Date               | 26-11-2018                             |  |  |  |  |  |
| Name of Ship                        | BOURBON ENTERPRISE                    | Vessel Type                | BULK CARRIER                           |  |  |  |  |  |
| Gross Tonnage                       | 3,052.000                             | Net Tonnage                | 915.000                                |  |  |  |  |  |
| Port of SSCEC/ SSCC Issuance        | * THHKT-THA-S-PHUKET                  | Expiry Date of SSCEC/SSCC  | * 06-11-2025                           |  |  |  |  |  |
| Expected Date/Time of Arrival       | 2018-11-28 0( 🔻 0( 🔻                  | Submission Date and Time   | 26-11-2018 🗰 1: 🔻 3: 🔻                 |  |  |  |  |  |
| Total No. of Crews                  | 1                                     | Health Status of Crew      | * ok                                   |  |  |  |  |  |
| Total No. of Passengers             | 0                                     | Health Status of Passenger | A                                      |  |  |  |  |  |
| Agent Name                          | TRANCY LOGISTICS (MALAYSIA) SDN. BHD. | Applicant Remarks          | * ok                                   |  |  |  |  |  |
| Wharf                               |                                       | Ship Status                | A: FREE VESSEL                         |  |  |  |  |  |
| Findings                            |                                       | Review Remarks             | 4                                      |  |  |  |  |  |
| No. of Stowaway                     |                                       |                            |                                        |  |  |  |  |  |
| Maritime Declaration Submitted Back |                                       |                            |                                        |  |  |  |  |  |

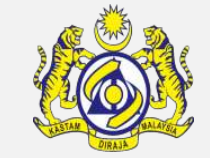

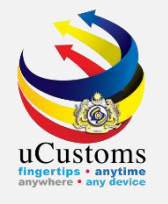

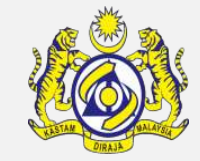

#### Status now changed to "MARITIME DECLARATION SUBMITTED".

| EVESSEL ADVISE FORM (PKP)     |                                       |                            | STATUS : MARITIME DECLARATION SUBMITTED |
|-------------------------------|---------------------------------------|----------------------------|-----------------------------------------|
| Advise No.                    | SCS-PKP-B18-11-2018-000017            | Created Date               | 26-11-2018                              |
| Name of Ship                  | BOURBON ENTERPRISE                    | Vessel Type                | BULK CARRIER                            |
| Gross Tonnage                 | 3,052.000                             | Net Tonnage                | 915.000                                 |
| Port of SSCEC/ SSCC Issuance  | * THHKT-THA-S-PHUKET                  | Expiry Date of SSCEC/SSCC  | * 06-11-2025                            |
| Expected Date/Time of Arrival | 2018-11-28 0( 🔻 0( 🔻                  | Submission Date and Time   | 26-11-2018 🗰 1: 🔻 3: 🔻                  |
| Total No. of Crews            | 1                                     | Health Status of Crew      | * ok                                    |
| Total No. of Passengers       | 0                                     | Health Status of Passenger | 4                                       |
| Agent Name                    | TRANCY LOGISTICS (MALAYSIA) SDN. BHD. | Applicant Remarks          | * ok                                    |
| Wharf                         |                                       | Ship Status                | A: FREE VESSEL                          |
| Findings                      | 11                                    | Review Remarks             |                                         |
| No. of Stowaway               |                                       |                            |                                         |
|                               |                                       | Back                       |                                         |

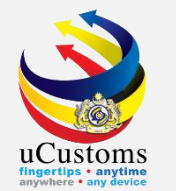

#### Login as **MOH Port Officer** to issue PHC.

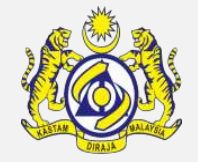

Click at the inbox that shows "**Maritime Declaration has been Submitted for Vessel Advise Form (PKP)**".

|                                   | stc<br>/sian Co | DMS<br>ustoms Department                                         |                                                                            |                                                                            |                                             | A PROFILE                                                     | E MANAGE<br>Login Id<br>User Pro | MENT SUB MODULE O SIGN                                                     |     |
|-----------------------------------|-----------------|------------------------------------------------------------------|----------------------------------------------------------------------------|----------------------------------------------------------------------------|---------------------------------------------|---------------------------------------------------------------|----------------------------------|----------------------------------------------------------------------------|-----|
| 🖌 🛛 🗧 » SHIP / CARGO 🛛 » TRADE FA | CILITAT         | ION »REGISTRATION »RE                                            | VENUE                                                                      |                                                                            |                                             |                                                               |                                  | < 2                                                                        | > : |
| NOTIFICATION MODULES LIST         | ≡ م             | INBOX NOTIFICATIONS                                              |                                                                            |                                                                            |                                             |                                                               |                                  |                                                                            |     |
| Declarations                      | •               |                                                                  |                                                                            |                                                                            |                                             |                                                               |                                  |                                                                            |     |
| Registration                      | •               | Maritime Declaration has                                         | Vessel Advise Form(PKP)<br>has been Submitted<br><b>131</b>                | Submitted Ship                                                             | Submitted Maritime                          | Vessel Advise Form                                            | n (PKP)                          | CBRA Approval Request                                                      |     |
| Release                           | •               | Advise Form(PKP)                                                 |                                                                            | Declarations<br>32                                                         | Declaration's 6 hours of ATA<br><b>3443</b> | Pending Submissions<br>159463                                 |                                  | Created<br><b>31</b>                                                       |     |
| Ship Clearance                    | ۰.              |                                                                  |                                                                            |                                                                            |                                             |                                                               |                                  |                                                                            |     |
|                                   |                 | Amended Crew<br>Information(FAL 5) has been<br>Approved<br>5     | Crew Information(FAL 5)<br>has been Amended<br><b>12</b>                   | Recommended CBRA<br>Approval Request(s)<br>O                               | Amend Passengers<br>Approved<br>5           | Cancelled Shi<br>Arrival/Departu<br>Declarations<br><b>67</b> | ip<br>ure<br>s                   | Cargo Unloaded for Ship<br>Arrival/Departure<br>Declarations<br><b>355</b> |     |
|                                   |                 | Approved Ship<br>Arrival\Departure<br>Declarations<br><b>124</b> | PHC'S Has been<br>Acknowledged for Vessel<br>Advice Form(PKP)<br><b>47</b> | Passenger Assessment<br>Goods Details Approved<br>Notification<br><b>O</b> |                                             |                                                               |                                  |                                                                            |     |
|                                   |                 |                                                                  | « < Pag                                                                    | e _1 Of 2 Total 18 Item(s)                                                 | > »                                         |                                                               |                                  | Items per list 15 🔻                                                        |     |

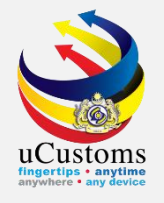

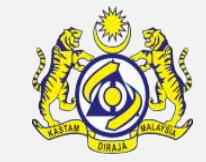

#### Inbox list appeared. Click at the respective **reference**.

|                                          |                                                                                                    |                        | =                              |
|------------------------------------------|----------------------------------------------------------------------------------------------------|------------------------|--------------------------------|
| From                                     | Subject                                                                                             | Received Date          | Reference                      |
| TRANCY LOGISTICS (MALAYSIA) SDN.<br>BHD. | Maritime Declaration has been Submitted for Vessel Advise Form(PKP) SCS-PKP-B18-11-<br>2018-000017. | 26-11-2018<br>14:07:02 | SCS-PKP-B18-11-2018-<br>000017 |
| LORDSHIP SHIPPING AGENCY SDN.<br>BHD.    | Maritime Declaration has been Submitted for Vessel Advise Form(PKP) SCS-PKP-B18-11-<br>2018-000013. | 21-11-2018<br>15:34:54 | SCS-PKP-B18-11-2018-<br>000013 |
| Q EXPRESS LINE SDN. BHD.                 | Maritime Declaration has been Submitted for Vessel Advise Form(PKP) SCS-PKP-B18-11-<br>2018-000012. | 21-11-2018<br>10:02:01 | SCS-PKP-B18-11-2018-<br>000012 |

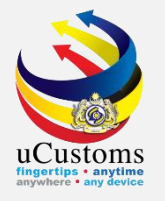

#### Click "PHC Issued" to issue PHC.

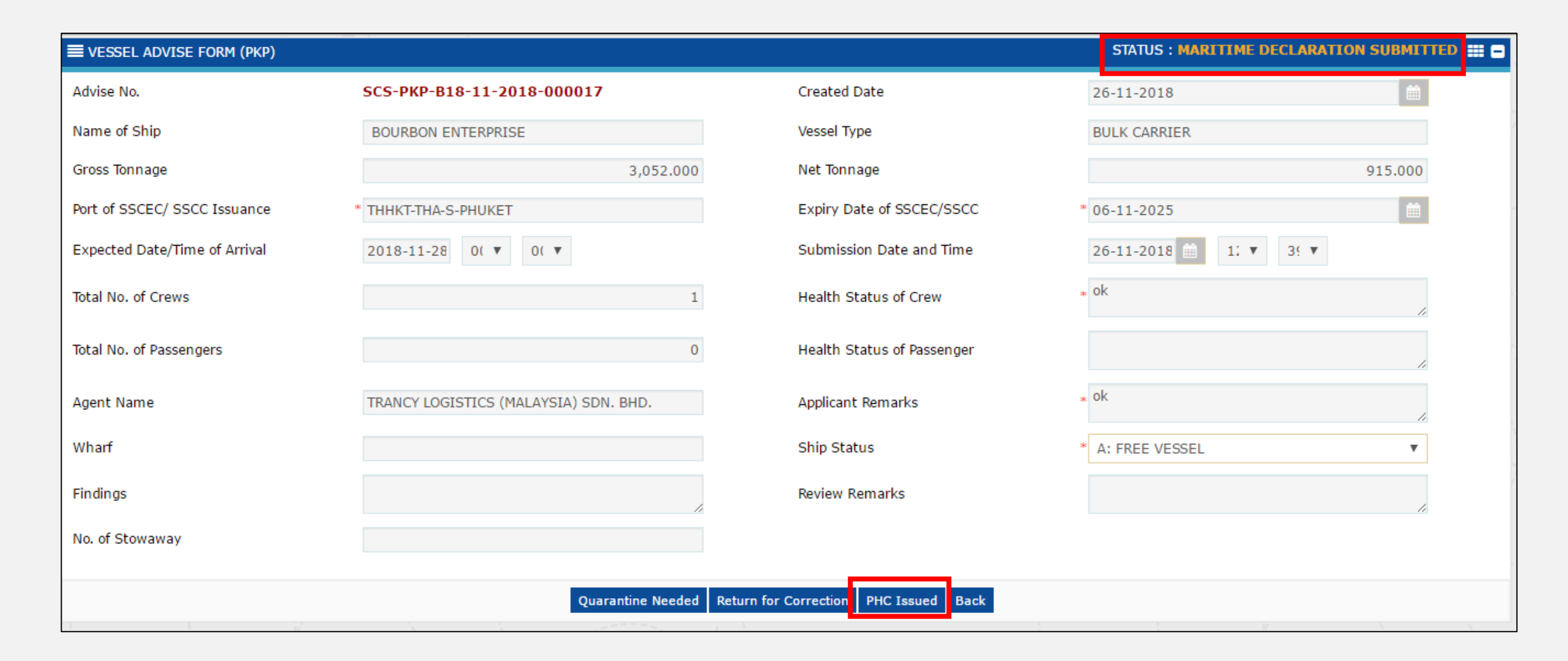

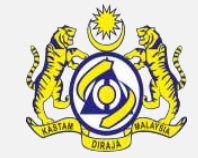

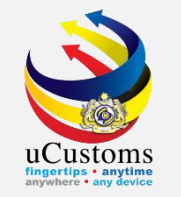

#### Login as **Shipping Agent** to acknowledge PHC.

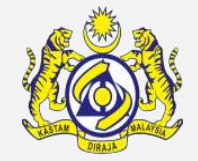

Click at the inbox that shows "PHC has been issued for Vessel Advise Form (PKP)".

| Contraction of the second second seco | toms<br>an Customs Department                                |                                               |                                                          |                                                            | PROFILE MANA                                                   | GEMENT ✿ SUB MODULE ❹ SIGN OU<br>orin Id : transv@rolemico.com<br>(ser Profile : Shipping Agent |
|----------------------------------------------------------------------------------------------------|--------------------------------------------------------------|-----------------------------------------------|----------------------------------------------------------|------------------------------------------------------------|----------------------------------------------------------------|-------------------------------------------------------------------------------------------------|
| 🎙 🛛 🗧 » SHIP / CARGO 🛛 » XML UPLOAD                                                                                                    | > » LICENSE RMCD >> PERMIT/QL                                | JOTA » ADMIN » TRADE FA                       | CILITATION » ENFORCEMENT                                 | » REGISTRATION » LEGA                                      | LAFFAIRS » REVENUE                                             | < > :                                                                                           |
| NOTIFICATION MODULES LIST                                                                                                    | ■ INBOX NOTIFICATIONS                                        |                                               |                                                          |                                                            |                                                                | 8                                                                                               |
| Cargo +                                                                                                    |                                                              |                                               |                                                          |                                                            |                                                                |                                                                                                 |
| License +                                                                                                    | BL/AWB/WB Submitted                                          | PANS Security Returned for                    | Approved/Pending<br>Payment/Rejected                     | Bills Generated                                            | Crew Information(FAL 5)                                        | PHC has been Issued for                                                                         |
| Payments +                                                                                                    | with Security Code<br>9                                      | Correction<br>1                               | Petroleum Safety Measures                                | 4                                                          | has been Rejected<br><b>1</b>                                  | Vessel Advise Form(PKP)<br>1                                                                    |
| Permit +                                                                                                    |                                                              |                                               | -                                                        |                                                            |                                                                |                                                                                                 |
| Ship Clearance +                                                                                                    |                                                              |                                               |                                                          |                                                            |                                                                |                                                                                                 |
| Surety +                                                                                                    | Arrived Journeys<br><b>9</b>                                 | Immigration Clearance<br>Approved<br><b>2</b> | Crew Information(FAL 5)<br>has been Approved<br><b>2</b> | Ship Cleared for Ship Arrival<br>Declaration's<br><b>2</b> | Approved Ship<br>Arrival\Departure<br>Declarations<br><b>2</b> | Vessel Advise Form(PKP)<br>has been Approved<br><b>O</b>                                        |
|                                                                                                    | Pratique has been Issued for<br>Vessel Advise Form(PKP)<br>1 | Approved Permit<br>Applications<br><b>1</b>   | Payments Collected<br>4                                  |                                                            |                                                                |                                                                                                 |
|                                                                                                    |                                                              | « < Pag                                       | Je 1 Of 2 Total 22 Item(s)                               | > »                                                        | 1                                                              | Items per list 15 ▼                                                                             |

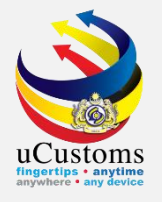

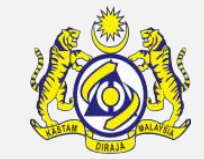

#### Inbox list appeared. Click at the respective **reference**.

|                                         |                                                  |                     | =                   |
|-----------------------------------------|--------------------------------------------------|---------------------|---------------------|
| From                                    | Subject                                          | Received Date       | Reference           |
| MINISTRY OF HEALTH - MINISTRY OF HEALTH | PHC has been Issued for Vessel Advise Form(PKP). | 26-11-2018 14:14:37 | 🖾 FLU23010          |
| « < Pag                                 | ge 1 Of 1 Total 1 Item(s) > >>                   |                     | Items per list 10 ▼ |

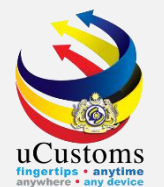

#### Shipping agent will acknowledge PHC by clicking at "Acknowledge PHC".

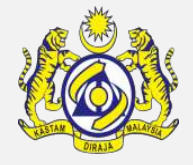

| ■ SHIP ARRIVAL DECLARATION (FAL 1) |                                            |                                  | STATUS : SUBMITTED 🇱 🗖        |
|------------------------------------|--------------------------------------------|----------------------------------|-------------------------------|
| Request Number                     | SCS-SAR-B18-11-2018-000028                 | Requested Date                   | 26-11-2018                    |
| IMO Number                         | IM023010                                   | OGA Status                       | Arrival Declaration Status    |
| Ship Identification No.            | * FLU23010                                 | Ministry of Health Pending       | Ship Clearance Status Pending |
| Ship Call Number                   | * 18NAGH                                   | Marine Dept. Pending             | Cargo Unload Status Pending   |
| Official No.                       |                                            | Chemistry Dept. Pending          |                               |
| Voyage Number                      | CAR-JRN-B18-11-2018-000168                 | Port Authority Pending           |                               |
| Call Sign No.                      | LXYX                                       | Immigration Dept. Pending        |                               |
| Name of Ship                       | BOURBON ENTERPRISE                         | Date of Permission (Loading)     |                               |
| Vessel Nationality Type            | Foreign Occal                              | Vessel Type                      | BULK CARRIER                  |
| Flag State of Ship                 | MALAYSIA                                   | Registration No.                 | 1                             |
|                                    | TRANCY LOCISTICS (MALAVELA) SDN, BUD       | Turpa of Voyago                  |                               |
| Shipping Agenc                     | TRANCT LOGISTICS (MALATSIA) SDN. BHD.      | Notifier of Chin in the Part     |                               |
| Name of Master                     | * YNHOL                                    | Position of Ship in the Port     | • BERTH                       |
| Port of Arrival                    | MYPKG-B18-S-PORT KLANG (PELABUHAN KLANG)-' | Location/Terminal Name           |                               |
| Last Port of Call                  | AEAMF-ARE-S-MUSSAFAH                       | Next Port of Call                | * AEDAS-ARE-S-DAS ISLAND      |
| ETD of Arrival                     | 28-11-2018 🗰 00 🔻 00 🔻                     | Expected Departure Date and Time | * 29-11-2018 🛍 00 🔻 00 🔻      |
|                                    |                                            |                                  |                               |
| Gross Tonnage                      | 3,052.000000                               | Net Tonnage                      | 915.000                       |
| Burthen                            |                                            | Mean Draft(Meters)               |                               |
| No. of Crews                       | 1                                          | No. of Passengers                | 0                             |
| Purpose of Call                    | * CARGO OPERATION                          | Other Purpose of Call            |                               |
|                                    |                                            |                                  |                               |
|                                    | Acknowledg                                 | e PHC 3ack                       |                               |

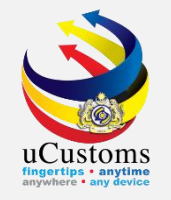

Login as **MOH Port Officer** to approve Vessel Advise Form (PKP).

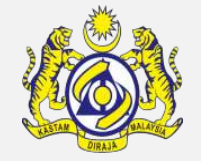

Click at the inbox that shows "PHC has been Acknowledge for Vessel Advise Form (PKP)".

|                                             | DMS<br>Istoms Department                                                   |                                                                  |                                                                            |                                   | A PROFILE MANAGE<br>Login I<br>User Pr                           | EMENT & SUB MODULE & SIGN OU<br>d : azipahsalleh@binnary.com<br>ofile : MOH Port Officer |
|---------------------------------------------|----------------------------------------------------------------------------|------------------------------------------------------------------|----------------------------------------------------------------------------|-----------------------------------|------------------------------------------------------------------|------------------------------------------------------------------------------------------|
| 🕈 🛛 🖂 🗧 » SHIP / CARGO 🛛 » TRADE FACILITATI | ION »REGISTRATION »RE                                                      | VENUE                                                            |                                                                            |                                   |                                                                  | < >                                                                                      |
| INOTIFICATION MODULES LIST                  | INBOX NOTIFICATIONS                                                        |                                                                  |                                                                            |                                   |                                                                  | 8                                                                                        |
| Declarations +                              |                                                                            |                                                                  |                                                                            |                                   |                                                                  |                                                                                          |
| Registration +                              | Maritime Declaration has                                                   | Vessel Advise Form(PKP)                                          | Submitted Ship                                                             | Submitted Maritime                | Vessel Advise Form (PKP)                                         | CBRA Approval Request                                                                    |
| Release +                                   | been Submitted for Vessel<br>Advise Form(PKP)                              | has been Submitted                                               | Arrival\Departure<br>Declarations                                          | Declaration's 6 hours of ATA      | Pending Submissions                                              | Created                                                                                  |
| Ship Clearance +                            | 362                                                                        | 131                                                              | 32                                                                         | 5465                              | 137403                                                           | 51                                                                                       |
|                                             | Amended Crew<br>Information(FAL 5) has been<br>Approved<br><b>5</b>        | Crew Information(FAL 5)<br>has been Amended<br><b>12</b>         | Recommended CBRA<br>Approval Request(s)<br>O                               | Amend Passengers<br>Approved<br>5 | Cancelled Ship<br>Arrival/Departure<br>Declarations<br><b>67</b> | PHC'S Has been<br>Acknowledged for Vessel<br>Advice Form(PKP)<br><b>48</b>               |
|                                             | Cargo Unloaded for Ship<br>Arrival/Departure<br>Declarations<br><b>355</b> | Approved Ship<br>Arrival\Departure<br>Declarations<br><b>124</b> | Passenger Assessment<br>Goods Details Approved<br>Notification<br><b>O</b> |                                   |                                                                  |                                                                                          |
|                                             |                                                                            | « < Pag                                                          | e 1 Of 2 Total 18 Item(s)                                                  | > »                               | <u>.</u>                                                         | Items per list 15 🔻                                                                      |

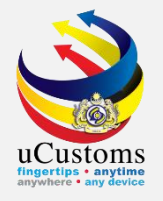

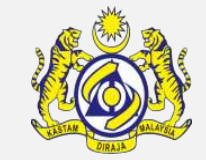

#### Inbox list appeared. Click at the respective **reference**.

| INBOX                                 |                                                      |                     | 8                          |
|---------------------------------------|------------------------------------------------------|---------------------|----------------------------|
| From                                  | Subject                                              | Received Date       | Reference                  |
| TRANCY LOGISTICS (MALAYSIA) SDN. BHD. | PHC has been SCS-PKP-B18-11-2018-000017 Acknowledged | 26-11-2018 14:18:53 | SCS-PKP-B18-11-2018-000017 |
| SILVER BASE MARITIME SDN. BHD.        | PHC has been SCS-PKP-B18-10-2018-000079 Acknowledged | 29-10-2018 18:00:25 | SCS-PKP-B18-10-2018-000079 |
| TASCO BERHAD                          | PHC has been SCS-PKP-B18-12-2017-000009 Acknowledged | 21-12-2017 12:10:36 | SCS-PKP-B18-12-2017-000009 |

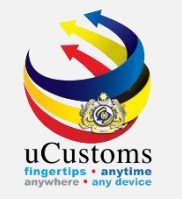

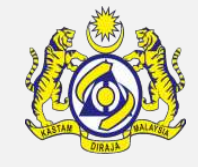

## **VESSEL ADVISE FORM (PKP)** appeared with status of "**PHC ISSUED**". Click "**Approve**" to approve the PHC.

| EVESSEL ADVISE FORM (PKP)     |                                       |                            |                   | STATUS : PHC ISSUED 📰 🗖 |
|-------------------------------|---------------------------------------|----------------------------|-------------------|-------------------------|
| Advise No.                    | SCS-PKP-B18-11-2018-000017            | Created Date               | 26-11-2018        | <b></b>                 |
| Name of Ship                  | BOURBON ENTERPRISE                    | Vessel Type                | BULK CARRIER      |                         |
| Gross Tonnage                 | 3,052.000                             | Net Tonnage                |                   | 915.000                 |
| Port of SSCEC/ SSCC Issuance  | * THHKT-THA-S-PHUKET                  | Expiry Date of SSCEC/SSCC  | * 06-11-2025      | <b></b>                 |
| Expected Date/Time of Arrival | 2018-11-28 0( 🔻 0( 🔻                  | Submission Date and Time   | 26-11-2018 🗰 1: 🔻 | 3: ▼                    |
| Total No. of Crews            | 1                                     | Health Status of Crew      | * ok              | 1                       |
| Total No. of Passengers       | 0                                     | Health Status of Passenger |                   | //                      |
| Agent Name                    | TRANCY LOGISTICS (MALAYSIA) SDN. BHD. | Applicant Remarks          | * ok              | li li                   |
| Wharf                         |                                       | Ship Status                | A: FREE VESSEL    | Ŧ                       |
| Findings                      |                                       | Review Remarks             |                   | 1                       |
| No. of Stowaway               |                                       |                            |                   |                         |
|                               | Аррго                                 | ve I rint Back             |                   |                         |

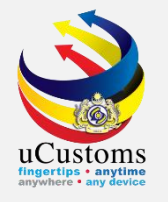

#### Status now changed to "APPROVED".

| EVESSEL ADVISE FORM (PKP)     |                                       |                            |                     | STATUS : APPROVED 📰 🗖 |
|-------------------------------|---------------------------------------|----------------------------|---------------------|-----------------------|
| Advise No.                    | SCS-PKP-B18-11-2018-000017            | Created Date               | 26-11-2018          | <b></b>               |
| Name of Ship                  | BOURBON ENTERPRISE                    | Vessel Type                | BULK CARRIER        |                       |
| Gross Tonnage                 | 3,052.000                             | Net Tonnage                |                     | 915.000               |
| Port of SSCEC/ SSCC Issuance  | * THHKT-THA-S-PHUKET                  | Expiry Date of SSCEC/SSCC  | * 06-11-2025        |                       |
| Expected Date/Time of Arrival | 2018-11-28 0( 🔻 0( 🔻                  | Submission Date and Time   | 26-11-2018 🗰 1: 🔻 3 | <u>¢</u> •            |
| Total No. of Crews            | 1                                     | Health Status of Crew      | * ok                | 11                    |
| Total No. of Passengers       | 0                                     | Health Status of Passenger |                     | 11                    |
| Agent Name                    | TRANCY LOGISTICS (MALAYSIA) SDN. BHD. | Applicant Remarks          | * ok                | 4                     |
| Wharf                         |                                       | Ship Status                | A: FREE VESSEL      | Ŧ                     |
| Findings                      | 1                                     | Review Remarks             |                     | 1                     |
| No. of Stowaway               |                                       |                            |                     |                       |
|                               |                                       | Print PHC Back             |                     |                       |

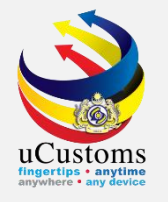

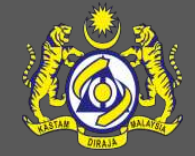

### Marine Department (JLM) - to approve ship arrival & petroleum

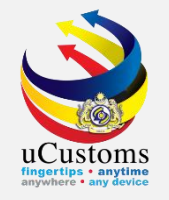

Login as **JLM Port Officer** to approve ship arrival and petroleum.

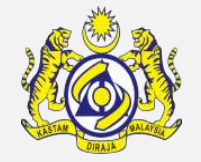

#### Click at the inbox that shows "Submitted Ship Arrival/Departure Declaration".

| <b>UCust</b><br>Royal Malaysian      | OMS<br>Customs Department                                     |                                                                               |                                                                 |                                                                   | A PROFILE MANAGE          | MENT SUB MODULE O SIGN OUT                                       |
|--------------------------------------|---------------------------------------------------------------|-------------------------------------------------------------------------------|-----------------------------------------------------------------|-------------------------------------------------------------------|---------------------------|------------------------------------------------------------------|
| ▶   🖸   SHIP / CARGO STRADE FACILITA | ATION » REGISTRATION » RE                                     | VENUE                                                                         |                                                                 |                                                                   |                           | < > x                                                            |
| NOTIFICATION MODULES LIST            | INBOX NOTIFICATIONS                                           |                                                                               |                                                                 |                                                                   |                           | •                                                                |
| Declarations +                       |                                                               |                                                                               |                                                                 |                                                                   |                           |                                                                  |
| Drawback Processing +                | Submitted Ship<br>Arrival\Departure                           | Petroluem Safety Measures Vessel Amendment Vessel Submitted to JLM Officer 15 |                                                                 | Vessel Amendment Vessel Registration                              |                           | CBRA Approval Request                                            |
| Registration +                       | Declarations                                                  | Submitted to JLM Officer<br>5                                                 | 15                                                              | Submitted                                                         | Approved                  | 21                                                               |
| Ship Clearance +                     | 100                                                           |                                                                               |                                                                 |                                                                   |                           |                                                                  |
|                                      | Amend Passengers<br>Approved<br>5                             | PCC Sent To OGA<br>1                                                          | Rejected Ship<br>Arrival\Departure<br>Declarations<br><b>39</b> | Ship Arrival/Departure<br>Requested for Cancellation<br><b>18</b> | Rejected PANSecurity<br>6 | Cancelled Ship<br>Arrival/Departure<br>Declarations<br><b>36</b> |
|                                      | Blocked Ship<br>Arrival\Departure<br>Declarations<br><b>3</b> | Vessel Advise Form(PKP)<br>has been Approved<br><b>110</b>                    | Immigration Clearance<br>Approved<br><b>58</b>                  |                                                                   |                           |                                                                  |
|                                      |                                                               | « < Page                                                                      | Of 2 Total 22 Item(s)                                           | > »                                                               |                           | Items per list 15 🔻                                              |

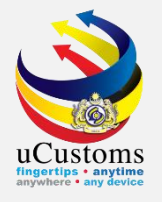

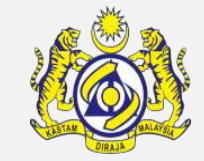

#### Inbox list appeared. Click at the respective **reference**.

| ≡ INBOX                               |                                                                    |                     | 8                          |
|---------------------------------------|--------------------------------------------------------------------|---------------------|----------------------------|
| From                                  | Subject                                                            | Received Date       | Reference                  |
| TRANCY LOGISTICS (MALAYSIA) SDN. BHD. | Ship Arrival Declaration SCS-SAR-B18-11-2018-000028 is Submitted   | 26-11-2018 12:39:41 | SCS-SAR-B18-11-2018-000028 |
| SILVER BASE MARITIME SDN. BHD.        | Ship Arrival Declaration SCS-SAR-B18-11-2018-000003 is ReSubmitted | 25-11-2018 08:00:07 | SCS-SAR-B18-11-2018-000003 |
| MARINE DEPARTMENT MALAYSIA            | Ship Arrival DeclarationSCS-SAR-B18-11-2018-000016 is @1           | 13-11-2018 15:58:27 | SCS-SAR-B18-11-2018-000016 |
| MARINE DEPARTMENT MALAYSIA            | Ship Arrival DeclarationSCS-SAR-B18-11-2018-000009 is @1           | 08-11-2018 18:31:08 | SCS-SAR-B18-11-2018-000009 |

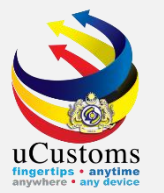

#### In the SHIP ARRIVAL DECLARATION (FAL1) form that has been submitted, click "Approve".

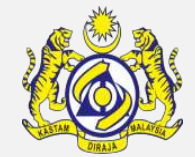

| ■ SHIP ARRIVAL DECLARATION (FAL 1) |                                            |                                  | STATUS : SUBMITTED            |
|------------------------------------|--------------------------------------------|----------------------------------|-------------------------------|
| Request Number                     | SCS-SAR-B18-11-2018-000028                 | Requested Date                   | 26-11-2018                    |
| IMO Number                         | IM023010                                   | OGA Status                       | Arrival Declaration Status    |
| Ship Identification No.            | * FLU23010                                 | Ministry of Health Approved      | Ship Clearance Status Pending |
| Ship Call Number                   | * 18NAGH                                   | Marine Dept. Pending             | Cargo Unload Status Pending   |
| Official No.                       |                                            | Chemistry Dept. Pending          |                               |
| Voyage Number                      | CAR-JRN-B18-11-2018-000168                 | Port Authority Pending           |                               |
| Call Sign No.                      | LXYX                                       | Immigration Dept. Pending        |                               |
| Name of Ship                       | BOURBON ENTERPRISE                         | Date of Permission (Loading)     |                               |
| Vessel Nationality Type            | Foreign Occal                              | Vessel Type                      | BULK CARRIER                  |
| Flag State of Ship                 | MALAYSIA                                   | Registration No.                 | 1                             |
| Shinning Agent                     | TRANCY LOGISTICS (MALAYSIA) SDN BHD        | Type of Voyage                   |                               |
| Name of Master                     | * JOLINY                                   | Desition of Shin in the Dart     |                               |
|                                    |                                            |                                  | DERIN                         |
| Port of Arrival                    | MYPKG-B18-S-PORT KLANG (PELABUHAN KLANG)-V | Location/Terminal Name           |                               |
| Last Port of Call                  | AEAMF-ARE-S-MUSSAFAH                       | Next Port of Call                | * AEDAS-ARE-S-DAS ISLAND      |
| ETD of Arrival                     | 28-11-2018 🛍 00 🔻 00 🔻                     | Expected Departure Date and Time | * 29-11-2018 🗰 00 🔻 00 🔻      |
|                                    |                                            |                                  |                               |
| Gross Tonnage                      | 3,052.000000                               | Net Tonnage                      | 915.000                       |
| Burthen                            |                                            | Mean Draft(Meters)               |                               |
| No. of Crews                       | 1                                          | No. of Passengers                | 0                             |
| Purpose of Call                    | * CARGO OPERATION                          | Other Purpose of Call            |                               |
|                                    |                                            |                                  |                               |

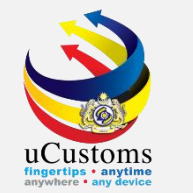

#### Status of **Ship Arrival Declaration** now changed to "**APPROVED**".

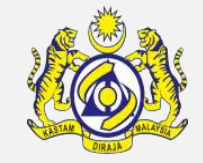

#### MOH, Marine Department and Ship Clearance Status status also changed to APPROVED.

| SHIP ARRIVAL DECLARATION (FAL 1) |                                            |                                  | STATUS : APPROVED 🏭 🗖          |  |  |  |
|----------------------------------|--------------------------------------------|----------------------------------|--------------------------------|--|--|--|
| Request Number                   | SCS-SAR-B18-11-2018-000028                 | Requested Date                   | 26-11-2018                     |  |  |  |
| IMO Number                       | IM023010                                   | OGA Status                       | Arrival Declaration Status     |  |  |  |
| Ship Identification No.          | * FLU23010                                 | Ministry of Health Approved      | Ship Clearance Status Approved |  |  |  |
| Ship Call Number                 | * 18NAGH                                   | Marine Dept. Approved            | Cargo Unload Status Pending    |  |  |  |
| Official No.                     |                                            | Chemistry Dept. Pending          |                                |  |  |  |
| Voyage Number                    | CAR-JRN-B18-11-2018-000168                 | Port Authority Pending           |                                |  |  |  |
| Call Sign No.                    | LXYX                                       | Immigration Dept. Pending        |                                |  |  |  |
| Name of Ship                     | BOURBON ENTERPRISE                         | Date of Permission (Loading)     |                                |  |  |  |
| Vessel Nationality Type          | Foreign Occal                              | Vessel Type                      | BULK CARRIER                   |  |  |  |
| Flag State of Ship               | MALAYSIA                                   | Registration No.                 | 1                              |  |  |  |
|                                  |                                            |                                  |                                |  |  |  |
| Shipping Agent                   | TRANCY LOGISTICS (MALAYSIA) SDN. BHD.      | Type of Voyage                   | SELECT THE VALUE               |  |  |  |
| Name of Master                   | * JOHNY                                    | Position of Ship in the Port     | * BERTH V                      |  |  |  |
| Port of Arrival                  | MYPKG-B18-S-PORT KLANG (PELABUHAN KLANG)-V | Location/Terminal Name           |                                |  |  |  |
| Last Port of Call                | AEAMF-ARE-S-MUSSAFAH                       | Next Port of Call                | * AEDAS-ARE-S-DAS ISLAND       |  |  |  |
| ETD of Arrival                   | 28-11-2018 🗰 00 🔻 00 🔻                     | Expected Departure Date and Time | * 29-11-2018 🛗 00 ▼ 00 ▼       |  |  |  |
|                                  |                                            |                                  |                                |  |  |  |
| Gross Tonnage                    | 3,052.000000                               | Net Tonnage                      | 915.000                        |  |  |  |
| Burthen                          |                                            | Mean Draft(Meters)               |                                |  |  |  |
| No. of Crews                     | 1                                          | No. of Passengers                | 0                              |  |  |  |
| Purpose of Call                  | * CARGO OPERATION                          | Other Purpose of Call            |                                |  |  |  |
|                                  |                                            |                                  |                                |  |  |  |
| Save Print FALL Back             |                                            |                                  |                                |  |  |  |

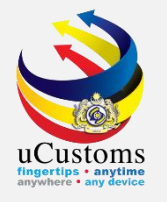

## **Port Authority - to approve PANS form**

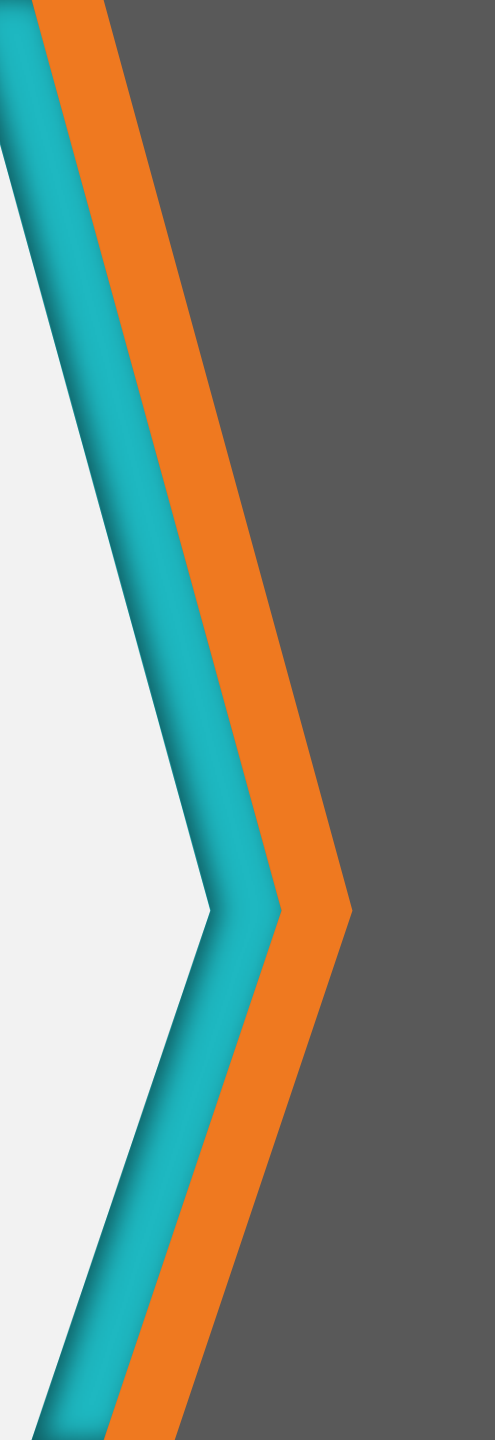

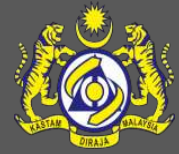

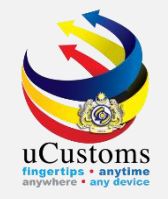

Login as **Port Authority (Maritime Security Officer)** to approve PANS form.

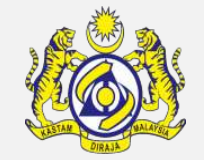

Click at the inbox that shows "**PANS Form has been Submitted**".

| PROFILE MANAGEMENT  SUB MODULE  SIGN OU              |                                                                                                    |                                                               |                                                                     |                                                                  |                                                            |                                                                            |  |
|------------------------------------------------------|----------------------------------------------------------------------------------------------------|---------------------------------------------------------------|---------------------------------------------------------------------|------------------------------------------------------------------|------------------------------------------------------------|----------------------------------------------------------------------------|--|
|                                                      |                                                                                                    |                                                               |                                                                     |                                                                  |                                                            |                                                                            |  |
| Declarations +<br>Registration +<br>Ship Clearance + | PANS Form has been<br>Submitted<br>231<br>Pre-Arrival Notification of<br>Security (PANS) Pending<br>Submissions<br>1198 |                                                               | Amended Crew<br>Information(FAL 5) has been<br>Approved<br><b>4</b> | CBRA Approval Request<br>Created<br><b>14</b>                    | Amend Passengers<br>Approved<br><b>4</b>                   | Rejected Ship<br>Arrival\Departure<br>Declarations<br><b>52</b>            |  |
|                                                      | Cancelled Ship<br>Arrival/Departure<br>Declarations<br><b>50</b>                                                        | Blocked Ship<br>Arrival\Departure<br>Declarations<br><b>7</b> | Ship Cleared for Ship Arrival<br>Declaration's<br><b>362</b>        | Approved Ship<br>Arrival\Departure<br>Declarations<br><b>411</b> | Vessel Advise Form(PKP)<br>has been Approved<br><b>113</b> | Cargo Unloaded for Ship<br>Arrival/Departure<br>Declarations<br><b>355</b> |  |
|                                                      | Vessel Approval<br>353                                                                                                  | Activated New User<br>4                                       | Deactivated Users<br>2                                              |                                                                  |                                                            |                                                                            |  |
| A Page 1 Of 1 Total 15 Item(s) > >                   |                                                                                                    |                                                               |                                                                     |                                                                  | Items per list 15                                          | ; •                                                                        |  |

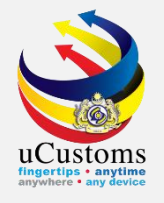

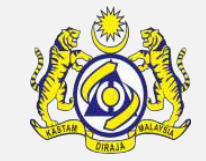

#### Inbox list appeared. Click at the respective **reference**.

|                                       |                                |                     | E         |
|---------------------------------------|--------------------------------|---------------------|-----------|
| From                                  | Subject                        | Received Date       | Reference |
| TRANCY LOGISTICS (MALAYSIA) SDN. BHD. | PANS Form has been Submitted   | 26-11-2018 12:39:41 | FLU23010  |
| TRANCY LOGISTICS (MALAYSIA) SDN. BHD. | PANS Form has been ReSubmitted | 25-11-2018 01:28:26 | Open      |
| TRANCY LOGISTICS (MALAYSIA) SDN. BHD. | PANS Form has been ReSubmitted | 25-11-2018 01:27:31 | Open      |
| Q EXPRESS LINE SDN. BHD.              | PANS Form has been Submitted   | 21-11-2018 10:46:49 | FLR78784  |
| SILVER BASE MARITIME SON, BHD         | PANS Form has been Submitted   | 15-11-2018 15:07:49 | FHK41769  |

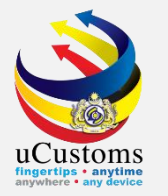

#### **PANS** form appear with "**SUBMITTED**" status. Click "**Approve**" to approve the security form.

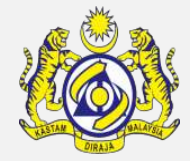

| ■PRE-ARRIVAL NOTIFICATION OF SECURI                                                                         | TY (PANS) FORM                              |    |                             |                      | STATUS : SUBMITTED |  |  |
|----------------------------------------------------------------------------------------------------|---------------------------------------------|----|-----------------------------|----------------------|--------------------|--|--|
| Ship Identification No.                                                                                     | FLU23010                                    |    | Official No.                |                      |                    |  |  |
| Declarant                                                                                                   | TRANCY LOGISTICS (MALAYSIA) SDN. BHD.       |    | Date of Submission          | 26-11-2018           | <b>m</b>           |  |  |
| Ship Call No. (SCN)                                                                                         | 18NAGH                                      |    |                             |                      |                    |  |  |
| Voyage Number                                                                                               | CAR-JRN-B18-11-2018-000168                  |    | Name of Ship                | BOURBON ENTERPRISE   |                    |  |  |
| Port of Registration                                                                                        | MYPKG-B18-S-PORT KLANG (PELABUHAN KLANG)-WE |    | IMO Number                  | IM023010             |                    |  |  |
| Gross Tonnage                                                                                               | 3052.000000                                 |    | Net Tonnage                 | 915.000              |                    |  |  |
| ETD of Arrival                                                                                              | 28-11-2018 🗰 00 🔻 00 🔻                      |    | Port Facility               | * ASANIAGA           |                    |  |  |
| Next Port of Call                                                                                           | AEDAS-ARE-S-DAS ISLAND                      |    | Last Port of Call           | AEAMF-ARE-S-MUSSAFAH |                    |  |  |
| Port Clearance For                                                                                          | * LOAD                                      |    | Security Level Onboard Ship | * LEVEL1             | *                  |  |  |
| Valid International Ship Security<br>Certificate/Interim ISSC                                               | Search                                      |    | Date of Issue               |                      |                    |  |  |
| Issuance Authority (ISSC)                                                                                   |                                             |    | Expiry Date                 |                      |                    |  |  |
| Has any stowaways on board                                                                                  | ◯Yes ◯No                                    |    |                             |                      |                    |  |  |
| Ship Security Officer Name                                                                                  | * AHMAD BIN ISMAIL                          |    | Phone Number                | * 0125221023         |                    |  |  |
| Email ID                                                                                                    | * ahmadismail@yahoo.com                     |    | MMSI Number                 | * 250010C            |                    |  |  |
| Present Position:                                                                                           |                                             |    |                             |                      |                    |  |  |
| Latitude                                                                                                    | * 22 * 225 * 22 ® N                         | ©s | Other Particulars           | * ok                 |                    |  |  |
| Longitude                                                                                                   | * 44 * 555 * 00 ® W                         | ©Е | Remarks                     |                      |                    |  |  |
| Review Remarks                                                                                              | ok                                          |    |                             |                      |                    |  |  |
| * 🗹 I/We hereby certify that all entries on this form are true and correct to the best of my/our knowledge. |                                             |    |                             |                      |                    |  |  |
| Approve Re urn for Correction Reject Back                                                                   |                                             |    |                             |                      |                    |  |  |

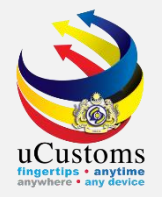

### Status now changed to "APPROVED".

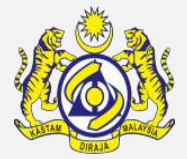

| PRE-ARRIVAL NOTIFICATION OF SEC                               | URITY (PANS) FORM                                                  |                             | S                    | TATUS : APPROVED |
|---------------------------------------------------------------|--------------------------------------------------------------------|-----------------------------|----------------------|------------------|
| Ship Identification No.                                       | FLU23010                                                           | Official No.                |                      |                  |
| Declarant                                                     | TRANCY LOGISTICS (MALAYSIA) SDN. BHD.                              | Date of Submission          | 26-11-2018           |                  |
| Ship Call No. (SCN)                                           | 18NAGH                                                             |                             |                      |                  |
| Voyage Number                                                 | CAR-JRN-B18-11-2018-000168                                         | Name of Ship                | BOURBON ENTERPRISE   |                  |
| Port of Registration                                          | MYPKG-B18-S-PORT KLANG (PELABUHAN KLANG)-WE                        | IMO Number                  | IM023010             |                  |
| Gross Tonnage                                                 | 3052.000000                                                        | Net Tonnage                 | 915.000              |                  |
| ETD of Arrival                                                | 28-11-2018 🗰 00 ▼ 00 ▼                                             | Port Facility               | * ASANIAGA           | //               |
| Next Port of Call                                             | AEDAS-ARE-S-DAS ISLAND                                             | Last Port of Call           | AEAMF-ARE-S-MUSSAFAH |                  |
| Port Clearance For                                            | * LOAD                                                             | Security Level Onboard Ship | * LEVEL1             | Ŧ                |
| Valid International Ship Security<br>Certificate/Interim ISSC | Search                                                             | Date of Issue               |                      |                  |
| Issuance Authority (ISSC)                                     |                                                                    | Expiry Date                 |                      |                  |
| Has any stowaways on board                                    | Ves No                                                             |                             |                      |                  |
| Ship Security Officer Name                                    | * AHMAD BIN ISMAIL                                                 | Phone Number                | * 0125221023         |                  |
| Email ID                                                      | * ahmadismail@yahoo.com                                            | MMSI Number                 | * 250010C            |                  |
| Present Position:                                             |                                                                    |                             |                      |                  |
| Latitude                                                      | * 22 * 225 * 22                                                    | Other Particulars           | * ok                 | 1                |
| Longitude                                                     | * 44 * 555 * 00 ● W ● E                                            | Remarks                     |                      | 1                |
| Review Remarks                                                |                                                                    |                             |                      |                  |
| * ✔I/We hereby certify that all entries                       | on this form are true and correct to the best of my/our knowledge. |                             |                      |                  |
|                                                               |                                                                    |                             |                      |                  |

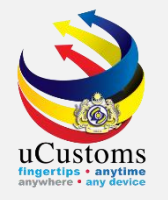

## Chemistry Department to approve petroleum

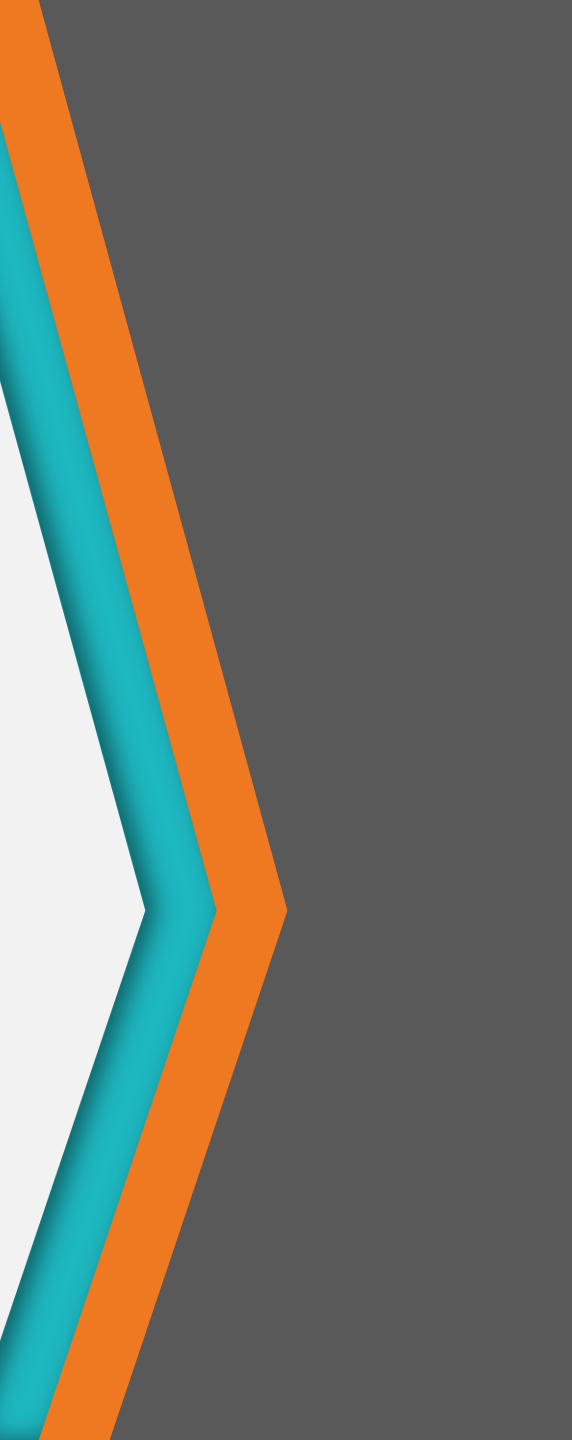

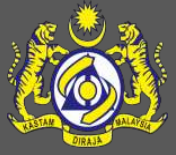

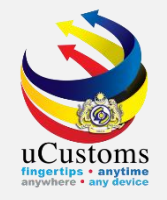

Login as **Chemistry Department Officer** to approve petroleum.

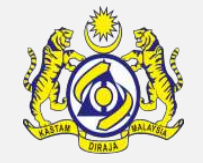

Click at the inbox that shows "Submitted Petroleum Safety Measures".

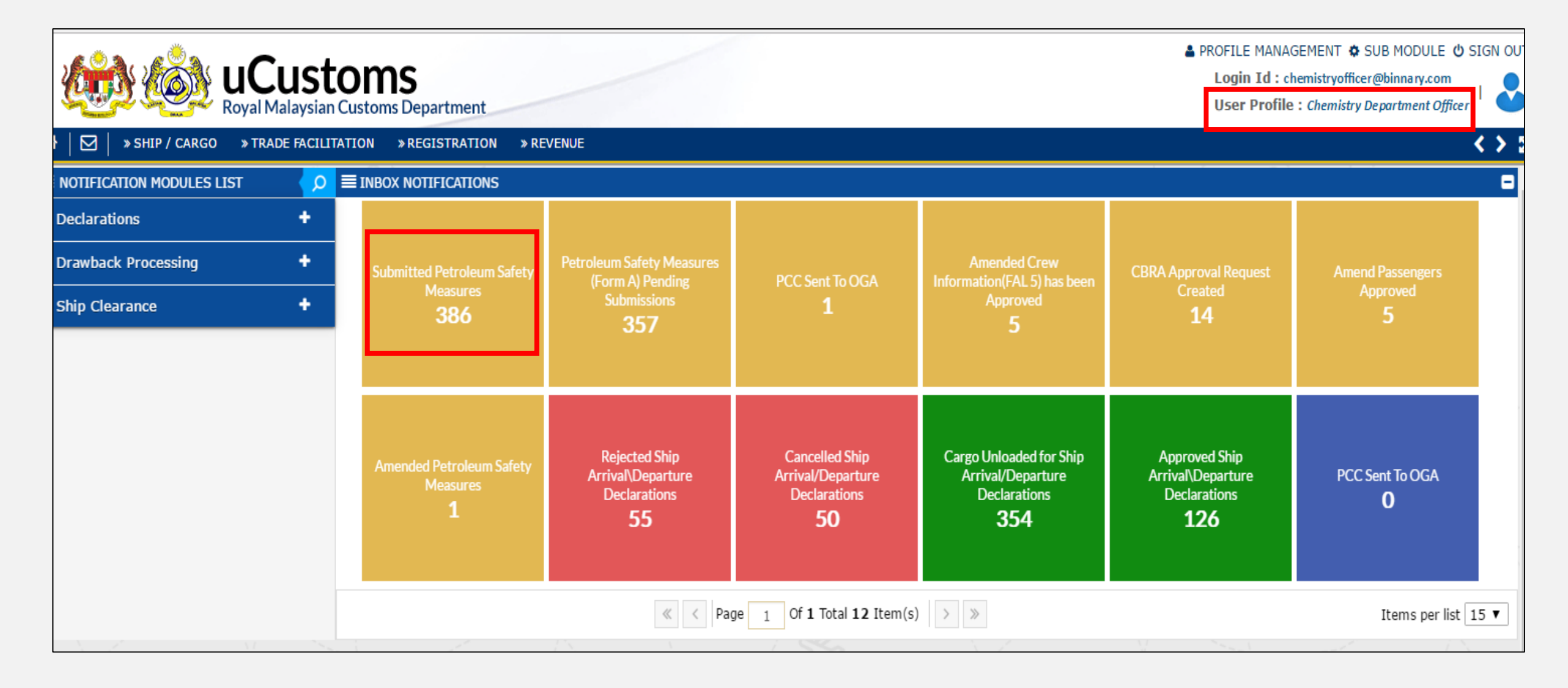
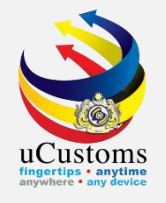

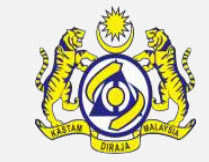

## Inbox list appeared. Click at the respective **reference**.

| ■ INBOX                               |                                                |                     | 8                      |
|---------------------------------------|------------------------------------------------|---------------------|------------------------|
| From                                  | Subject                                        | Received Date       | Reference              |
| TRANCY LOGISTICS (MALAYSIA) SDN. BHD. | Petroleum Safety Measures(FORM A) is Submitted | 26-11-2018 12:39:42 | FormA-B18-11-18-000187 |
| LORDSHIP SHIPPING AGENCY SDN. BHD.    | Petroleum Safety Measures(FORM A) is Submitted | 26-11-2018 10:11:19 |                        |
| TRANCY LOGISTICS (MALAYSIA) SDN. BHD. | Petroleum Safety Measures(FORM A) is Submitted | 23-11-2018 17:35:38 | FormA-B18-11-18-000185 |
| TRANCY LOGISTICS (MALAYSIA) SDN. BHD. | Petroleum Safety Measures(FORM A) is Submitted | 23-11-2018 17:03:01 |                        |

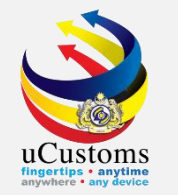

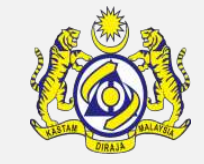

### **PETROLEUM SAFETY MEASURES (FORM A)** appear with "SUBMITTED" status.

Fill in all required field in the BL List and then click "**Submit to JLM Officer**".

| E PETROLEUM SAFETY MEASURES (FORM A) | PART II                                          |                      |                       |              |                      |                        | STATUS : SUBM | ITTED     | ≡ =    |  |  |  |
|--------------------------------------|--------------------------------------------------|----------------------|-----------------------|--------------|----------------------|------------------------|---------------|-----------|--------|--|--|--|
| Ship Identification No. FLU23010     |                                                  |                      | Name of Ship          |              |                      | BOURBON ENTERPRISE     |               |           |        |  |  |  |
| Submission Date                      | Submission Date 26-11-2018                       |                      |                       | roleum Carg  | o Stored             |                        |               |           |        |  |  |  |
| Inspection Fee (RM) * 20.00          |                                                  |                      |                       |              |                      |                        |               |           |        |  |  |  |
| Inspection Fee Paid                  |                                                  |                      | Inspection Fee        | Paid Date ar | nd Time              | 00                     | ▼ 00 ▼        |           |        |  |  |  |
| Date and Time Sample Received        | ● 00 ▼ 00 ▼                                      | ]                    | Decision              |              | *                    | APPROVED PENDING PA    | AYMENT V      | ,         |        |  |  |  |
| Applicant Remarks                    |                                                  |                      | Review Remarks        |              |                      | bk                     |               |           |        |  |  |  |
|                                      |                                                  |                      |                       |              | L                    |                        |               | <u>//</u> |        |  |  |  |
| Q BILL OF LADING LIST                |                                                  |                      |                       |              |                      |                        |               |           | •      |  |  |  |
| No. Bill of Lading No. Reference No. | Item HS Code Nature of Receptacles               | Marks of Receptacles | Quantity of Petroleum | UOM          | Registration Ref.No. | Flash Point (in C.c.c) | Class         | View      | / Edit |  |  |  |
| 1 BL26112018 1                       | 2709.00                                          |                      | 100                   | KILOGRAM     | 1005212              | 1000                   | CLASS I       | Ø         |        |  |  |  |
|                                      | <pre></pre>                                      |                      |                       |              |                      |                        |               |           |        |  |  |  |
|                                      | Submit to JLM Officer Return for Correction Back |                      |                       |              |                      |                        |               |           |        |  |  |  |

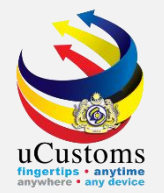

#### Status now changed to "SUBMITTED TO JLM OFFICER".

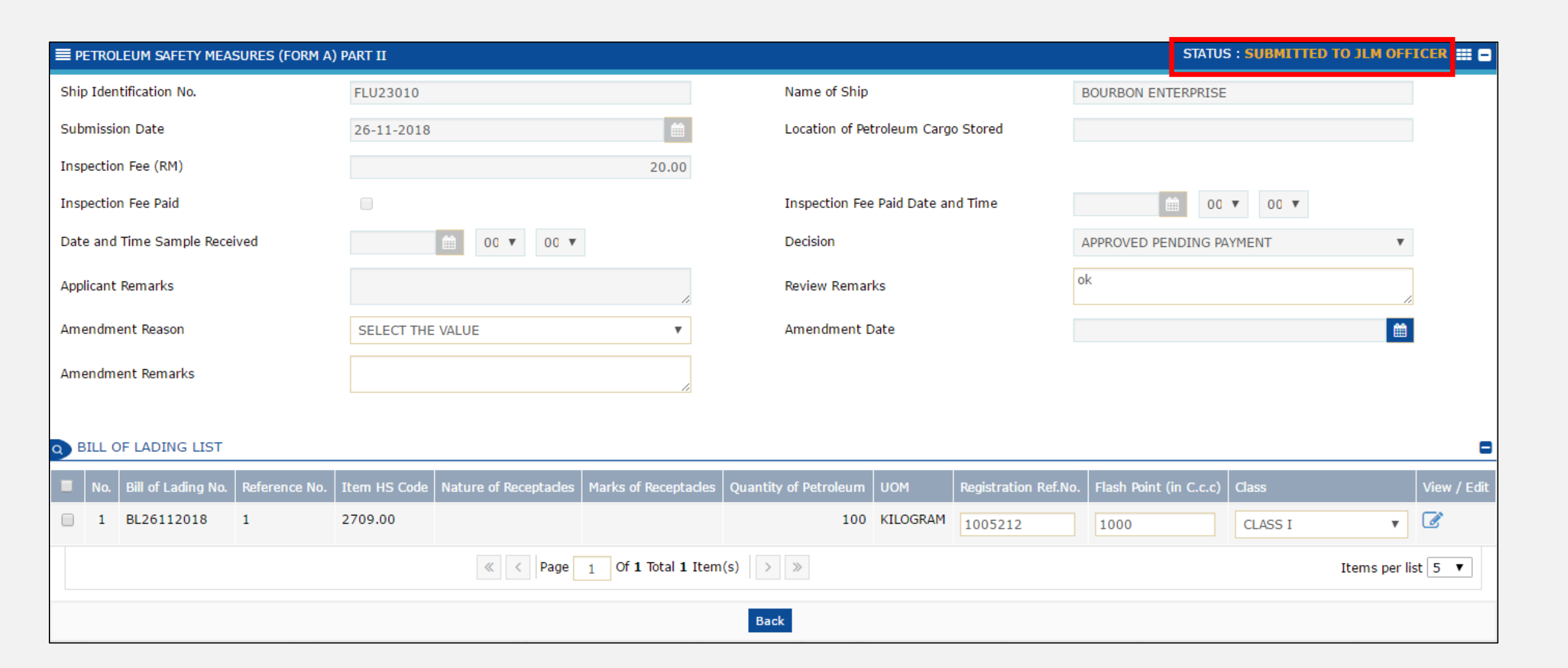

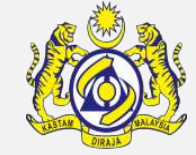

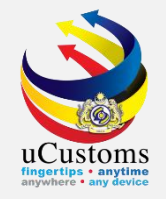

Login as **JLM Port Officer** to approve petroleum safety measures.

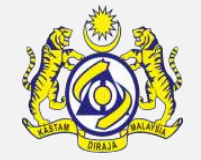

#### Click at the inbox that shows "Petroleum Safety Measures Submitted to JLM Officer".

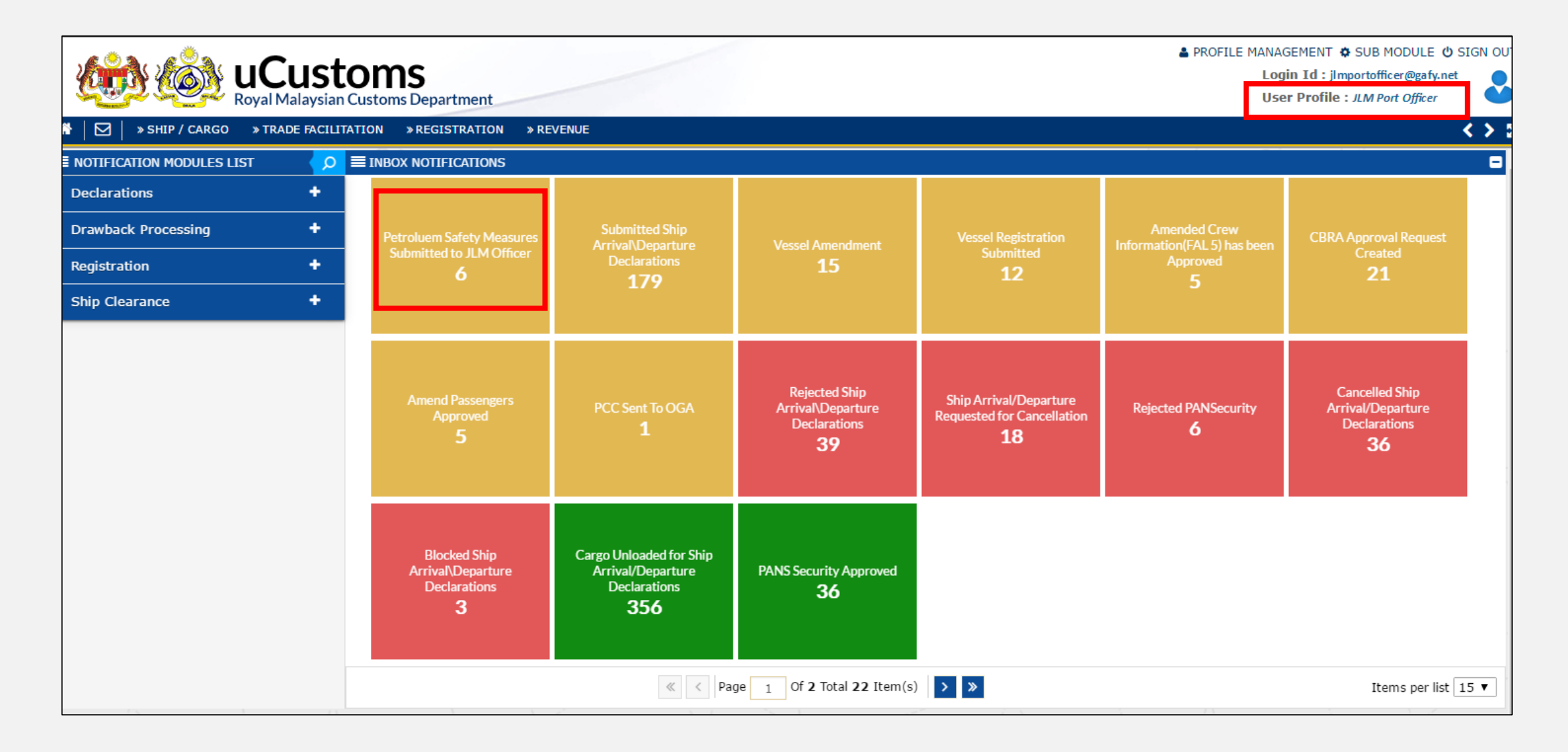

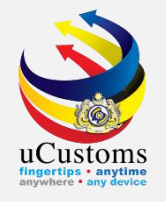

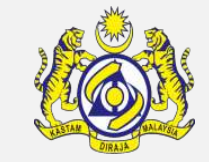

## Inbox list appeared. Click at the respective **reference**.

|                                                                        |                                                                 |                        | ۵                          |
|------------------------------------------------------------------------|-----------------------------------------------------------------|------------------------|----------------------------|
| From                                                                   | Subject                                                         | Received Date          | Reference                  |
| DEPARTMENT OF CHEMISTRY MALAYSIA - DEPARTMENT OF CHEMISTRY<br>MALAYSIA | Petroleum Safety Measures has been Submitted to JLM<br>Officer. | 26-11-2018<br>16:53:38 | FormA-B18-11-18-<br>000187 |
| DEPARTMENT OF CHEMISTRY MALAYSIA - DEPARTMENT OF CHEMISTRY<br>MALAYSIA | Petroleum Safety Measures has been Submitted to JLM<br>Officer. | 14-11-2018<br>14:45:48 | FormA-B18-11-18-<br>000180 |
| DEPARTMENT OF CHEMISTRY MALAYSIA - DEPARTMENT OF CHEMISTRY<br>MALAYSIA | Petroleum Safety Measures has been Submitted to JLM<br>Officer. | 21-09-2018<br>14:05:39 | FormA-647                  |
| « < Page 1 Of 1                                                        | L Total 3 Item(s) > >>                                          |                        | Items per list 10 🔻        |

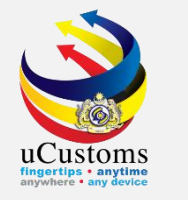

# **PETROLEUM SAFETY MEASURES (FORM A)** appear with "**SUBMITTED TO JLM OFFICER**" status.

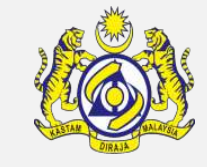

## Click on the link repository at the top right of the form, and click on **"Ship Arrival Declaration"**.

| EPETROLEUM SAFETY MEASURES (FORM A)  | PART III                           |                      |                          |              |                      | STATU                  | IS : SUBMITTED TO JLM C | OFFICER     |  |  |  |  |
|--------------------------------------|------------------------------------|----------------------|--------------------------|--------------|----------------------|------------------------|-------------------------|-------------|--|--|--|--|
| Ship Identification No.              | FLU23010                           |                      | Name of Ship             |              | E                    | BOURBON ENTERPRISE     | E Ship Arrival Decla    | aration     |  |  |  |  |
| Submission Date                      | 26-11-2018                         |                      | Location of Pet          | roleum Cargo | o Stored             |                        | View Upload Doc         | uments      |  |  |  |  |
| Permit Fee (RM)                      |                                    | 20.00                |                          |              |                      |                        | View Ship Details       | 5           |  |  |  |  |
| Inspection Fee Paid                  |                                    |                      | Inspection Fee           | Paid Date an | id Time              | <b>(</b> ) 00          | View Agent Deta         | ils         |  |  |  |  |
| Date and Time Sample Received        | ● 00 ▼ 00 ▼                        |                      | Decision                 |              | 4                    | APPROVED PENDING P     | View General Inf        | ormation    |  |  |  |  |
| Applicant Remarks                    | 1.                                 | Review Remark        | ks                       | 0            | k                    | View Remarks Histo     |                         |             |  |  |  |  |
| Amendment Reason                     | SELECT THE VALUE                   | •                    | Amendment Date           |              |                      |                        |                         | <b>m</b>    |  |  |  |  |
| Amendment Remarks                    |                                    | 1                    |                          |              |                      |                        |                         |             |  |  |  |  |
| BILL OF LADING LIST                  |                                    |                      |                          |              |                      |                        |                         |             |  |  |  |  |
| No. Bill of Lading No. Reference No. | Item HS Code Nature of Receptacles | Marks of Receptacles | Quantity of Petroleum    | UOM          | Registration Ref.No. | Flash Point (in C.c.c) | Class                   | View / Edit |  |  |  |  |
| D 1 BL26112018 1                     | 2709.00                            |                      | 100                      | KILOGRAM     | 1005212              | 1000                   | CLASS I                 | • 🗷         |  |  |  |  |
|                                      | Items per list 5                   |                      |                          |              |                      |                        |                         |             |  |  |  |  |
|                                      |                                    | Approve F            | Return for Correction Ba | ck           |                      |                        |                         |             |  |  |  |  |

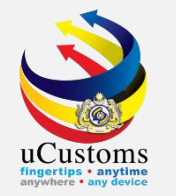

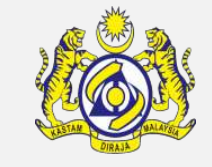

### **SHIP ARRIVAL DECLARATION** form with "**APPROVED**" status appeared. Click **Close**.

| SHIP ARRIVAL DECLARATION | (FAL 1)                               |                  |              | STATUS : APPROVED | ] |
|--------------------------|---------------------------------------|------------------|--------------|-------------------|---|
| Request Number           | SCS-SAR-B18-11-2018-000028            | Requested Date   | 26-11-2018   |                   |   |
| IMO No.                  | IMO23010                              |                  |              |                   |   |
| Ship Identification No.  | FLU23010                              |                  |              |                   |   |
| Ship Call Number         | 18NAGH                                |                  |              |                   |   |
| Official No.             |                                       |                  |              |                   |   |
| Voyage Number            | CAR-JRN-B18-11-2018-000168            |                  |              |                   |   |
| Call Sign No.            | LXYX                                  |                  |              |                   |   |
| Name of Ship             | BOURBON ENTERPRISE                    |                  |              |                   |   |
| Vessel Nationality Type  | Foreign Occal                         | Vessel Type      | BULK CARRIER |                   |   |
| Flag Colors              |                                       | Registration No. | 1            |                   |   |
|                          |                                       |                  |              |                   | _ |
| Shipping Agent           | TRANCY LOGISTICS (MALAYSIA) SDN. BHD. |                  |              |                   |   |
| Name of Master           |                                       |                  |              |                   |   |
| Type of Voyage           | SELECT THE VALUE                      |                  |              |                   |   |
|                          | Clos                                  | se               |              |                   |   |

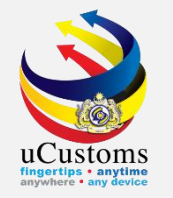

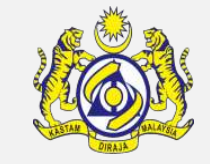

## JLM Officer approve the form by clicking "**Approve**" button in the **PETROLEUM SAFETY MEASURES** form.

| EPETROLEUM SAFETY MEASURES (FORM A)  | PART III                           |                      |                         |              |                      | STATUS                 | S : SUBMITTED | TO JLM OFF | CER 🎞 🗖     |  |  |
|--------------------------------------|------------------------------------|----------------------|-------------------------|--------------|----------------------|------------------------|---------------|------------|-------------|--|--|
| Ship Identification No.              | FLU23010                           |                      | Name of Ship            |              | 1                    | BOURBON ENTERPRISE     |               |            |             |  |  |
| Submission Date                      | 26-11-2018                         | 26-11-2018           |                         |              | o Stored             |                        |               |            |             |  |  |
| Permit Fee (RM)                      |                                    | 20.00                |                         |              |                      |                        |               |            |             |  |  |
| Inspection Fee Paid                  |                                    |                      | Inspection Fee          | Paid Date an | d Time               | <b>111</b>             | ▼ 00 ▼        |            |             |  |  |
| Date and Time Sample Received        | 00 ▼ 00 ▼                          |                      | Decision                |              |                      | APPROVED PENDING PA    | AYMENT        |            |             |  |  |
| Applicant Remarks                    |                                    | 4                    | Review Remark           | ks           | 0                    | k                      |               | h          |             |  |  |
| Amendment Reason                     | SELECT THE VALUE                   | Ψ.                   | Amendment Date          |              |                      |                        |               | <b></b>    |             |  |  |
| Amendment Remarks                    |                                    | 11                   |                         |              |                      |                        |               |            |             |  |  |
| BILL OF LADING LIST                  |                                    |                      |                         |              |                      |                        |               |            |             |  |  |
| No. Bill of Lading No. Reference No. | Item HS Code Nature of Receptacles | Marks of Receptacles | Quantity of Petroleum   | UOM          | Registration Ref.No. | Flash Point (in C.c.c) | Class         |            | View / Edit |  |  |
| □ 1 BL26112018 1                     | 2709.00                            |                      | 100                     | KILOGRAM     | 1005212              | 1000                   | CLASS I       | •          | Ø           |  |  |
|                                      |                                    |                      |                         |              |                      |                        |               |            |             |  |  |
|                                      |                                    | Approve              | eturn for Correction Ba | ck           |                      |                        |               |            |             |  |  |

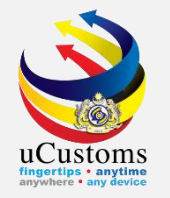

## Status now changed to "APPROVED".

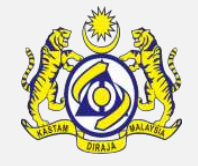

| EPETROLEUM SAFETY MEASURES (FORM A)  | PART III                             |                      |                       |                |                      |                        |         | STATUS : APPROV | /ED Ⅲ 🗖     |
|--------------------------------------|--------------------------------------|----------------------|-----------------------|----------------|----------------------|------------------------|---------|-----------------|-------------|
| Ship Identification No.              | FLU23010                             |                      | Name of Ship          |                | 1                    | BOURBON ENTERPRISE     |         |                 |             |
| Submission Date                      | 26-11-2018                           | <b>m</b>             | Location of Pet       | troleum Carg   | o Stored             |                        |         |                 |             |
| Permit Fee (RM)                      |                                      | 20.00                |                       |                |                      |                        |         |                 |             |
| Inspection Fee Paid                  |                                      |                      | Inspection Fee        | Paid Date an   | id Time              | 00                     | • 00 •  |                 |             |
| Date and Time Sample Received        | e and Time Sample Received 00 🔻 00 🔻 |                      |                       |                | 1                    | APPROVED PENDING PA    | YMENT   | Ŧ               |             |
| Applicant Remarks                    | 11                                   | Review Remar         | Review Remarks        |                |                      |                        |         |                 |             |
| Amendment Reason                     | SELECT THE VALUE                     | •                    | Amendment D           | Amendment Date |                      |                        |         |                 |             |
| Amendment Remarks                    |                                      |                      |                       |                |                      |                        |         |                 |             |
| BILL OF LADING LIST                  |                                      |                      |                       |                |                      |                        |         |                 | •           |
| No. Bill of Lading No. Reference No. | Item HS Code Nature of Receptacles   | Marks of Receptacles | Quantity of Petroleum | UOM            | Registration Ref.No. | Flash Point (in C.c.c) | Class   |                 | View / Edit |
| □ 1 BL26112018 1                     | 2709.00                              |                      | 100                   | KILOGRAM       | 1005212              | 1000                   | CLASS I | Ŧ               | Ø           |
|                                      | « < Page                             | 1 Of 1 Total 1 Item  | n(s) > »              |                |                      |                        |         | Items per list  | 5 🔻         |
|                                      |                                      | Print P              | Permit Petroleum Back |                |                      |                        |         |                 |             |

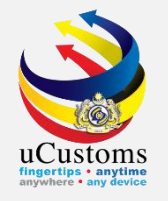

## Department of Immigration - to approve immigration form, crews and passengers)

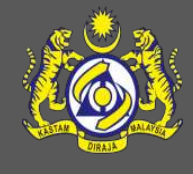

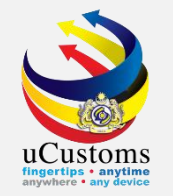

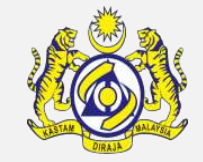

Login as **Immigration Officer** to approve immigration form, crews and passengers.

Click at the inbox that shows "Immigration Clearance has been Submitted".

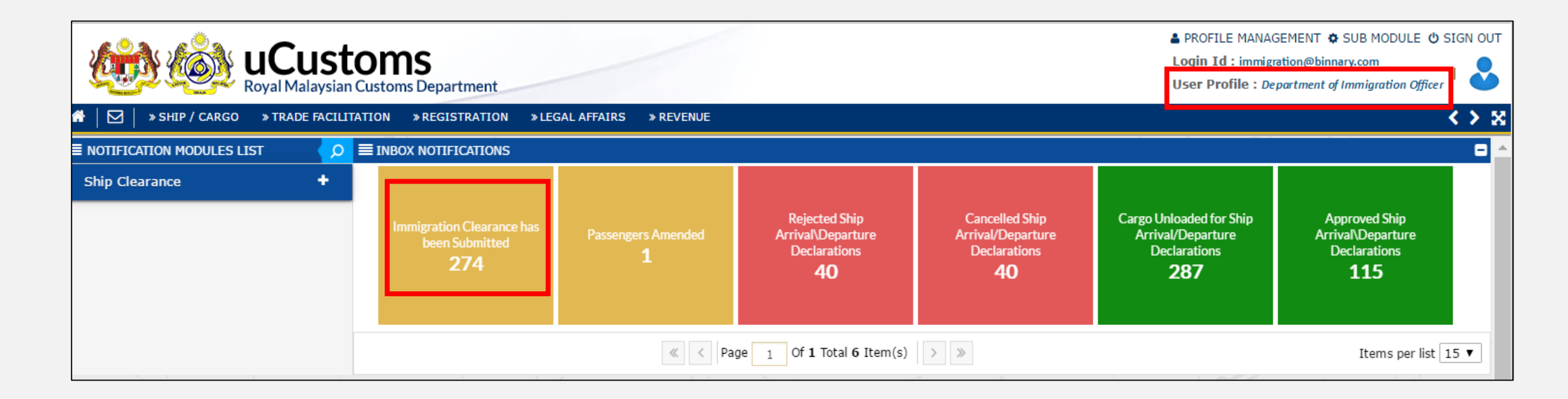

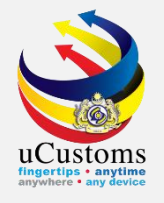

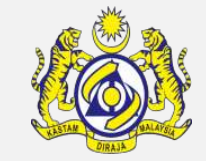

## Inbox list appeared. Click at the respective **reference**.

|                                       |                                          |                     | ۵         |
|---------------------------------------|------------------------------------------|---------------------|-----------|
| From                                  | Subject                                  | Received Date       | Reference |
| TRANCY LOGISTICS (MALAYSIA) SDN. BHD. | Immigration Clearance has been Submitted | 26-11-2018 12:39:42 | FLU23010  |
| LORDSHIP SHIPPING AGENCY SDN. BHD.    | Immigration Clearance has been Submitted | 21-11-2018 12:38:29 | FLU23010  |
| Q EXPRESS LINE SDN. BHD.              | Immigration Clearance has been Submitted | 21-11-2018 10:46:49 | FLR78784  |
| Q EXPRESS LINE SDN. BHD.              | Immigration Clearance has been Submitted | 21-11-2018 09:58:54 | FLR78784  |

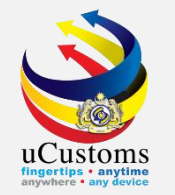

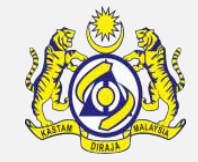

#### **IMMIGRATION CLEARANCE form** appear with "**SUBMITTED**" status.

Click on the link repository at the top right of the form, and click on "**Crew List**" and "**Passenger List**".

| ■ IMMIGRATION CLEARANCE FORM |                                            |                        | _                 | STATUS : SUBMITTED # -           |
|------------------------------|--------------------------------------------|------------------------|-------------------|----------------------------------|
| Ship Identification No.      | FLU23010                                   | Official No.           |                   | View / Upload Documents          |
| Call Sign No.                | LXYX                                       | IMO Number             | IM023010          | Crew List (FAL 5)                |
| Port of Arrival              | MYPKG-B18-S-PORT KLANG (PELABUHAN KLANG)-V | Voyage Number          | CAR-JRN-B18-11-20 | Ship Arrival Declaration (FAL 1) |
| Ship Call No. (SCN)          | 18NAGH                                     | Vessel Type            | BULK CARRIER      | View Ship Details                |
| Flag State of Ship           | MALAYSIA                                   | Name of Ship           | BOURBON ENTERPR   | Passanger List (EAL 6)           |
| Name of Master               | JOHNY                                      | ETD of Arrival         | 28-11-2018        | Passenger List (FAL 0)           |
| Last Port of Call            | AEAMF-ARE-S-MUSSAFAH                       | Next Port of Call      | AEDAS-ARE-S-DAS I | Last 10 Ports of Calls List      |
| Port of Registration         | MYPKG-B18-S-PORT KLANG (PELABUHAN KLANG)-V | Registration Date      |                   | View Agent Details               |
| Registration No.             | 1                                          | Number of Crew Members | 1                 | View Remarks History             |
| Applicant Remarks            | 1                                          | No. of Passengers      | 0                 |                                  |
| Review Remarks               |                                            |                        |                   |                                  |
|                              |                                            | Approve Reject Back    |                   |                                  |

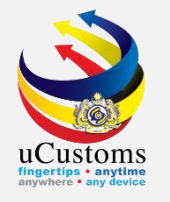

## **CREW LIST** form appear with "**SUBMITTED**" status.

#### Click "Approve".

| ≡c         | REW LIST (FAL 5)                 |                |             |               |                 |                      |          |          | STA          | TUS : <mark>SUB</mark> M | ITTED 🃰 E   |  |
|------------|----------------------------------|----------------|-------------|---------------|-----------------|----------------------|----------|----------|--------------|--------------------------|-------------|--|
| Ship       | Identification No.               | FLU23010       |             |               |                 | Name of Ship         |          | BOURBON  | ENTERPRISE   |                          |             |  |
| Sub        | mission Date                     | 26-11-2018     | 3           | Í             | <b>1</b>        |                      |          |          |              |                          |             |  |
| Арр        | roved / Rejected Date            |                |             |               |                 | Review Remarks       |          |          |              |                          | 4           |  |
| Ame        | endment Reason                   | SELECT TH      | E VALUE     |               | •               | Amended Date         |          |          |              |                          | <b>#</b>    |  |
| Ame        | endment Remarks                  |                |             |               | 1.              |                      |          |          |              |                          |             |  |
| <b>a</b> 0 | CREW LIST                        |                |             |               |                 |                      |          |          |              |                          |             |  |
| No.        | Family Name/Given Name           | Rank or Rating | Nationality | Date of Birth | Place of Birth  | Travel Document Type | Document | No. Sub  | bmitted Date | Status                   | View / Edit |  |
| 1          | LILY JASMINE                     | CHEF           | MALAYSIA    | 17-11-1994    | KUALA<br>LUMPUR | NRIC                 | 94111701 | 2556 26- | -11-2018     | Submitted                | Ø           |  |
|            | <pre></pre>                      |                |             |               |                 |                      |          |          |              |                          |             |  |
|            | Approve All Approve R eject Back |                |             |               |                 |                      |          |          |              |                          |             |  |

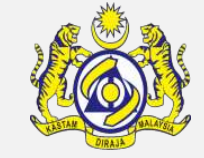

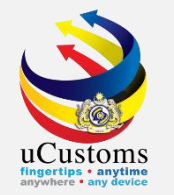

## Fill in "**Review Remarks**" field and then click "**Approve All**" to approve Crew List.

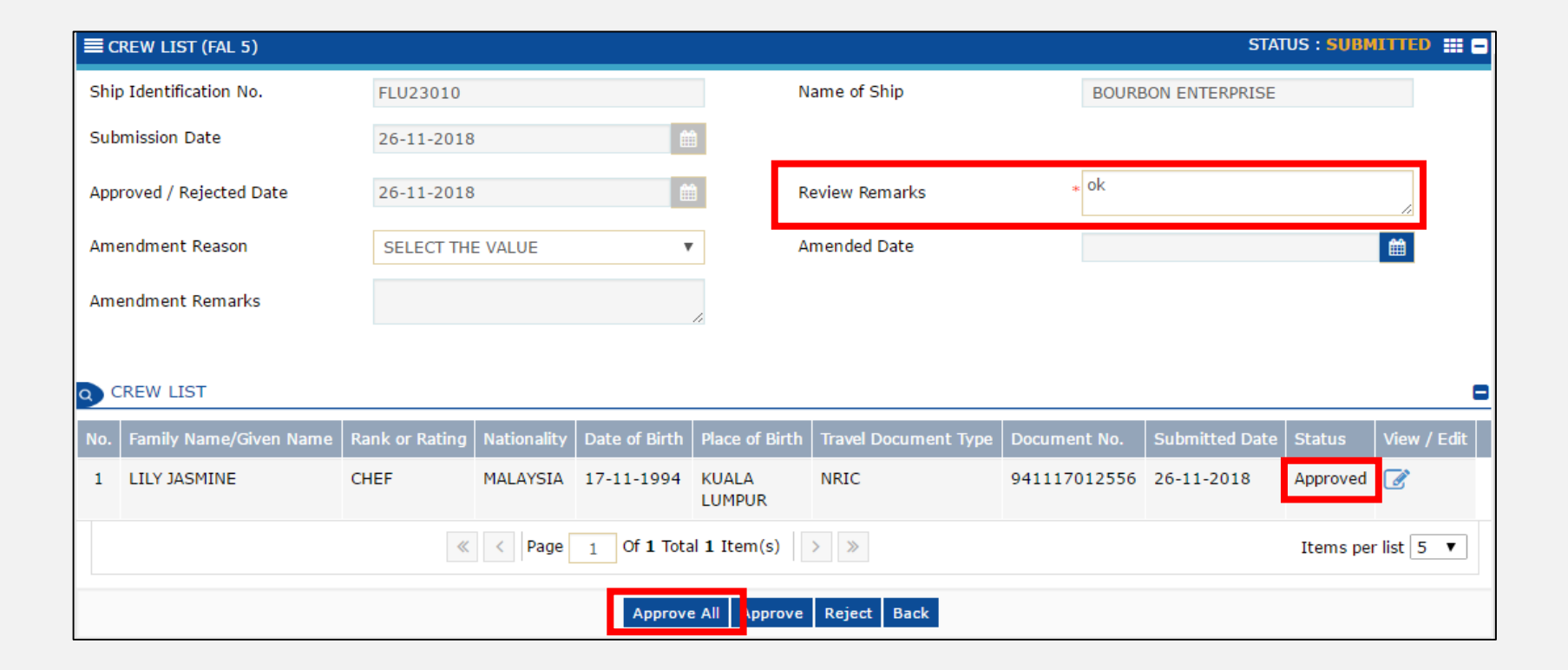

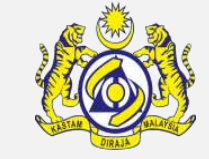

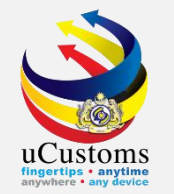

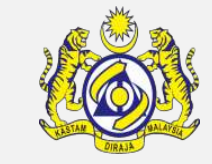

## Status now changed to "APPROVED".

| ≣c           | REW LIST (FAL 5)       |                |             |               |                 |                      |              | ST/            | TUS : APPI | ROVED 🏥 🗖   |  |
|--------------|------------------------|----------------|-------------|---------------|-----------------|----------------------|--------------|----------------|------------|-------------|--|
| Shi          | Identification No.     | FLU23010       |             |               | N               | ame of Ship          | BOUR         | BON ENTERPRISE |            |             |  |
| Sub          | mission Date           | 26-11-2018     |             | ĺ.            | 1               |                      |              |                |            |             |  |
| Арр          | roved / Rejected Date  | 26-11-2018     |             | <u>í</u>      | R               | eview Remarks        |              |                |            | 11          |  |
| Am           | endment Reason         | SELECT THE     | E VALUE     | •             | A A             | mended Date          |              |                |            | Ê           |  |
| Am           | endment Remarks        |                |             |               | /               |                      |              |                |            |             |  |
| <b>a</b> ) ( | REW LIST               |                |             |               |                 |                      |              |                |            |             |  |
| No.          | Family Name/Given Name | Rank or Rating | Nationality | Date of Birth | Place of Birth  | Travel Document Type | Document No. | Submitted Date | Status     | View / Edit |  |
| 1            | LILY JASMINE           | CHEF           | MALAYSIA    | 17-11-1994    | KUALA<br>LUMPUR | NRIC                 | 941117012556 | 26-11-2018     | Approved   | đ           |  |
|              | <pre></pre>            |                |             |               |                 |                      |              |                |            |             |  |
| Back         |                        |                |             |               |                 |                      |              |                |            |             |  |
|              |                        |                |             |               |                 |                      |              |                |            |             |  |

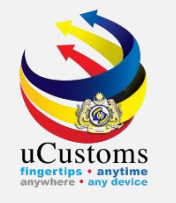

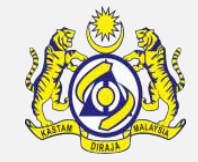

#### For Passenger List, fill in "**Review Remarks**" and then click "**Approve**" to approve the passenger list.

| ■ PASSENGER LIST (FAL 6) |            |                 |                |               | STATUS : SUBMITTE | ) Ⅲ 🗖 |
|--------------------------|------------|-----------------|----------------|---------------|-------------------|-------|
| Ship Identification No.  | FLU23010   |                 | Name of Ship   | BOURBON ENTER | PRISE             |       |
| Submission Date          | 26-11-2018 |                 | Nil Passengers | <b>A</b>      |                   |       |
| Approved/Rejected Date   |            | Ê               | Review Remarks | ok            |                   |       |
|                          |            |                 |                |               |                   |       |
|                          | Арр        | prove All Appro | ve Reject Back |               |                   |       |

#### Status now changed from "SUBMITTED" to "APPROVED".

| PASSENGER LIST (FAL 6)  |            |   |                |              | STATUS : APPROVED | ₽ |
|-------------------------|------------|---|----------------|--------------|-------------------|---|
| Ship Identification No. | FLU23010   |   | Name of Ship   | BOURBON ENTE | RPRISE            | - |
| Submission Date         | 26-11-2018 |   | Nil Passengers | s.           |                   |   |
| Approved/Rejected Date  |            | 曲 | Review Remarks | ok           |                   |   |
|                         |            | _ |                | -            | ~~                |   |
|                         |            | В | ack            |              |                   |   |

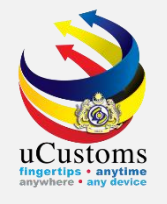

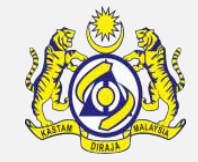

## In **IMMIGRATION CLEARANCE** form, fill in the "**Review Remarks**" and then click "**Approve**" to approve the form.

| ■ IMMIGRATION CLEARANCE FORM |                                            |         |                        |                           | STATUS : SUBMITTI | D III C |
|------------------------------|--------------------------------------------|---------|------------------------|---------------------------|-------------------|---------|
| Ship Identification No.      | FLU23010                                   |         | Official No.           |                           |                   |         |
| Call Sign No.                | LXYX                                       |         | IMO Number             | IMO23010                  |                   |         |
| Port of Arrival              | MYPKG-B18-S-PORT KLANG (PELABUHAN KLANG)-V |         | Voyage Number          | CAR-JRN-B18-11-2018-00010 | 58                |         |
| Ship Call No. (SCN)          | 18NAGH                                     |         | Vessel Type            | BULK CARRIER              |                   |         |
| Flag State of Ship           | MALAYSIA                                   |         | Name of Ship           | BOURBON ENTERPRISE        |                   |         |
| Name of Master               | JOHNY                                      |         | ETD of Arrival         | 28-11-2018 🗰 0( 🔻         | 0( 🔻              |         |
| Last Port of Call            | AEAMF-ARE-S-MUSSAFAH                       |         | Next Port of Call      | AEDAS-ARE-S-DAS ISLAND    |                   |         |
| Port of Registration         | MYPKG-B18-S-PORT KLANG (PELABUHAN KLANG)-V |         | Registration Date      |                           | <b></b>           |         |
| Registration No.             | 1                                          |         | Number of Crew Members | 1                         |                   |         |
| Applicant Remarks            | li li                                      |         | No. of Passengers      | 0                         |                   |         |
| Review Remarks               | ok                                         | ]       |                        |                           |                   |         |
|                              |                                            | Approve | Reject Back            |                           |                   |         |

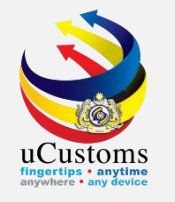

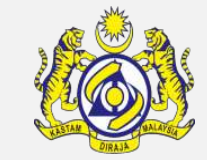

## Status now changed to "APPROVED".

| ■ IMMIGRATION CLEARANCE FORM                                   |                                            |                        | STATUS : APPROVED 🗮 🗖      |  |  |  |  |
|----------------------------------------------------------------|--------------------------------------------|------------------------|----------------------------|--|--|--|--|
| Ship Identification No.                                        | FLU23010                                   | Official No.           |                            |  |  |  |  |
| Call Sign No.                                                  | LXYX                                       | IMO Number             | IMO23010                   |  |  |  |  |
| Port of Arrival                                                | MYPKG-B18-S-PORT KLANG (PELABUHAN KLANG)-V | Voyage Number          | CAR-JRN-B18-11-2018-000168 |  |  |  |  |
| Ship Call No. (SCN)                                            | 18NAGH                                     | Vessel Type            | BULK CARRIER               |  |  |  |  |
| Flag State of Ship                                             | MALAYSIA                                   | Name of Ship           | BOURBON ENTERPRISE         |  |  |  |  |
| Name of Master                                                 | JOHNY                                      | ETD of Arrival         | 28-11-2018                 |  |  |  |  |
| Last Port of Call                                              | AEAMF-ARE-S-MUSSAFAH                       | Next Port of Call      | AEDAS-ARE-S-DAS ISLAND     |  |  |  |  |
| Port of Registration                                           | MYPKG-B18-S-PORT KLANG (PELABUHAN KLANG)-V | Registration Date      | <b>(</b>                   |  |  |  |  |
| Registration No.                                               | 1                                          | Number of Crew Members | 1                          |  |  |  |  |
| Applicant Remarks                                              | 4                                          | No. of Passengers      | 0                          |  |  |  |  |
| Review Remarks                                                 |                                            |                        |                            |  |  |  |  |
| Print Immigration Lampiran 3 Print Immigration Lampiran 4 Back |                                            |                        |                            |  |  |  |  |

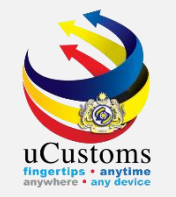

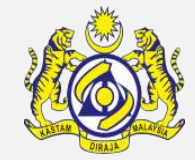

Login as **Shipping Agent**. Shipping agent now already approved to unload.

Go to "SHIP/CARGO" menu → "Ship Clearance" → "Ship Arrival Declarations" submenu.

| Ser       | 2 9 Ro               | yal Mal  | aysian (                            | Customs Departm                                          | nent                   |                                          |                          |                                                            |                                                                | U                                                        | ser Profile : Shipping Agent                                   |       |
|-----------|----------------------|----------|-------------------------------------|----------------------------------------------------------|------------------------|------------------------------------------|--------------------------|------------------------------------------------------------|----------------------------------------------------------------|----------------------------------------------------------|----------------------------------------------------------------|-------|
|           | » SHIP / CARGO       | » XML UF | LOAD                                | » LICENSE RMCD                                           | » PERMIT/QU            | OTA » ADMIN                              | » TRADE FA               | CILITATION » ENFORCEMENT                                   | » REGISTRATION » LEGAL                                         | AFFAIRS » REVENUE                                        |                                                                | < > × |
|           | Ship Clearance       | •        | Ship Ar                             | rrival Declarations                                      |                        |                                          |                          |                                                            |                                                                |                                                          |                                                                |       |
| Cargo     | Journey and Manif    | est ≀    | Ship D                              | eparture Declaration                                     | 15                     |                                          |                          |                                                            |                                                                |                                                          |                                                                |       |
| License   |                      |          | Immig                               | ration Clearance List                                    | t For Arrival          |                                          |                          | BL/AWB/WB Submitted                                        | PANS Security Returned for                                     | Crew Information(FAL 5)                                  | Immigration Clearance                                          |       |
| Payments  | Payments Immigration |          | ration Clearance List For Departure |                                                          | ated                   | with Security Code                       | Correction<br>1          | has been Rejected                                          | Approved<br>2                                                  |                                                          |                                                                |       |
| Permit    |                      |          | Pre-Arr                             | Arrival Notification Of Security (PANS) List For Arrival |                        | ) List For Arrival                       |                          |                                                            | -                                                              | -                                                        | Ŭ                                                              |       |
| Ship Clea | rance                |          | Petrole                             | um Safety Measure                                        | s (Form A)             |                                          |                          |                                                            |                                                                |                                                          |                                                                |       |
| Surohy    |                      | -        | Clone S                             | Ship Arrival/Departu                                     | re Declaration         |                                          |                          |                                                            |                                                                |                                                          |                                                                |       |
| Surety    |                      |          |                                     | Crew Informa<br>has been A<br><b>7</b>                   | tion(FAL 5)<br>pproved | PANS Security<br>1                       | Approved                 | Ship Cleared for Ship Arrival<br>Declaration's<br><b>3</b> | Approved Ship<br>Arrival\Departure<br>Declarations<br><b>3</b> | Vessel Advise Form(PKP)<br>has been Approved<br><b>1</b> | PHC has been Issued for<br>Vessel Advise Form(PKP)<br><b>O</b> |       |
|           |                      |          |                                     | Arrived Jo<br>9                                          | burneys                | Pratique has bee<br>Vessel Advise F<br>1 | n Issued for<br>orm(PKP) | Approved Permit<br>Applications<br>1                       |                                                                |                                                          |                                                                |       |
|           |                      |          |                                     |                                                          |                        |                                          | « < Pag                  | ge 1 Of 2 Total 23 Item(s)                                 | > »                                                            |                                                          | Items per list 1                                               | 5 🔻   |

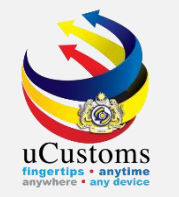

Status of **SHIP ARRIVAL DECLARATION** now changed to "**APPROVED**". All OGA and Arrival Declaration Status also changed to "**APPROVED**". Hence, ship now are approved to unload.

| ■ SHIP ARRIVAL DECLARATION (FAL 1) |                                            |                                  | STATUS : APPROVED 🗮 🗖          |
|------------------------------------|--------------------------------------------|----------------------------------|--------------------------------|
| Request Number                     | SCS-SAR-B18-11-2018-000028                 | Requested Date                   | 26-11-2018                     |
| IMO Number                         | IM023010                                   | OGA Status                       | Arrival Declaration Status     |
| Ship Identification No.            | * FLU23010                                 | Ministry of Health Approved      | Ship Clearance Status Approved |
| Ship Call Number                   | * 18NAGH                                   | Marine Dept. Approved            | Cargo Unload Status Approved   |
| Official No.                       |                                            | Chemistry Dept. Approved         |                                |
| Voyage Number                      | CAR-JRN-B18-11-2018-000168                 | Port Authority Approved          |                                |
| Call Sign No.                      | LXYX                                       | Immigration Dept. Approved       |                                |
| Name of Ship                       | BOURBON ENTERPRISE                         | Date of Permission (Loading)     | 26-11-2018                     |
| Vessel Nationality Type            | Foreign Local                              | Vessel Type                      | BULK CARRIER                   |
| Flag State of Ship                 | MALAYSIA                                   | Registration No.                 | 1                              |
|                                    |                                            |                                  |                                |
| Shipping Agent                     | TRANCY LOGISTICS (MALAYSIA) SDN. BHD.      | Type of Voyage                   | SELECT THE VALUE               |
| Name of Master                     | * JOHNY                                    | Position of Ship in the Port     | * BERTH V                      |
| Port of Arrival                    | MYPKG-B18-S-PORT KLANG (PELABUHAN KLANG)-V | Location/Terminal Name           |                                |
| Last Port of Call                  | AEAMF-ARE-S-MUSSAFAH                       | Next Port of Call                | * AEDAS-ARE-S-DAS ISLAND       |
| ETD of Arrival                     | 28-11-2018 🛗 00 🔻 00 🔻                     | Expected Departure Date and Time | * 29-11-2018 🛗 00 🔻 00 🔻       |
|                                    |                                            |                                  |                                |
| Gross Tonnage                      | 3,052.000000                               | Net Tonnage                      | 915.000                        |
| Burthen                            |                                            | Mean Draft(Meters)               |                                |
| No. of Crews                       | 1                                          | No. of Passengers                | 0                              |
| Purpose of Call                    | * CARGO OPERATION                          | Other Purpose of Call            |                                |
|                                    |                                            |                                  |                                |
|                                    | Request For Ca                             | ancellation Back                 |                                |

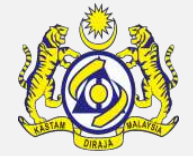

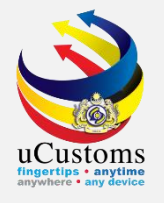

## THANK YOU

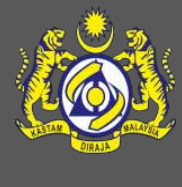